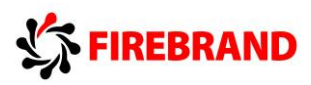

# Microsoft

# Azure Solutions Architect

# Courseware

Version 1.0

#### Module 0 Introduction

Developing Microsoft Azure Solutions

Updated 29th November 2015

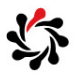

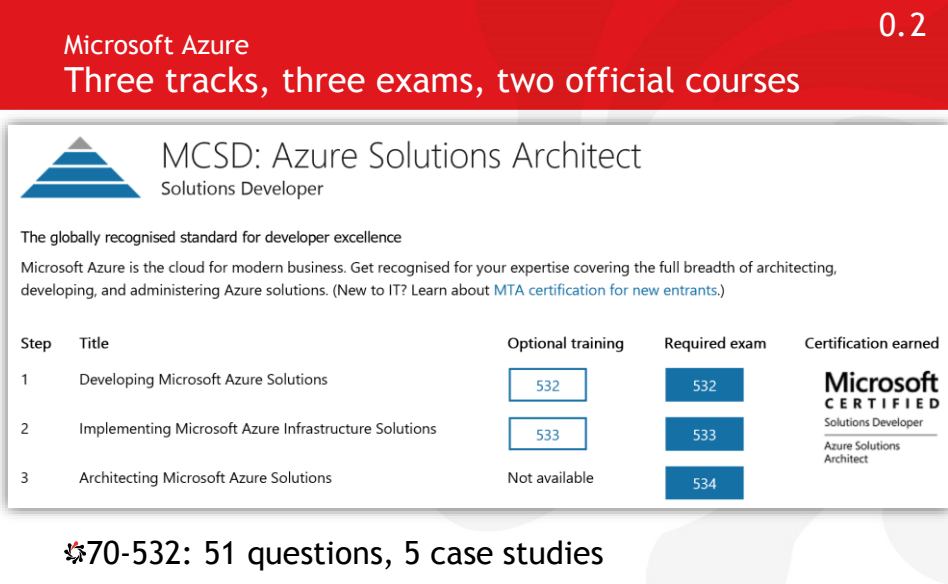

\$70-533: 49 questions, no case studies

\$70-534: 49 questions, 3 case studies

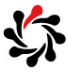

1

#### Overview If I want to eat some pizza I have four options...

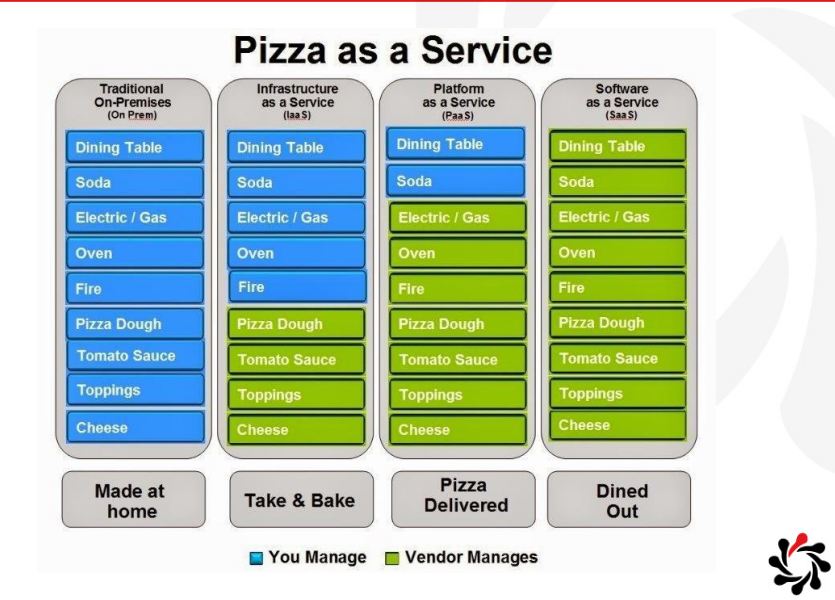

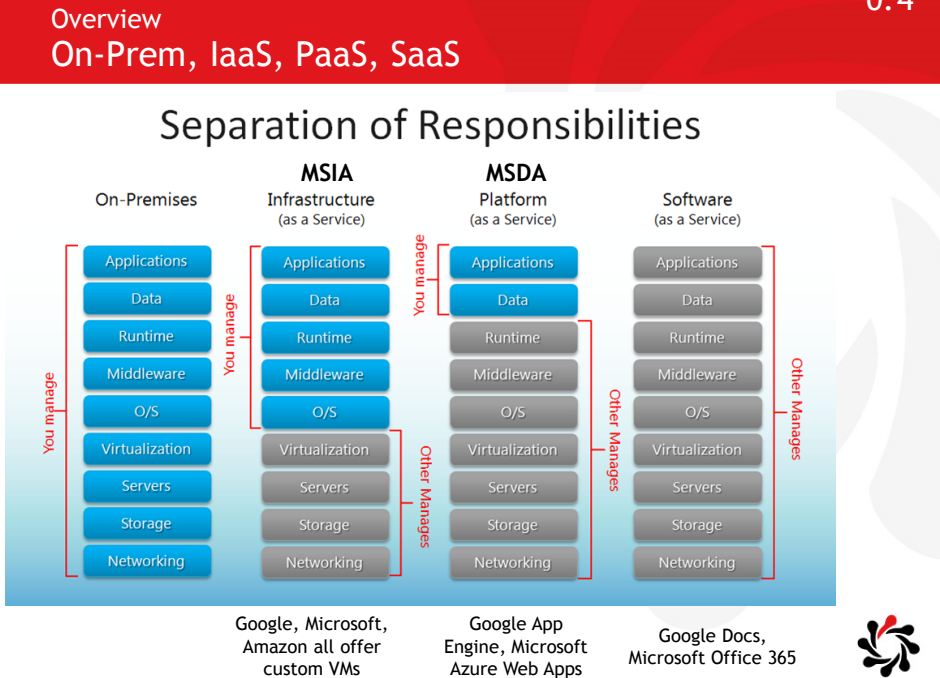

0.4

#### Overview The Cloud

#### \$₩hat is "the cloud"?

- The cloud is about moving the IT functions of an organization to cheaper and easier to manage infrastructure to reduce capital and running costs, and improve flexibility and scale
- Typically moved "off-premise" to public (but secure) servers although there is a concept of a "private cloud"

Traditionally an organisation directly owns and controls the hardware & software that provides its IT functions

- Most organisations don't generate their own electricity, they use the public grid; IT functions are being treated similarly
- Hospitals or banks or the military might have backup generators if the expensive is worth it; similarly for "private clouds"

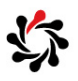

0.6

#### Overview Types of Cloud

#### Consumer cloud

- Google account (authentication, email, files, apps)
- Dropbox (files)
- Apple iCloud (data, backups)

#### Enterprise cloud

- IaaS: Microsoft Azure for Solutions Experts: virtual machines, virtual networks, authentication, private cloud
- PaaS: Microsoft Azure for Solutions Developers: web apps, cloud services, API management, storage, push notifications
- SaaS: Microsoft Office 365, SharePoint Online, Exchange Online, Skype for Business

We will focus on Enterprise cloud

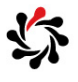

#### Overview Internet of Things (IoT)

Internet of People, meet the Internet of Things

Home automation, self-driving cars, and so on

Everything is connected through "the cloud"

- Your mobile phone
- Your car
- Your fridge
- Your home lighting system

#### aka Internet of Threats

• When everything is connected, everything is a potential vector through which you can be attacked

Not covered by Microsoft courses or exams

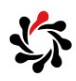

Overview Machine Learning

Once everything is connected through IoT, recording trillions of activities, we need a way to analyse that raw data

Machine learning can use pattern matching and AI to generate useful information from the data

Not covered by Microsoft courses (but the 70-534 Architecting exam has some questions)

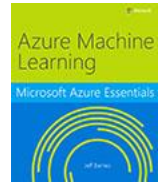

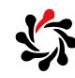

#### Overview Application Architecture

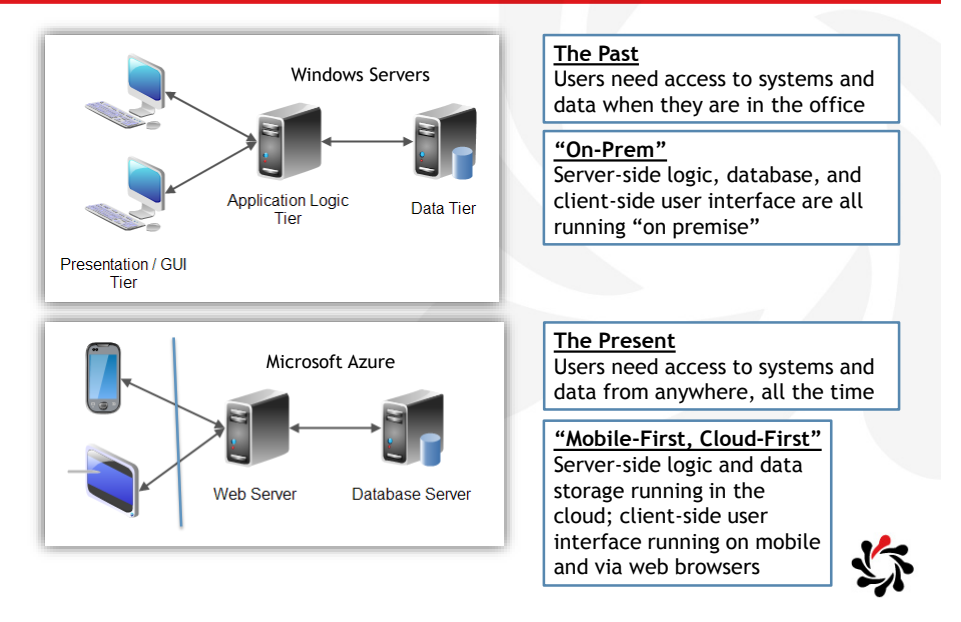

#### 0.10

#### Overview Mobile-First, Cloud-First

Microsoft CEO Satya Nadella talks about the company's "mobile-first, cloud-first" strategy

- "To me, when we say mobile first, it's not the mobility of the device, it's actually the mobility of the individual experience."
- "The only way you are going to be able to orchestrate the mobility of these applications and data is through the cloud... That's why the juxtaposition of cloud infrastructure and mobile experiences is where the world is going."

#### Microsoft's "cloud" is called Azure

- Microsoft Azure is not one thing
- Microsoft Azure is every IT product running in the cloud

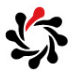

#### Overview "Lift and Shift" vs. "Cloud Native"

Azure provides services for "lift and shift" scenarios that require minimal re-writing of applications

- Virtual Machines: for custom any OS compute workloads
- Cloud Services: for up-to-date Windows compute workloads
- Web Apps: for existing ASP.NET web applications and services
- SQL Database: for existing SQL Server databases

Azure provides services for "cloud native" platforms that require re-writing of applications

- Service Fabric: infinite, flexible compute
- Service Bus: safe, scalable communication
- Storage: Blob, Table, Queue
- DocumentDb, Redis, Data Lake: data storage and analysis

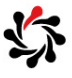

0.12

0.11

#### **Microsoft Azure** Certifications Microsoft $Three exams \rightarrow three Specialist certifications$ Specialist Developing Microsoft Azure Solutions • Developing Microsoft Azure Solutions MSDA • Implementing Microsoft Azure Infrastructure Solutions MSIA Architecting Microsoft Azure Solutions Pass all three to earn MCSD Azure Solutions Architect MCSD "This is an interesting certification because you Microsoft ASA have to be comfortable with the Developer, IT Pro, CERTIFIED Solutions Developer DevOps and Design/Architecture aspects of the Azure Solutions Architect Azure platform and can't just stay within your traditional technology silos." - Sidney Andrews, author of 20532B: Developing Microsoft Azure Solutions Microsoft made this an MCSD certification but they really need a new category: Microsoft Certified Solutions Architect MCSD: Azure Solutions Architect-Study Resources You Need To Know e/2015/05/18/mcsd-azure-solutions-architect-study-resources-vou-need-to-know https://borntolearn.mslearn.net/b/weblog/archi

### Microsoft Azure Features Networking

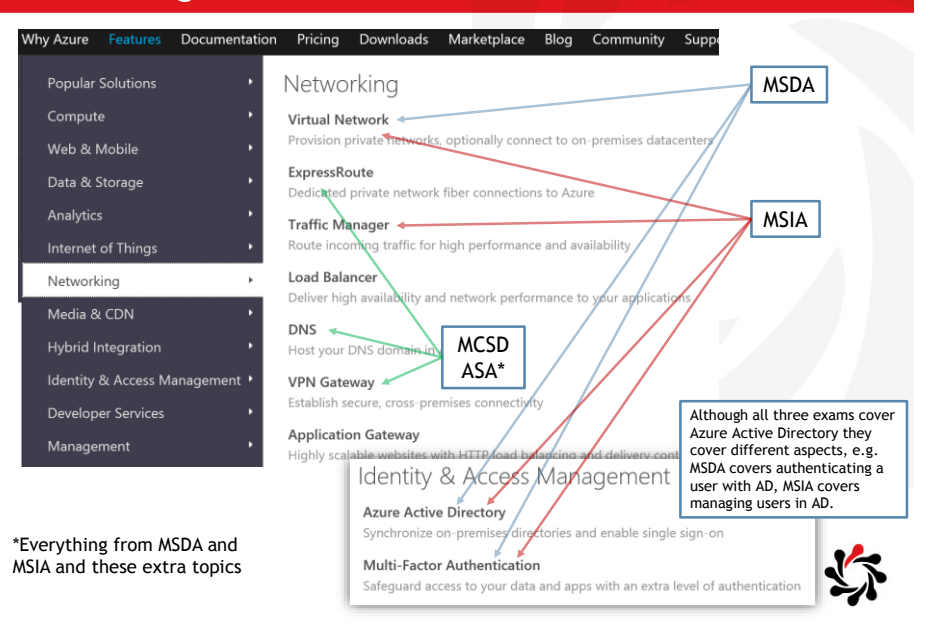

0.14

0.13

#### Microsoft Azure Features Web & Mobile

| Why Azure       Features       Documentation       Pricing       Downloads       Marketplace       Blog       Community       Support         Popular Solutions       •       Web & Mobile       •       MSDA       •       •       •       •       •       •       •       •       •       •       •       •       •       •       •       •       •       •       •       •       •       •       •       •       •       •       •       •       •       •       •       •       •       •       •       •       •       •       •       •       •       •       •       •       •       •       •       •       •       •       •       •       •       •       •       •       •       •       •       •       •       •       •       •       •       •       •       •       •       •       •       •       •       •       •       •       •       •       •       •       •       •       •       •       •       •       •       •       •       •       •       •       •       •       •       •       •       • | Microsoft Azure                  | SALES U-800-098-8435 V MY ACCOUNT                                                             |
|----------------------------------------------------------------------------------------------------|----------------------------------|-----------------------------------------------------------------------------------------------|
| Popular Solutions       Web & Mobile         Compute       App Service       MSDA         Web & Mobile       Create web and mobile apps for any platform and any device       MSIA         Data & Storage       Web Apps       MsDa         Quickly create and deploy mission critical web apps that scale with your business       Mobile Apps       MSIA         Internet of Things       Build and host the backend for any mobile app       Logic Apps         Networking       Logic Apps       Automate the access/and use of data across clouds without writing code         Hybrid Integration       Easily build and cosume Cloud APIs       API Management         Developer Services       Publish APIs to developers, partners and employees securely and at scale       Notification Hubs         Scalable, cross-platform push notification infrastructure       Mobile Engagement       Data-driven user engagement platform to maximize performance                                                           | Why Azure Features Documentation | Pricing Downloads Marketplace Blog Community Support                                          |
| Web & Mobile       Web Apps       MSIA         Data & Storage       Quickly create and deptoy mission critical Web apps that scale with your business         Analytics       Mobile Apps         Internet of Things       Build and host the backend for any mobile app         Networking       Logic Apps         Media & CDN       Automate the accessand use of data across clouds without writing code         API Apps       Easily build and corsume Cloud APIs         Identity & Access Management       Publish APIs to developers, partners and employees securely and at scale         Management       Scalable, cross-platform push notification infrastructure         Mobile Engagement       Data-driven user engagement platform to maximize performance                                                                                                    | Popular Solutions  Compute       | Web & Mobile MSDA                                                                             |
| Analytics       Mobile Apps         Internet of Things       Build and host the backend for any mobile app         Networking       Logic Apps         Automate the access/and use of data across clouds without writing code         Media & CDN       Automate the access/and use of data across clouds without writing code         Mybrid Integration       Easily build and consume Cloud APIs         Identity & Access Management       API Management         Developer Services       Publish APIs to developers, partners and employees securely and at scale         Management       Scalable, cross-platform push notification infrastructure         Mobile Engagement       Data-driven user engagement platform to maximize performance                                                                                                    | Web & Mobile  Data & Storage     | Web Apps<br>Quickly create and deploy mission criticet Web apps that scale with your business |
| Networking       Logic Apps         Media & CDN       Automate the access and use of data across clouds without writing code         Hybrid Integration       Easily build and consume Cloud APIs         Identity & Access Management       API Management         Developer Services       Publish APIs to developers, partners and employees securely and at scale         Management       Scalable, cross-platform push notification infrastructure         Mobile Engagement       Data-driven user engagement platform to maximize performance                                                                                                    | Analytics   Internet of Things   | Mobile Apps<br>Build and host the backend for any mobile app                                  |
| Hybrid Integration       Easily build and consume Cloud APIs         Identity & Access Management       API Management         Developer Services       Publish APIs to developers, partners and employees securely and at scale         Management       Notification Hubs         Scalable, cross-platform push notification infrastructure         Mobile Engagement       Data-driven user engagement platform to maximize performance                                                                                                    | Networking •<br>Media & CDN •    | Logic Apps<br>Automate the access and use of data across clouds without writing code          |
| Identity & Access Management       API Management         Developer Services       Publish APIs to developers, partners and employees securely and at scale         Management       Notification Hubs         Scalable, cross-platform push notification infrastructure         Mobile Engagement         Data-driven user engagement platform to maximize performance                                                                                                    | Hybrid Integration               | Easily build and consume Cloud APIs                                                           |
| Management Notification Hubs<br>Scalable, cross-platform push notification infrastructure<br>Mobile Engagement<br>Data-driven user engagement platform to maximize performance                                                                                                    | Identity & Access Management     | API Management<br>Publish APIs to developers, partners and employees securely and at scale    |
| Mobile Engagement<br>Data-driven user engagement platform to maximize performance                                                                                                    | Management •                     | Notification Hubs<br>Scalable, cross-platform push notification infrastructure                |
|                                                                                                    |                                  | Mobile Engagement<br>Data-driven user engagement platform to maximize performance             |

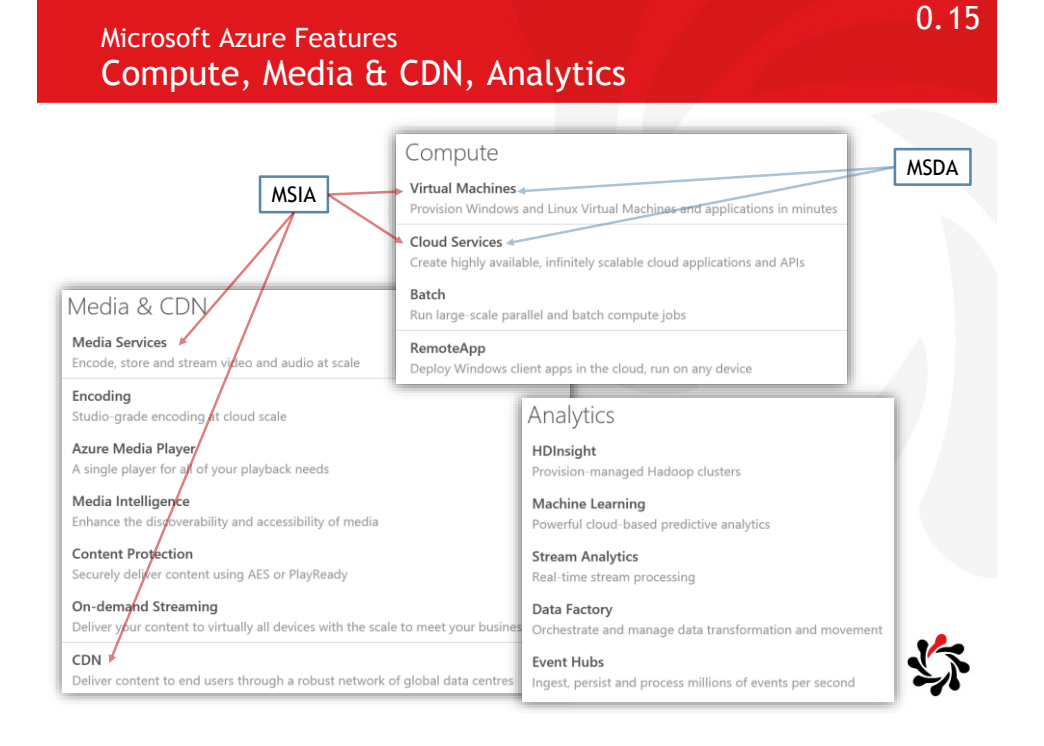

0.16

#### Microsoft Azure Features Data & Storage, Hybrid Integration, IoT services

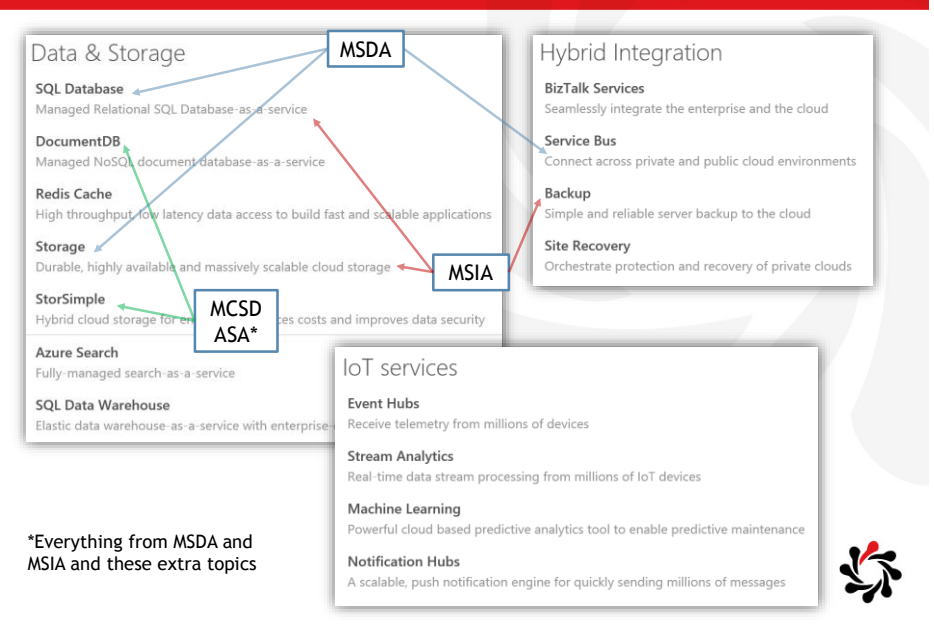

#### IaaS Cloud Virtual Machines

Microsoft, Amazon, and Google all allow a customer to create virtual machines

Those VMs could run Windows Server, Linux, etc.

- A PHP web programmer could choose to deploy her application to a Microsoft Azure VM running Linux
- A C# programmer could choose to deploy his web service to an Amazon VM running Microsoft Windows Server
- A Ruby on Rails programmer could choose to deploy her web site to a Google VM running Linux

All these developers need hundreds of hours of training in their language and platform, but only need an hour or two of training on their cloud platform of choice

• And then the deployment can be automated with scripts too!

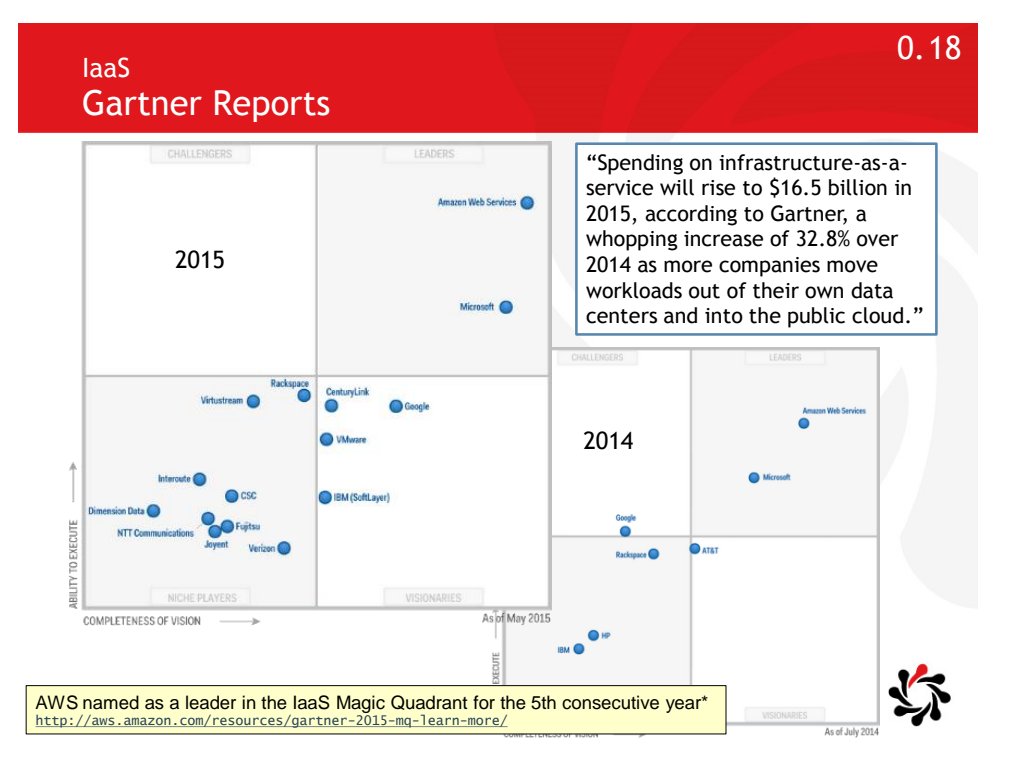

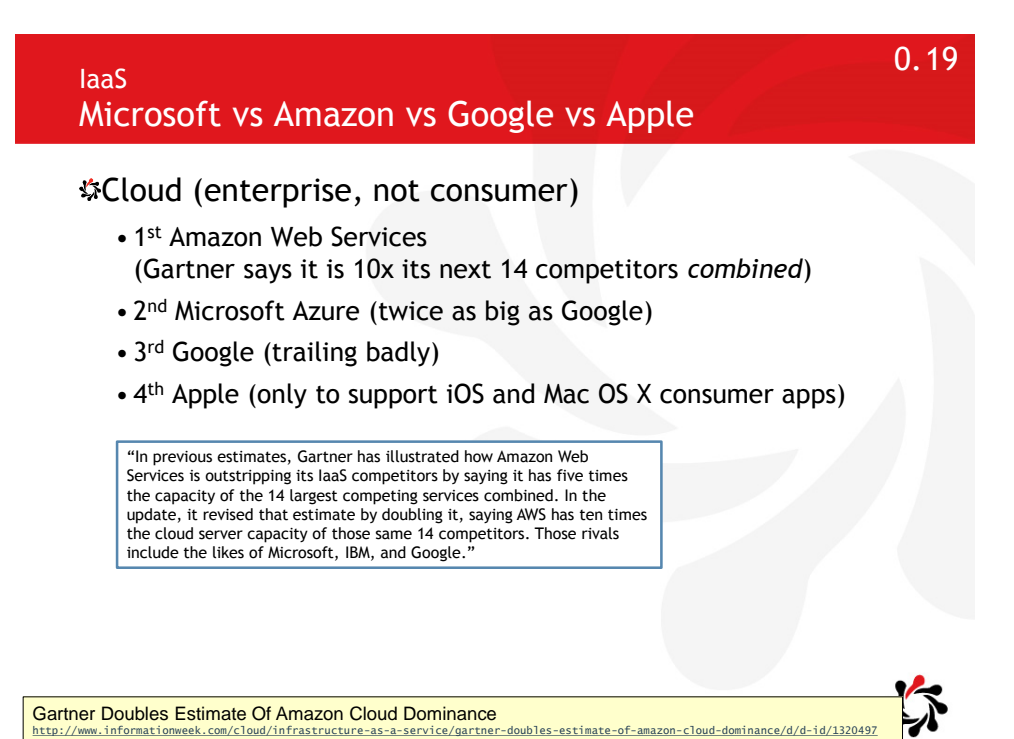

#### 0.20

#### Courses How Much Cloud Content?

MCSDWA (9 days), MCSD: Web Applications, 20% cloud

- Note: Two of the three exams have questions about developer features of Microsoft Azure but they only make up about 20% of the total questions in the exams.
- MSDA (3 days), Microsoft Specialist: Developing Microsoft Azure Solutions, 100% cloud
- MSIA (3 days), Microsoft Specialist: Implementing Microsoft Azure Infrastructure Solutions, 100% cloud
- MCSDASA (7 days), MCSD: Azure Solutions Architect, 100% cloud
  - This course is a combination of MSDA and MSIA and one day for architecture topics.

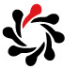

#### Developing Microsoft Azure Solutions Things You Can Create In Azure in 2015

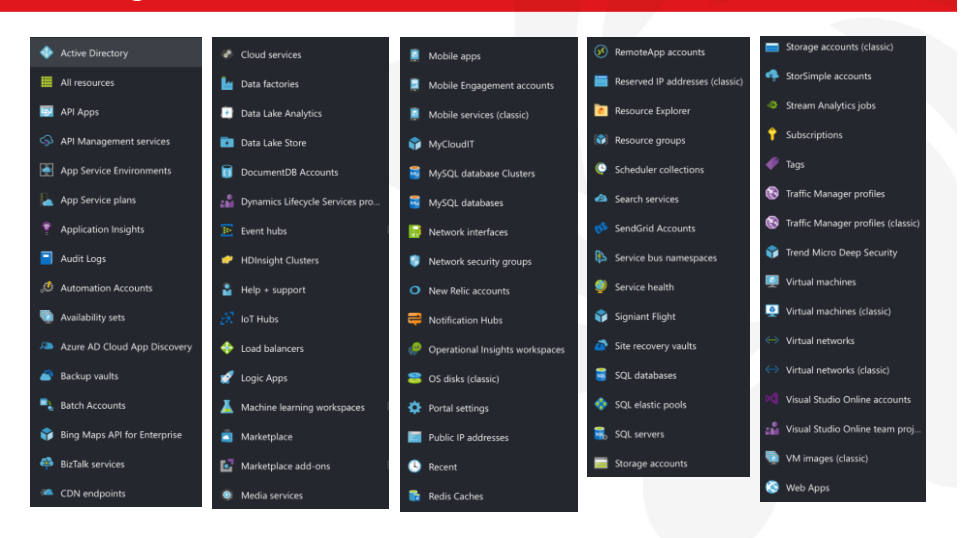

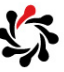

0.22

0.21

#### Developing Microsoft Azure Solutions What MOC 20532B Covers

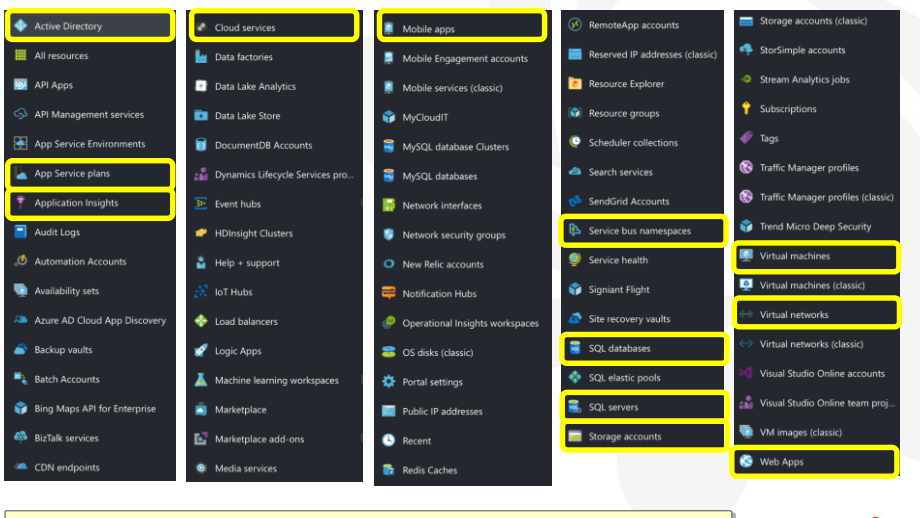

Note: Items suffixed with (classic) do not support Resource Groups for grouping related resources.

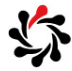

To protect you from accidentally incurring charges for usage beyond the included offer amount, we have introduced the Spending Limit feature.

- All new customers have a Spending Limit of £0. It isn't available for pay-as-you-go subscriptions and commitment plans.
- When your usage exhausts the monthly amounts included in your offer, we will disable your service for the remainder of that billing month, which includes removing any hosted services that you may have deployed. The data in your storage accounts and databases will be accessible in a read-only manner.
- At the beginning of the next billing month, your subscription will be re-enabled and you can re-deploy your hosted service(s) and have full access to your storage accounts and databases.

Azure Spending Limit https://azure.microsoft.com/en-gb/pricing/spending-limits/

**Developing Microsoft Azure Solutions** 

# <section-header><complex-block>blaces of the status StatusSuce statusImage: Status StatusImage: Status StatusImage: Status StatusImage: Status StatusImage: StatusImage: Status StatusImage: StatusImage: Status StatusImage: StatusImage: Status StatusImage: StatusImage: Status StatusImage: StatusImage: Status StatusImage: StatusImage: Status StatusImage: StatusImage: Status StatusImage: StatusImage: Status StatusImage: StatusImage: Status StatusImage: StatusImage: Status StatusImage: StatusImage: Status StatusImage: StatusImage: Status StatusImage: Status StatusImage: Status StatusImage: Status StatusImage: Status Status StatusImage: Status StatusImage: Status Status StatusImage: Status Status StatusImage: Status Status Stat

https://azure.microsoft.com/en-us/status/

0.23

#### Developing Microsoft Azure Solutions Microsoft Azure Compliance Certifications

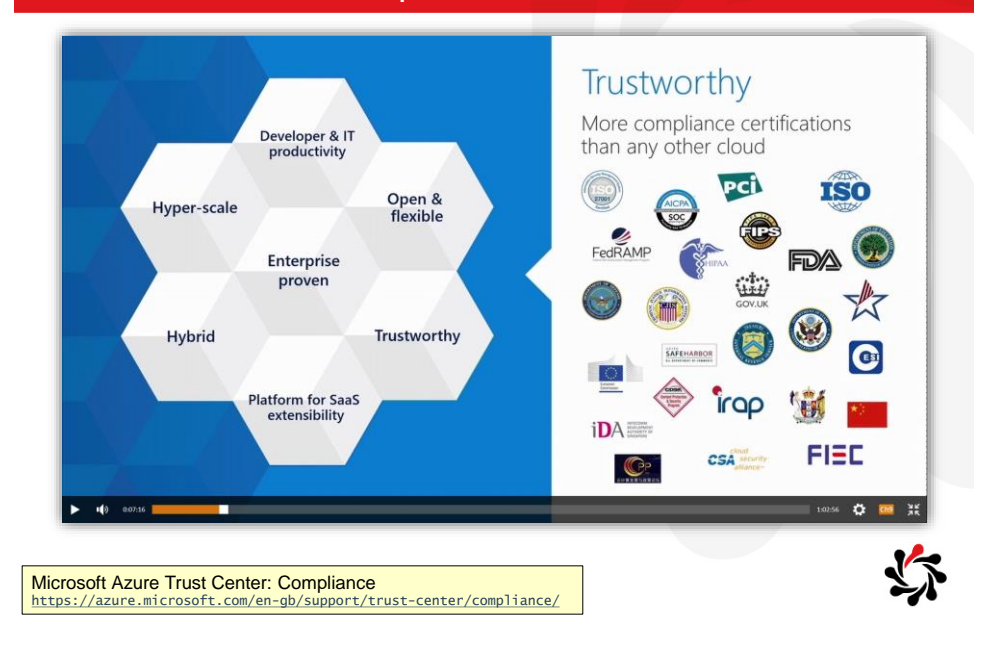

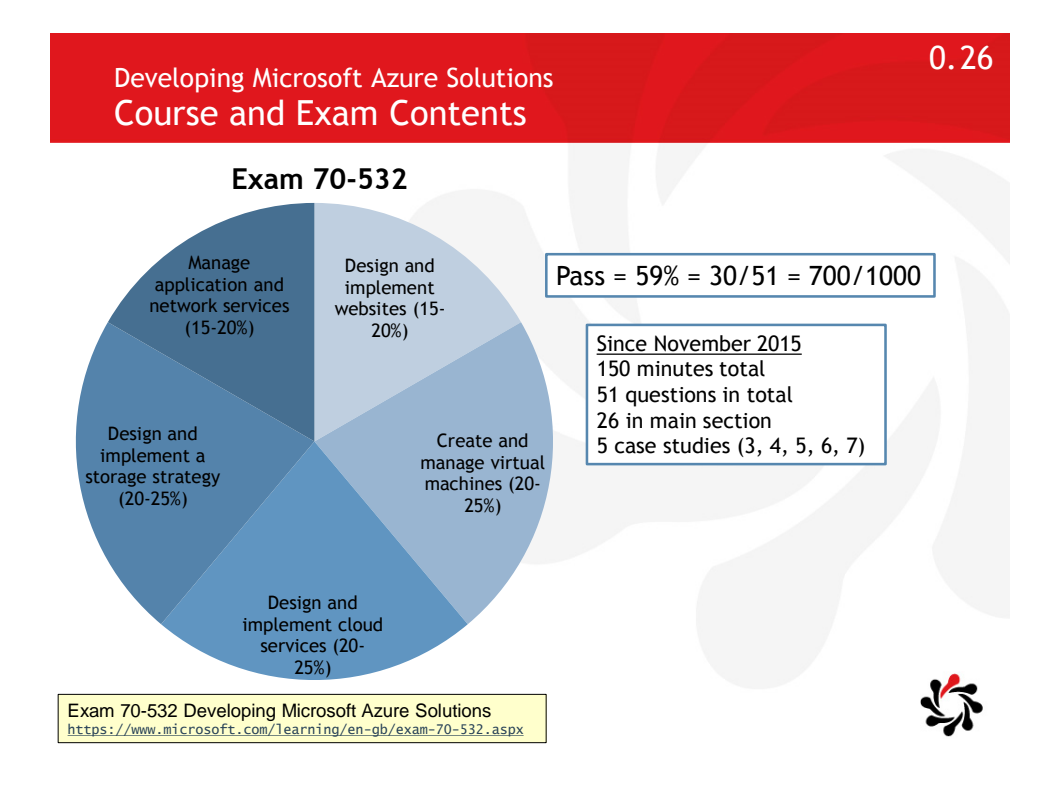

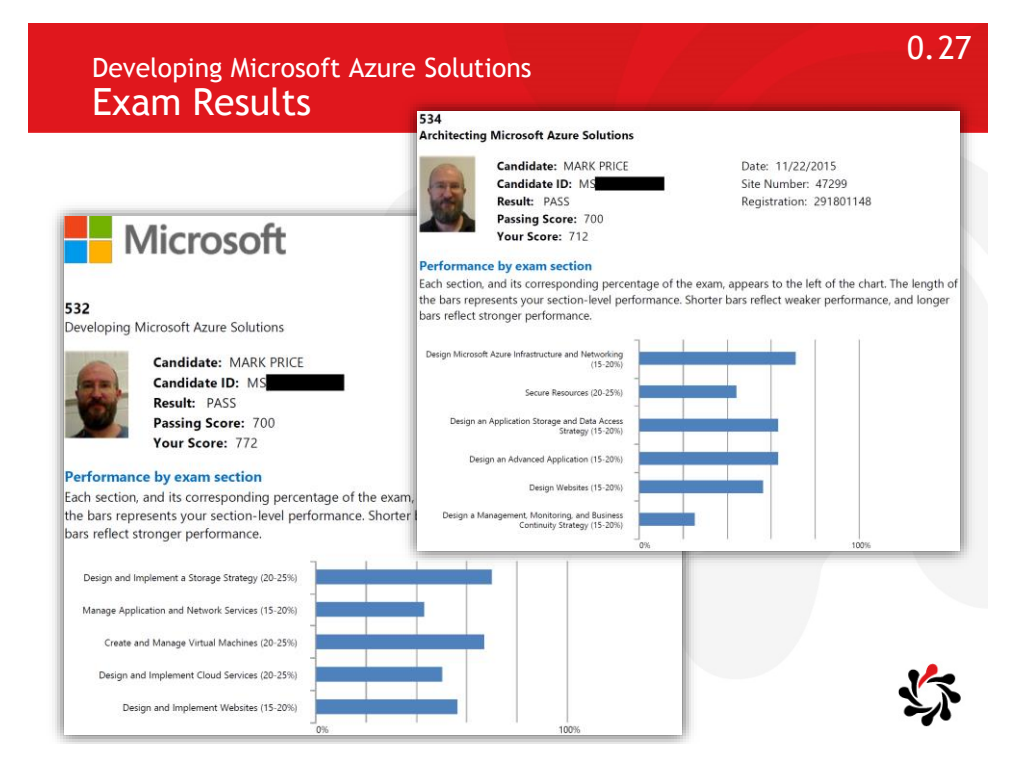

Developing Microsoft Azure Solutions Labs

**Warning!** The labs have been written for Azure SDK 2.6. You can download this version manually. 0.28

In the hands-on labs for 20532B you will take an existing ASP.NET web application and extend the application using various Azure services.

- You will get most out of it if you have experience with ASP.NET MVC and Entity Framework and WCF and so on, for example, by completing Firebrand's MCSD Web Applications course.
- ☆To perform the labs you can work in a virtual machine environment hosted entirely in Azure.
  - Your host machine only requires a compatible browser and an application that supports the Remote Desktop Protocol.
- Alternatively, you can install Visual Studio 2015 Community Edition to work locally which can be quicker for labs that don't need deployment to Azure.

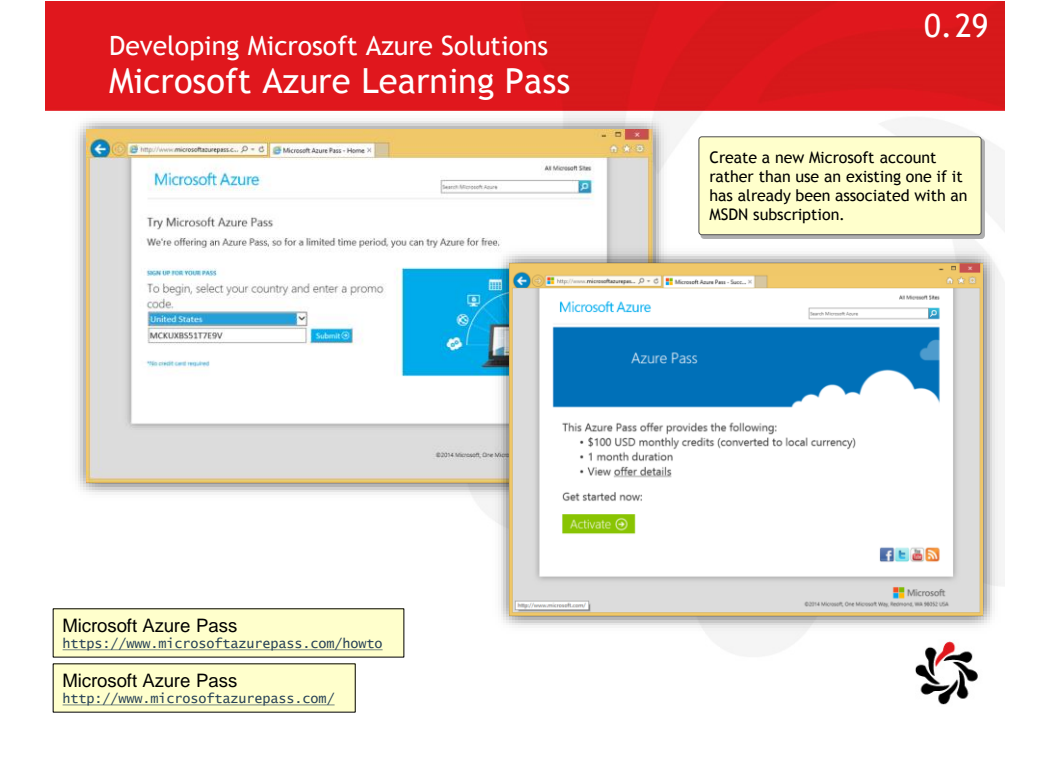

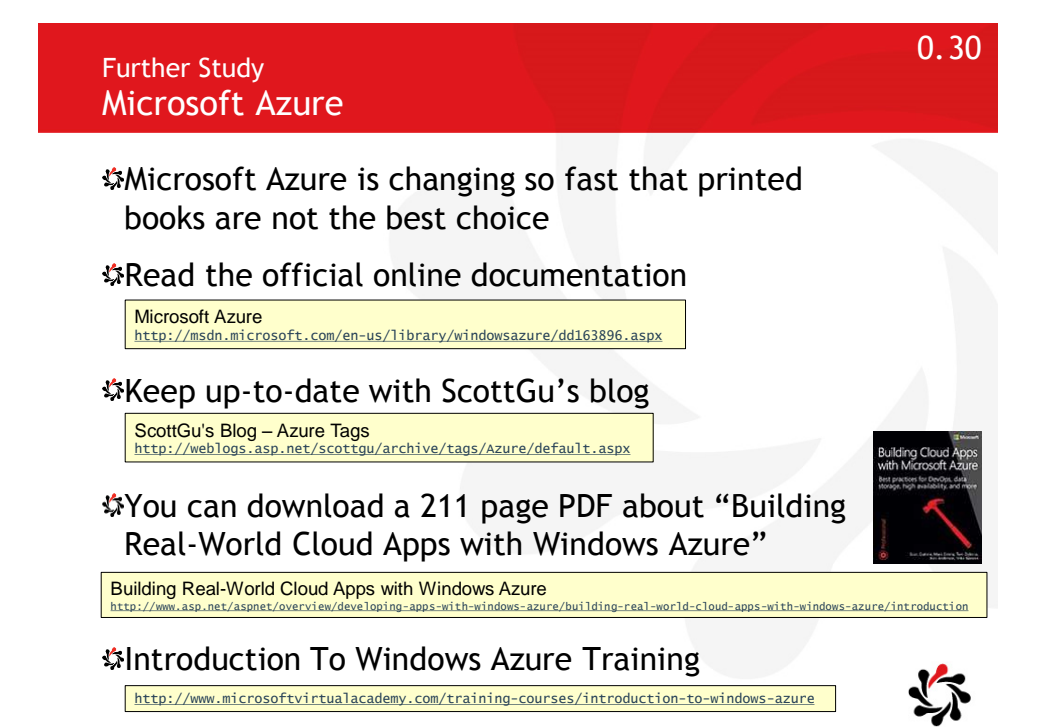

#### Further Study Free Microsoft Azure-Related eBooks

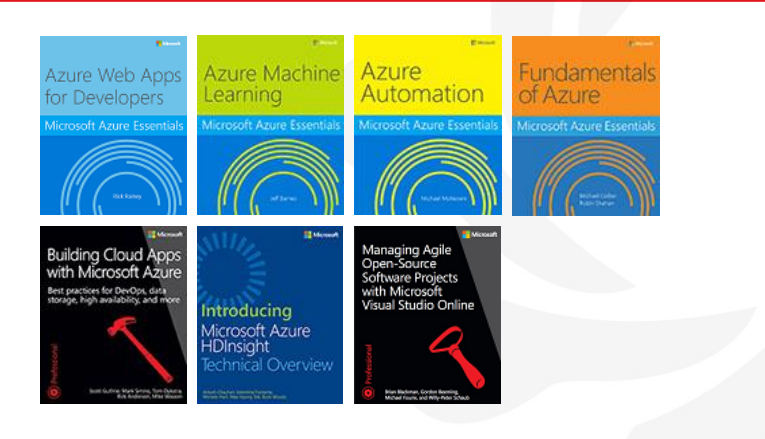

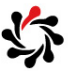

0.32

0.31

Free eBooks from Microsoft Press http://www.microsoftvirtualacademy.com/ebooks

#### Further Study Microsoft Connect 2015 Videos

| What's New for Azure Developers (Azure SDK 2.8)<br>https://channel9.msdn.com/Events/visual-Studio/Connect-event-2015/602            |
|----------------------------------------------------------------------------------------------------|
|                                                                                                    |
| Building your first Service Fabric application<br>https://channel9.msdn.com/Events/Visual-Studio/Connect-event-2015/912             |
|                                                                                                    |
| What's new in Azure Redis Cache<br>https://channel9.msdn.com/Events/Visual-Studio/Connect-event-2015/910                            |
|                                                                                                    |
| What's new in Azure SQL Database for Developers<br>https://channel9.msdn.com/Events/Visual-Studio/Connect-event-2015/901            |
|                                                                                                    |
| Introduction to Azure IoT Suite and IoT Hub for developers<br>https://channel9.msdn.com/Events/Visual-Studio/Connect-event-2015/900 |
|                                                                                                    |

Scott Hanselman's best demo! IoT, Azure, Machine Learning & more https://channel9.msdn.com/Events/visual-Studio/Connect-event-2015/061

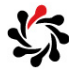

Module 1 Overview of the Microsoft Azure Platform

> Developing Microsoft Azure Solutions

Updated 29<sup>th</sup> November 2015

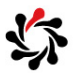

1.2

# Overview of the Microsoft Azure Platform **Features**

Compute (load-balanced)

- Virtual Machines: any O.S.
- Cloud Services: Web or Worker Roles (pre-created VMs for Windows Server platforms)
- Web Apps\*: shared (no RDP)

Caching for scalability

- Content Delivery Network (CDN)
- Redis
- Service Bus for messaging
  - Relay: safe message exchange
  - Queue: smooth workload
  - Topic: publish/subscribe
  - Notifications: for mobile apps

#### 🌣 Data

#### Storage

- Table: non-relational entities
- Queue: smooth workload
- Blob: images, videos, files
- Files: persistent file system
- SQL Database: relational
- DocumentDb: non-relational
- Data Lake: hybrid

#### 4 Authentication

• Active Directory (AD)

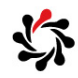

Microsoft Azure http://azure.microsoft.com/ \* Previous known as Azure Websites

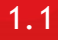

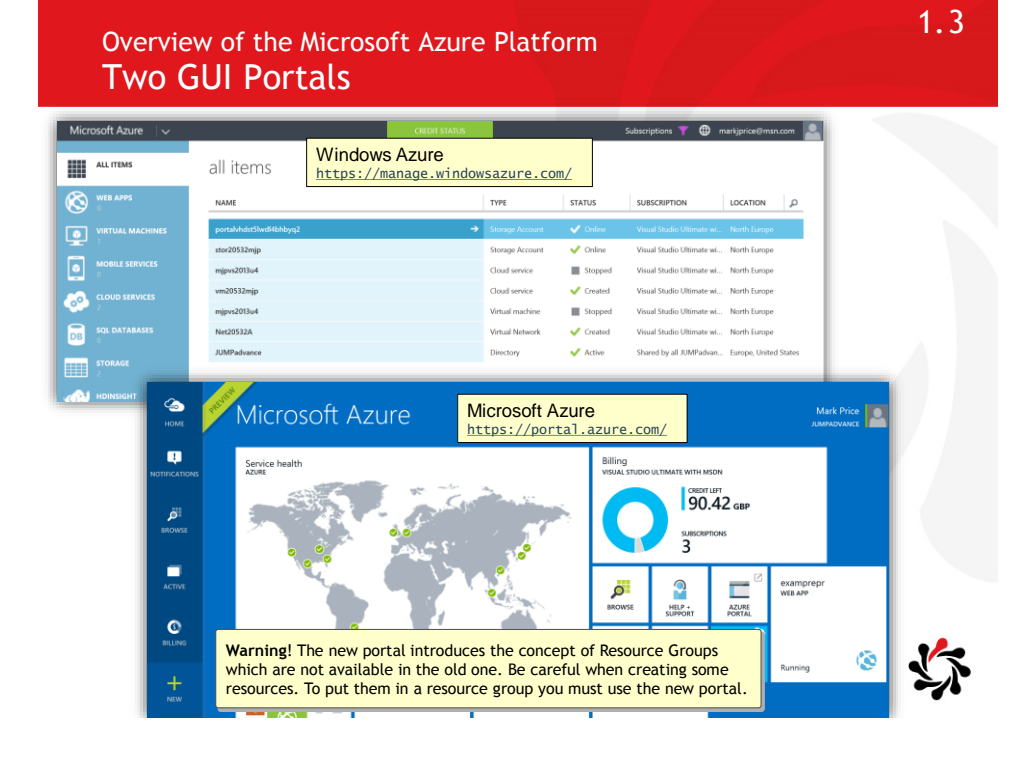

#### Overview of the Microsoft Azure Platform Some Features Require the Old Portal

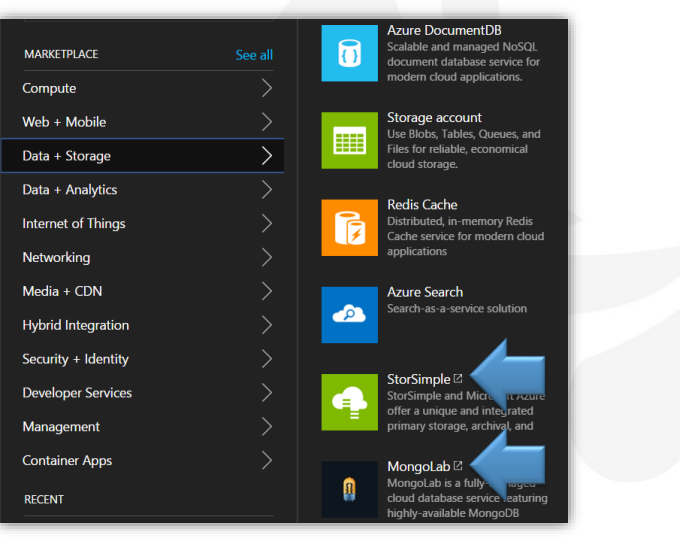

#### Indicates a link to the old portal or external site

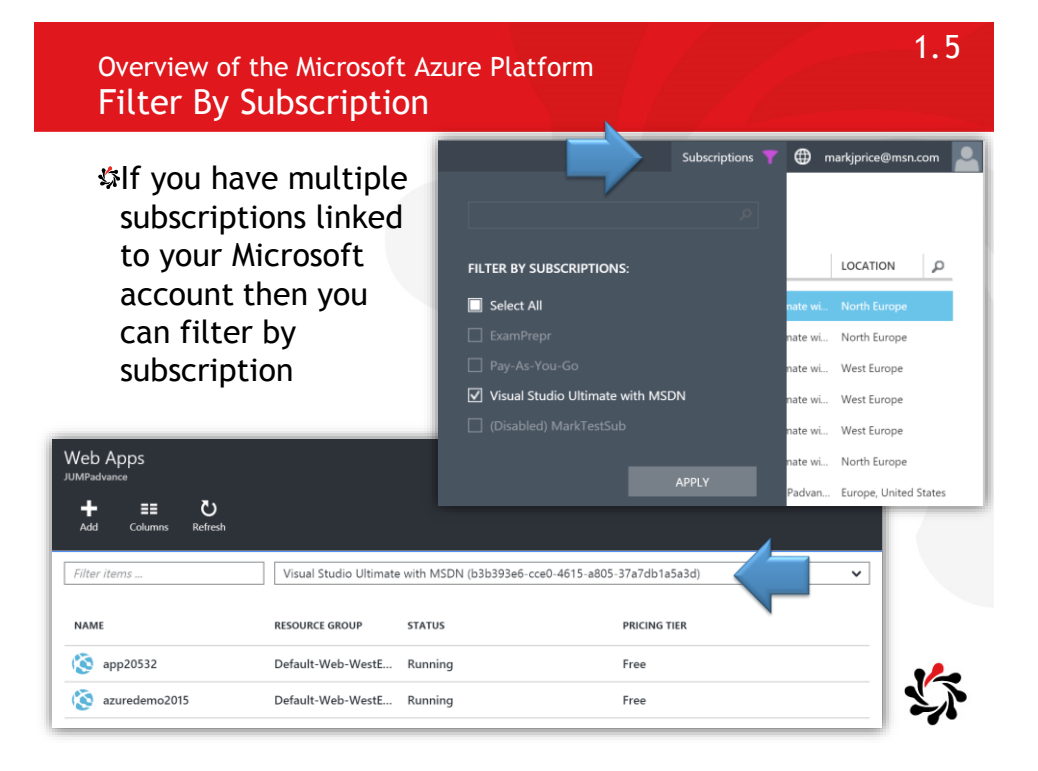

Overview of the Microsoft Azure Platform Limits, Quotas, and Constraints

| Storage Limits                                                                                                  |                                                   |
|----------------------------------------------------------------------------------------------------|---------------------------------------------------|
| standard Storage Limits                                                                                         |                                                   |
| RESOURCE                                                                                                    | DEFAULT LIMIT                                     |
| Max number of storage accounts per subscription                                                                 | 100'                                              |
| TB per storage account                                                                                          | 500 TB                                            |
| Max number of blob containers, blobs, file shares, tables, queues, entities, or messages per<br>storage account | Only limit is the 500 TB storage account capacity |
| Max size of a single blob container, table, or queue                                                            | 500 TB                                            |
| Max number of blocks in a block blob or append blob                                                             | 50,000                                            |
| Max size of a block in a block blob or append blob                                                              | 4 MB                                              |
| Max size of a block blob or append blob                                                                         | 50,000 X 4 MB (approx. 195 GB)                    |
| Max size of a page blob                                                                                         | 1 TB                                              |
| Max size of a table entity                                                                                      | 1 MB                                              |
| Max number of properties in a table entity                                                                      | 252                                               |
| Max size of a message in a queue                                                                                | 64 KB                                             |

Azure Subscription and Service Limits, Quotas, and Constraints https://azure.microsoft.com/en-gb/documentation/articles/azure-subscription-service-limits/

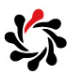

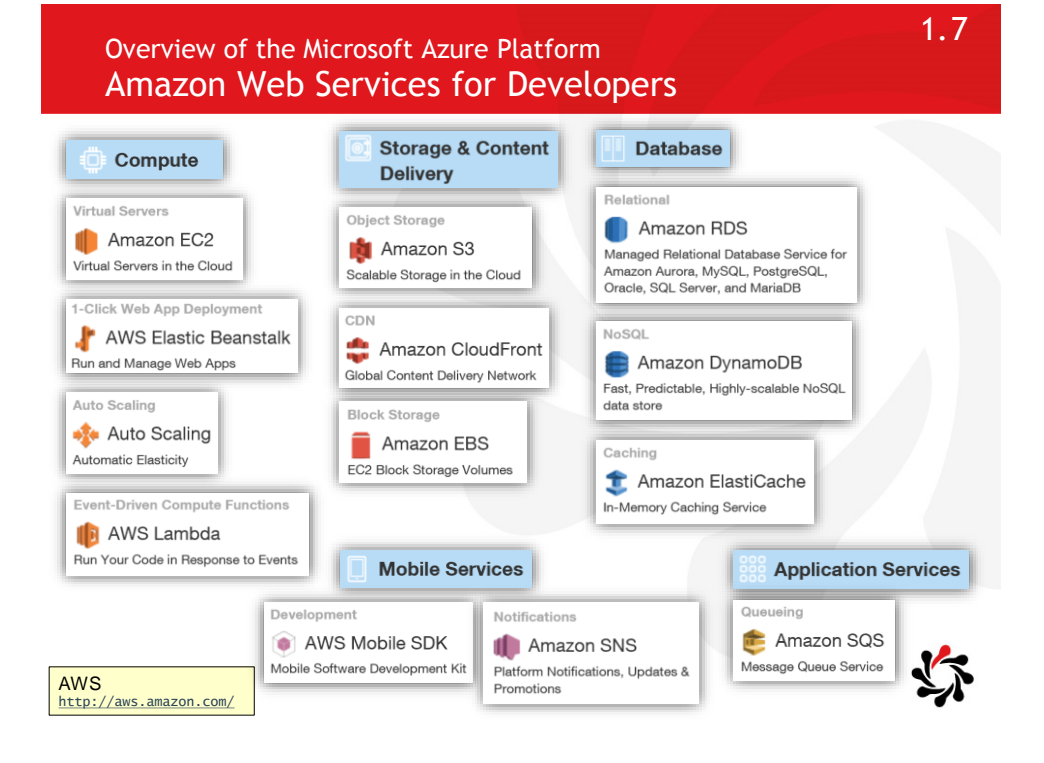

#### Module 2 Establishing a Development Environment using Azure Virtual Machines

Developing Microsoft Azure Solutions

Updated 29<sup>th</sup> November 2015

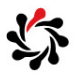

2.2

Establishing a Development Environment using Virtual Machines Microsoft Server Products on Azure VMs

Which version of Microsoft server products are officially supported on Azure VMs?

- BizTalk Server 2013 and later
- Dynamics AX 2012 R3 and later
- Dynamics CRM/GP/NAV 2013 and later
- Exchange 2013 and later
- HPC Pack 2012 and later
- Project Server 2013 and later
- SharePoint 2010 and later
- SQL Server 2008 and later
- Team Foundation Server 2012 and later
- Windows Server 2008 R2 and later (most roles)

Microsoft server software support for Microsoft Azure virtual machines <a href="https://support.microsoft.com/en-us/kb/2721672">https://support.microsoft.com/en-us/kb/2721672</a>

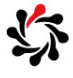

1

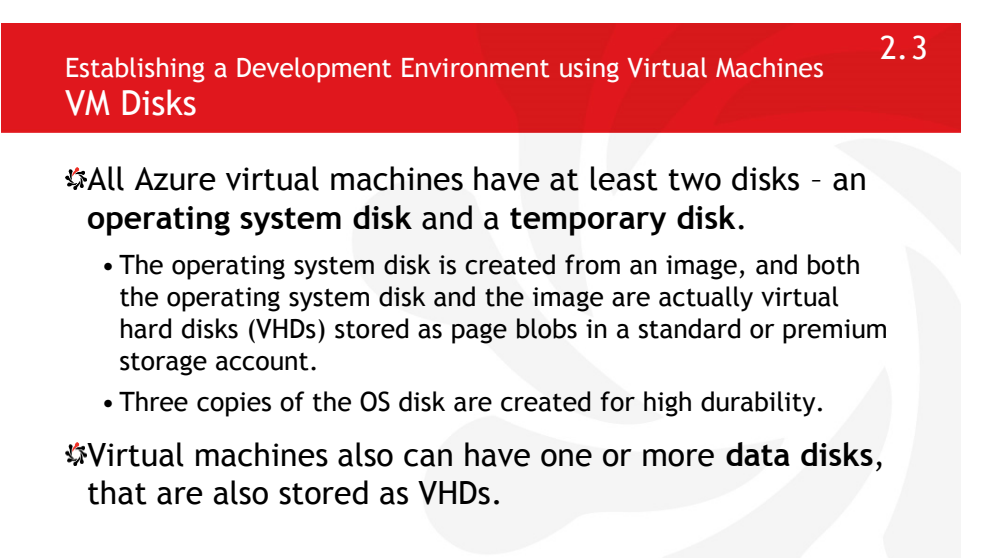

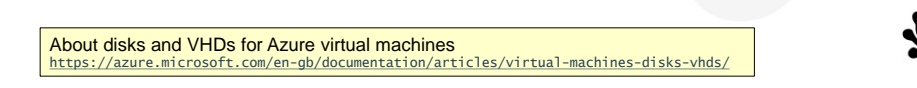

## Establishing a Development Environment using Virtual Machines VM Sizes

2.4

Basic: no load balancing or auto scale 1.75 GB 3.5 G Note: If you choose a D2 Standard instead of an 8.18 21.36 42.72 9.09 27.27 54.54 A3 Standard for Lab 2 (because Visual D series: SSD, DS series: super-fast small SSD Studio works best with an SSD local drive) then the storage account used for the VHDs must be 8 Premium. 0 200 GB 33.18 66.36 132.72 33.18 66.36 132.72

Establishing a Development Environment using Virtual Machines Starting and Connecting to a VM

2.5

Once you receive a notification that a VM has been successfully deployed you can view it's properties

• At the top you can choose Connect which will download a .rdp file that when opened will establish a remote desktop protocol connection and window

| vs2015azure27          | Windows Security                                                                     | Nemote Desktop Connection                                                                                                    |
|------------------------|--------------------------------------------------------------------------------------|----------------------------------------------------------------------------------------------------|
| Virtual machine        | Enter your credentials<br>These credentials will be used to connect to 23.101.56.34. | The identity of the remote computer cannot be verified. Do<br>you want to connect anyway?                                                                                                    |
| Settings Connect Start | V2015szure27/makiprice                                                               | The remote compare output rend by all werkcated due to problem with its<br>security certification. It may be used to produce it to problem with its<br>excitations name.                              |
| ₩ vs2015azure27.rdp    | Remember my credentials     OK Cancel                                                | Compare a contracte :<br>The coefficients in not from a trusted certifying authority.<br>Do you want to connect despte rhese certificate erron?<br>Do you want to connect connections to the computer |
|                        |                                                                                      | Mew certificateNo                                                                                                    |
|                        |                                                                                      | <b>S</b>                                                                                                    |

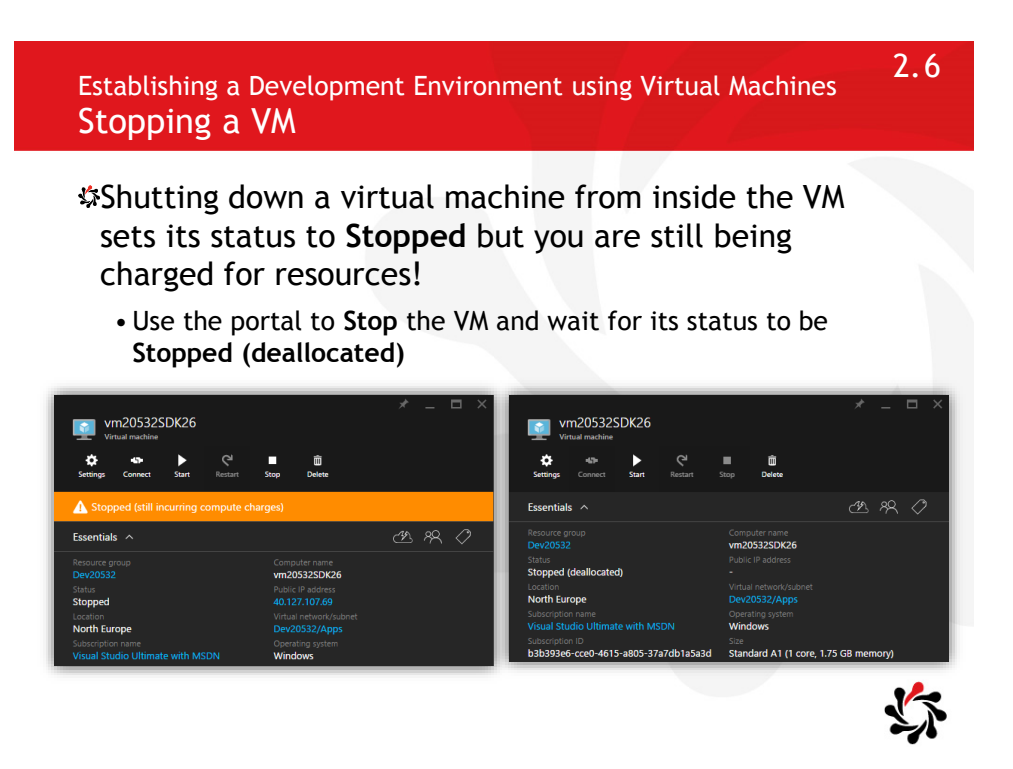

Establishing a Development Environment using Virtual Machines Monitoring a VM  $\ensuremath{\mathsf{WM}}$ 

Click Edit on the Monitoring chart to add metrics

| vs2015azure27<br>Virtual machine           | Edit Chart                       |
|--------------------------------------------|----------------------------------|
| ¢ ↔                                        |                                  |
| Essentials > 🖉 😤 🟈                         | Time Range                       |
| Monitoring Add tiles $\oplus$              | past hour today past week custom |
| CPU utilization and Memory usage past hour | Chart type ●<br>Bar Line         |
|                                            | CPU frequency                    |
|                                            | CPU privileged time              |
|                                            | CPU user time                    |
|                                            | CPU utilization                  |
|                                            | Disk active read time            |
| 11 AM 11:15 AM 11:30 AM 11:45 AM           | Disk active time                 |
| 25.28 9.19                                 | Disk active write time           |
|                                            | Disk average queue length        |

Establishing a Development Environment using Virtual Machines Lab Changes

2.8

2.7

Azure Learning Pass includes a licence to use preconfigured VMs with Visual Studio 2015 but choose one that does NOT include the latest Azure SDK

• Manually install Azure SDK 2.6

| Micr       | osoft Azure 🗸 New 🗦 Compute 🗦 Mai | rketplace > Compute                                                                                              |           |                           | Q  |
|------------|-----------------------------------|----------------------------------------------------------------------------------------------------|-----------|---------------------------|----|
| =          | * _ 🗆 ×<br>Marketplace            | Compute                                                                                                    |           |                           | ×  |
|            |                                   | Filter                                                                                                    |           |                           |    |
| <b>(*)</b> | Everything                        | 🖉 visual studio 2015                                                                                             |           | ×                         | ٤  |
| 8          | Compute                           |                                                                                                    |           |                           |    |
| >          | Web + Mobile                      | NAME                                                                                                    | PUBLISHER |                           |    |
|            | Data + Storage                    | Visual Studio Enterprise 2015 with Universal Windows Tools and<br>Azure SDK 2.7 on Windows 10 Enterprise N (x64) | Microsoft | Application infrastructur | re |
|            | Data Analytics                    | Visual Studio Community 2015 with Azure SDK 2.7 on Windows<br>Server 2012 R2                                     | Microsoft | Application infrastructur | re |
|            | Internet of Things                | Visual Studio Enterprise 2015 with Azure SDK 2.7 on Windows Server<br>2012 R2                                    | Microsoft | Application infrastructur | re |
|            |                                   |                                                                                                    |           | Ľ                         | 5  |

# Establishing a Development Environment using Virtual Machines Visual Studio Installation

# Download and install Visual Studio 2015 Community

- Microsoft SQL Server Data Tools
- Microsoft Web Developer Tools
- PowerShell Tools for Visual Studio
- Git for Windows
- GitHub Extension for Visual Studio

# Community 2015 Sector CalcAcce Ablabiling Tools CalcAcce Ablabiling Tools CalcA

2.9

### Establishing a Development Environment using Virtual Machines SQL Server LocalDB Installation

#### Install SQL Server 2012 LocalDb

• ...because although Visual Studio 2015 installs SQL LocalDb 2014, the labs expect SQL LocalDb 2012

#### Microsoft SQL Server has many editions

- Microsoft SQL Server Express is free but installs as a Windows Service
- Microsoft SQL Server LocalDB runs as an application so is a better choice for a simple local data store and is installed with Microsoft Visual Studio 2012 and later automatically

#### LocalDB server names

- Visual Studio 2012/2013 uses SQL Server 2012: (localdb)\v11.0
- Visual Studio 2015 uses SQL Server 2014: (localdb)\MSSQLLocalDB

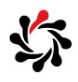

#### 2.11 Establishing a Development Environment using Virtual Machines **Clone the Lab Files** Team Explorer - Co 🖆 🛱 🖒 Q \$In the Team Explorer Connect | Offline • Clone from: sted Service Providers Visual Studio Online https://github.com/MicrosoftLearni ng/20532-Services to help you ship high quality software. On time, every time. Focus on your code. We'll simplify the rest. **DevelopingMicrosoftAzureSolutions** GitHub GitHub, Inc • Clone to: C:\Allfiles\ Powerful collaboration, code review, and code management for open source and private projects. Warning! If you clone to desktop then the paths will be too long for NuGet packages to be deployed. ▲ Local Git Repositories New → Add → Clone → View Op SUse the \*.md files at that URL to https://github.com/MicrosoftLearning/20532-DevelopingMicrosoftAzureSolutions.git view updated lab instructions C:\Users\Student\Source\Repos\20532 and lab answers Note: Although Microsoft have re-branded Azure to remove Windows

Note: Although Microsoft have re-branded Azure to remove Windows in the name many of the .NET assemblies and namespaces follow this naming convention: Microsoft.WindowsAzure.\*

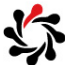

#### Module 3 Hosting Web Applications on the Azure Platform

Developing Microsoft Azure Solutions

Updated 29<sup>th</sup> November 2015

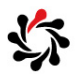

#### Hosting Web Applications on the Azure Platform How to Fix the Demo (1 of 3)

3.2

#### \$Note

• Students do not need to do the demo to compete Lab 3.

In the project Contoso. Events. Documents

- Expand **References**, right-click and remove the broken assembly reference to DocumentFormat.OpenXml.
- Right-click the project and choose Manage NuGet Packages, search for "openxml" and then re-install the package.

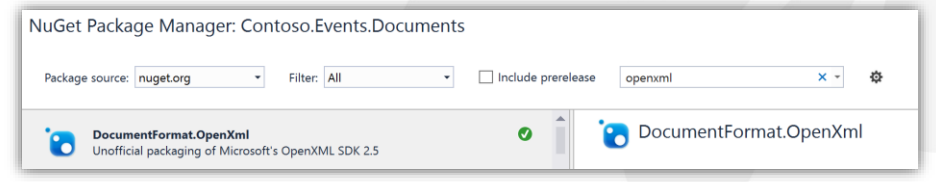

\*Rebuild the solution to restore all other packages.

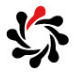

1

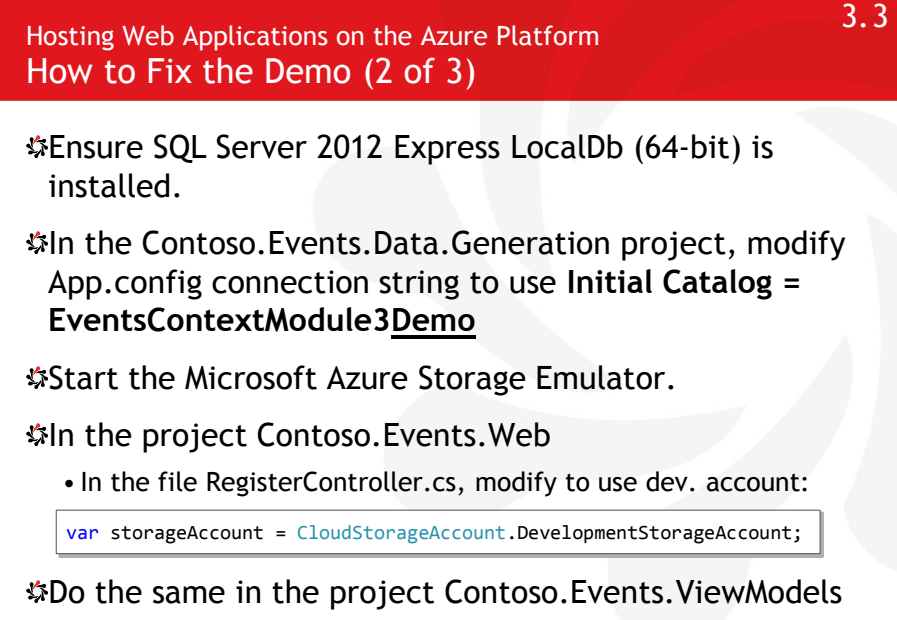

• In the file RegisterViewModel.cs

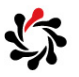

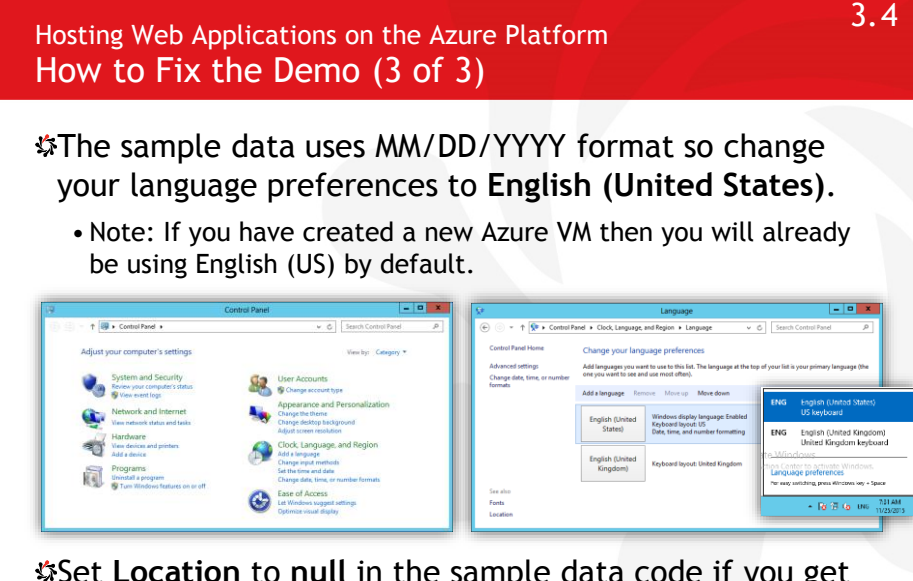

Set Location to null in the sample data code if you get number format errors e.g. in regions like Germany where dots and commas are swapped.

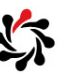

#### Hosting Web Applications on the Azure Platform How to Complete the Lab

#### \$You can choose to use either the new or old portals

• Both will create the same type of **Web App + SQL** option but the old portal has easier options to understand.

Note: Websites are now named Web Apps and Web Hosting Plans are now named App Service plans.

#### To Debug the solution, right-click the Contoso.Events.Management project and choose Set as StartUp Project, then press F5 or click Start button.

• Make sure that you remove the broken reference to DocumentFormat.OpenXml assembly, install the latest version of it using NuGet, and rebuild the solution.

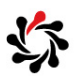

3.6

3.5

Hosting Web Applications on the Azure Platform Microsoft Azure App Service

\$ What is the Azure App Service?

- App Service = Web Apps + Mobile Services + Logic Apps + API Apps + connectors for common SaaS like Salesforce
- App Service pricing is the same as the old Websites offering

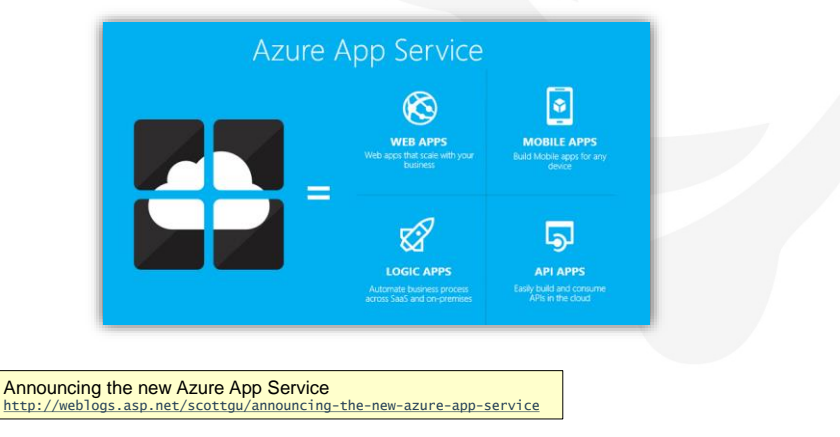

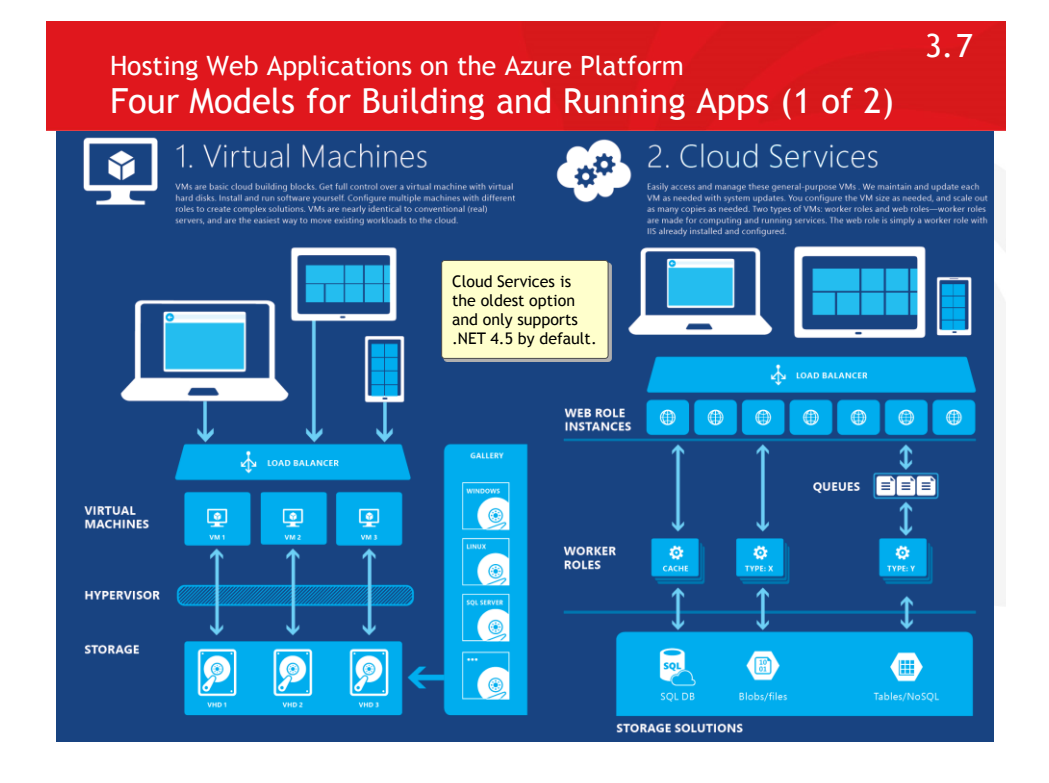

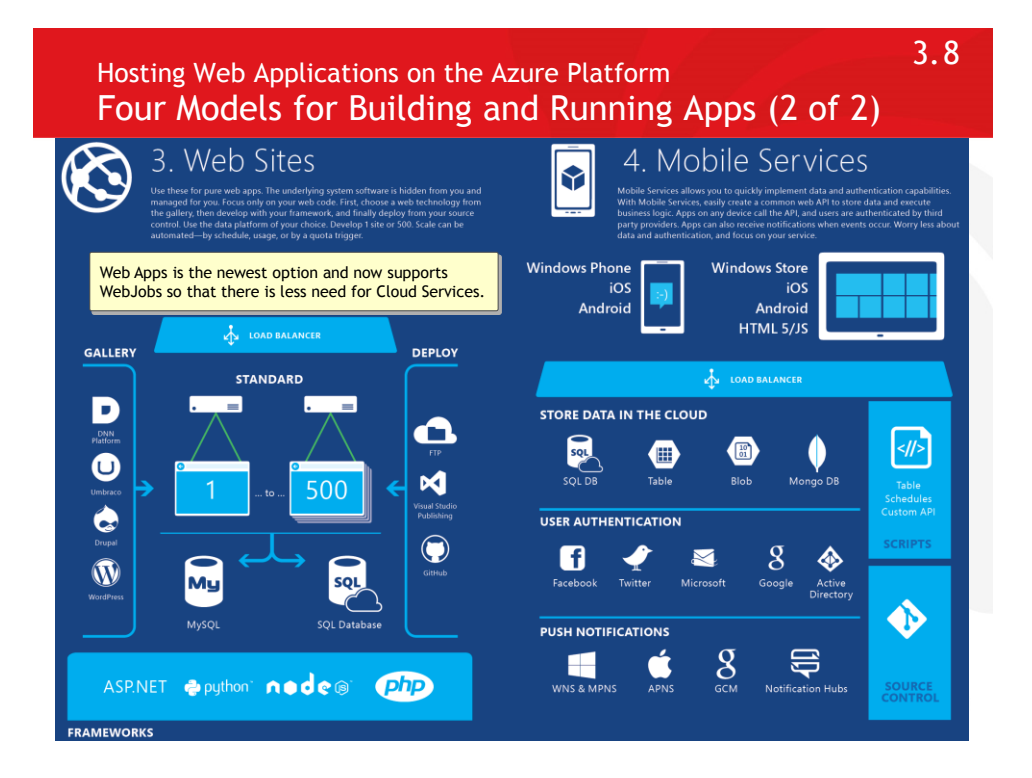

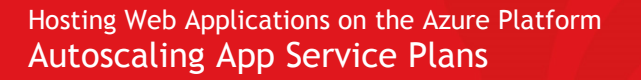

Autoscale will never take your service below or above the boundaries that you set, no matter your load.

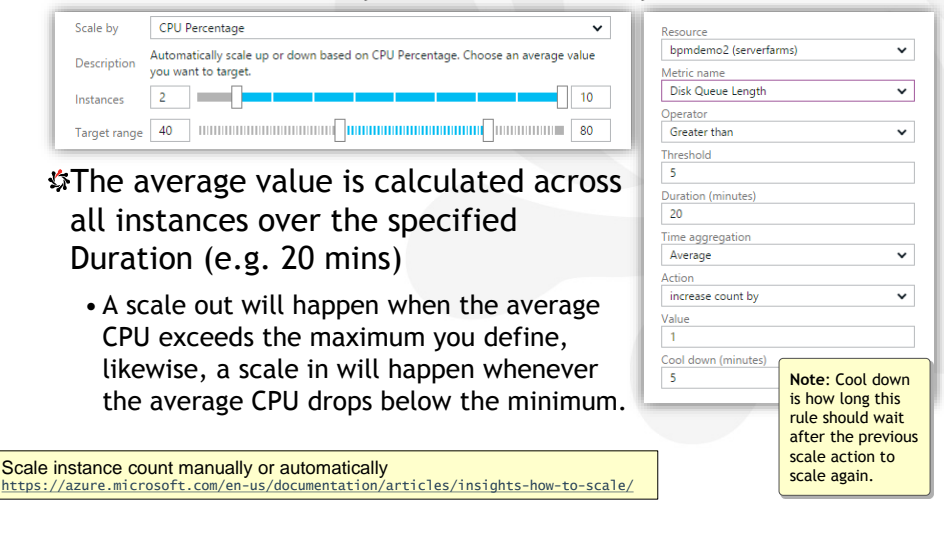

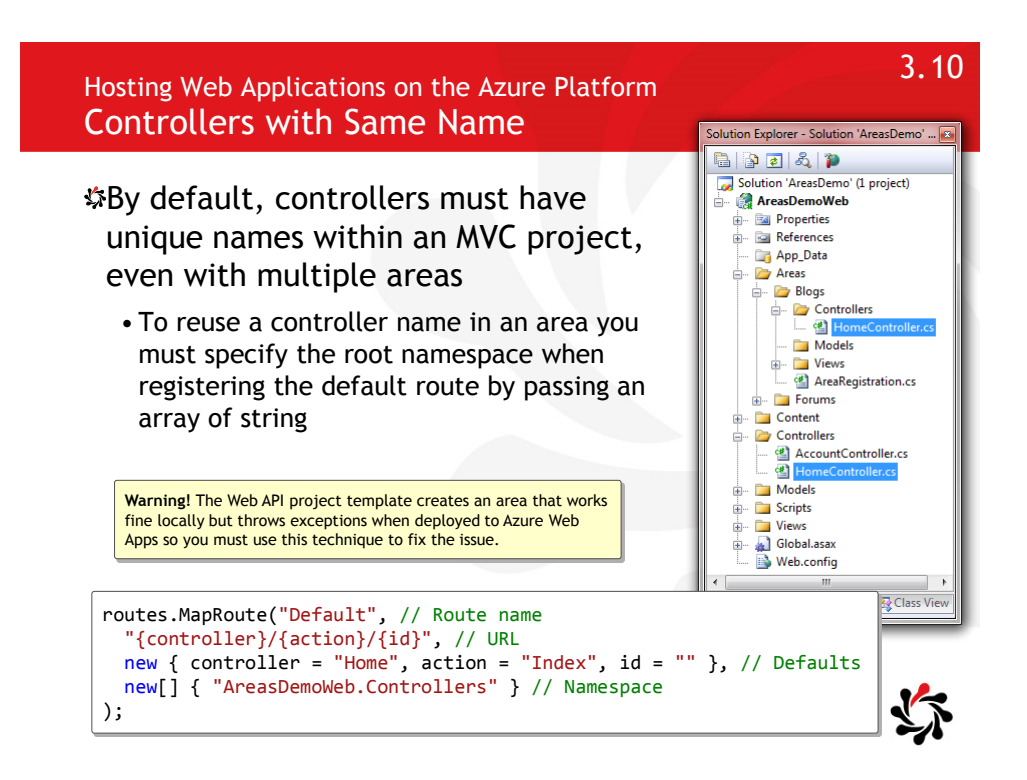

Run a Console application (or script) inside a Web App for background processing.

| <ul> <li>Recent</li> <li>Installed</li> </ul> | NET Framework 4.6 • Sort by: Default                     | - # 🗉                  | Search Installed Templates (Ctrl+E)                                                                   |  |
|-----------------------------------------------|----------------------------------------------------------|------------------------|----------------------------------------------------------------------------------------------------|--|
| Templates     Visual C#                       | Azure Cloud Service     Get Microsoft Azure SDK for .NET | Visual C#              | A project template for creating WebJobs<br>which allow you to run programs in your<br>Azure Web Apps. |  |
| Web<br>Android                                | ASP.NET Web Application                                  | Visual C#              |                                                                                                    |  |
| Cloud<br>Extensibility                        | Azure WebJob                                             | Visual C#<br>Visual C# |                                                                                                    |  |
| Mobile Apps<br>MonoGame                       | Azure Mobile Service                                     | Visual C#              |                                                                                                    |  |
| Reporting<br>Silverlight                      | Azure Resource Group                                     | Visual C#              |                                                                                                    |  |
|                                               |                                                          |                        |                                                                                                    |  |
| ucing Windows A:<br>/www.hanselman.com        | zure WebJobs<br>/blog/IntroducingWindowsAzureWebJo       | obs.aspx               |                                                                                                    |  |
| ackground tasks                               | with Web lobs                                            |                        |                                                                                                    |  |

Hosting Web Applications on the Azure Platform WebJob Entry Point and Configuration

The entry point and Storage account configuration for logging to dashboard and application data storage

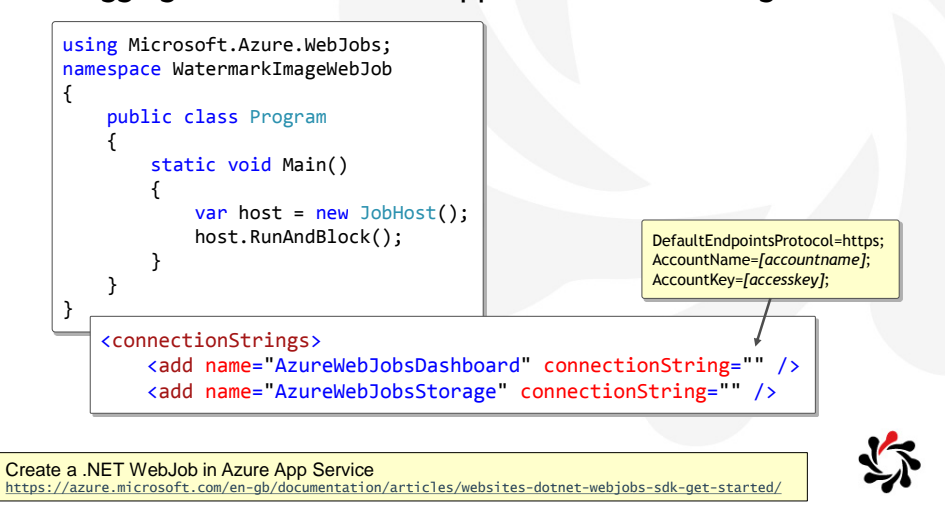

## Hosting Web Applications on the Azure Platform WebJob Functions

SUse attributes to specify triggers to run static methods

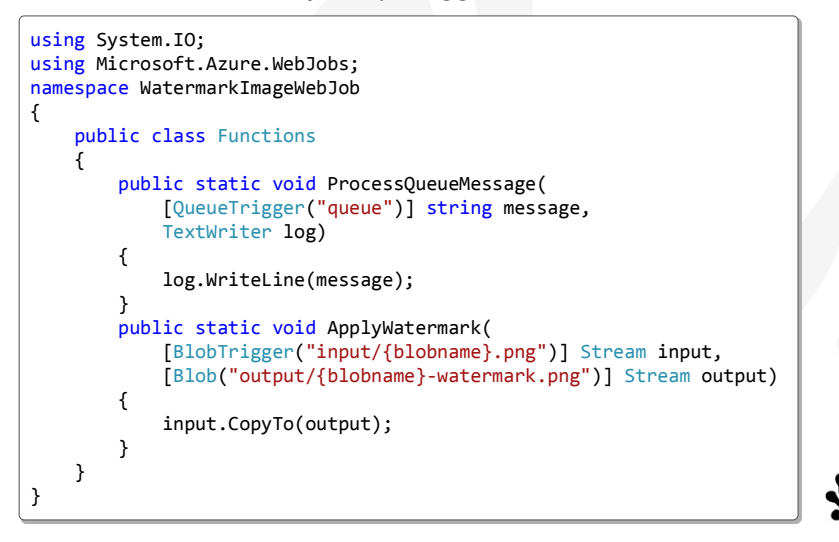

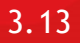

Module 4 Storing SQL Data in Azure Developing

Microsoft Azure Solutions

Updated 29<sup>th</sup> November 2015

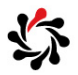

4.2

Storing SQL Data in Azure How to Fix the Lab

\$If the lab does not compile

- Remove and re-install the DocumentFormat.OpenXml assembly package.
- Rebuild the solution.
- If you are not using the VM (that will already be set up to use US English) then you will need to configure Control Panel to add a language for English (US) and move it to the top and then restart Visual Studio.
- You will need to manually create a deployment package instead of using the UI, and then manually import the package into the portal.

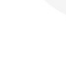

| Storing SQL Data in Azure<br>SQL Database Features and Pricing |                                         |                                       |                                       |                                           |                       |  |
|----------------------------------------------------------------|-----------------------------------------|---------------------------------------|---------------------------------------|-------------------------------------------|-----------------------|--|
| P1 Premiu                                                      | m 🛨 P2 Premiu                           | um P4 Pren                            | ium P6 Pi                             |                                           | P11 Premium           |  |
| 100 DTU:                                                       | 200 DTU:                                | 500 DT                                | Js 800                                | DTUs                                      | 1750 DTUs             |  |
|                                                                |                                         |                                       |                                       |                                           |                       |  |
| 🗾 Up te                                                        | 9 500 GB 🗾 Up te                        | 500 GB 🗾 Up                           | to 500 GB 🗾                           | Up to 500 GB                              | 📰 Up to 1024 GB       |  |
| S Activ                                                        | e Geo-Replicat 🌖 Activ                  | re Geo-Replicat 🌖 Act                 | ive Geo-Replicat                      | Active Geo-Replicat                       | Active Geo-Replicat   |  |
| Point                                                          | In Time Resto                           | t In Time Resto                       | nt In Time Resto                      | Point In Time Resto                       | Point In Time Resto   |  |
| Audi                                                           | ting Audi                               | ting 📃 Au                             | diting                                | Auditing                                  | Auditing              |  |
| GBP/MONTH (                                                    | 284.07<br>ISTIMATED 31 P1 D GBP/MONTH ( | 568.14<br>ESTIMATED 31 P2 D GBP/MONTH | 1,136.27<br>(ESTIMATED 31 P4 D GBP/MC | <b>2,272.55</b><br>NTH (ESTIMATED 31 P6 D | 4,276.37              |  |
| <b>S0</b> Standard ★                                           | S1 Standard                             | S2 Standard                           | S3 Standard                           | B Basic                                   | *                     |  |
| 10 DTUs                                                        | 20 DTUs                                 | 50 DTUs                               | 100 DTUs                              | 5 DTUs                                    |                       |  |
|                                                                |                                         |                                       |                                       |                                           |                       |  |
| 📄 Up to 250 GB                                                 | Up to 250 GB                            | Up to 250 GB                          | 📰 Up to 250 GB                        | 📄 Up to 2 0                               | 5B                    |  |
| Standard Geo-Repli                                             | Standard Geo-Repli                      | Standard Geo-Repli                    | Standard Geo-Re                       | pli ざ Point 🖙                             | Time Bacto            |  |
| Point In Time Resto                                            | Point In Time Resto                     | Point In Time Resto                   | Point In Time Res                     | to 📃 Audit 🧧                              | Point In Time Restore |  |
| Auditing                                                       | Auditing                                | Auditing                              | Auditing                              | D                                         | tandard: 14 days      |  |
|                                                                |                                         |                                       | Available only for                    | rla                                       | remium: 35 days       |  |
| 9.16                                                           | 18.33                                   | 45.83                                 | <br>391.                              | .63                                       | 3.05                  |  |
| GBP/MONTH (ESTIMATED 31 S0 D                                   | GBP/MONTH (ESTIMATED 31 S1 D            |                                       |                                       |                                           | MATED 31 BASI         |  |

Code First Run-Time Model Define the Entities for the Model

Create the entities for the model by defining POCO ("plain old CLR object") classes

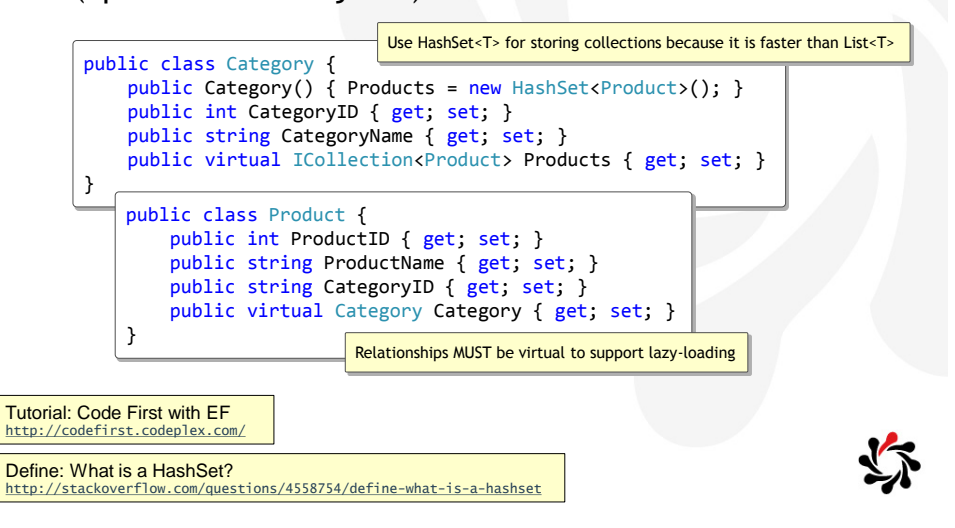
Code First Run-Time Model
Define a Context for the Model

Define a context that derives from DbContext and has a typed DbSet<TEntity> for each class in my model

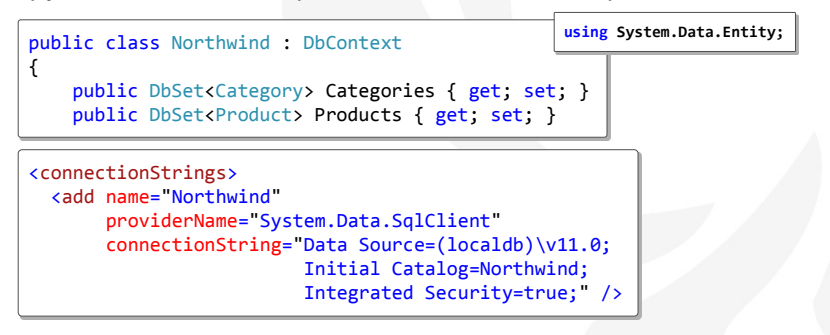

• If you do not specify a connection string then DbContext creates a database for you on .\SQLEXPRESS which will be named after the fully qualified name of your derived context

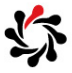

4.6

Code First Run-Time Model Database Initializers

System.Data.Entity has several initializers

- CreateDatabaseIfNotExists<TContext>: will recreate and optionally re-seed the database only if the database doesn't exist
- DropCreateDatabaseAlways<TContext>: will always recreate and optionally re-seed the database the first time that a context is used in the app domain
- DropCreateDatabaselfModelChanges<TContext>: will delete, recreate, and optionally re-seed the database only if the model has changed since the database was created
- MigrateDatabaseToLatestVersion<TContext, TMigrationsConfiguration>: will use Code First Migrations to update the database to the latest version
- For all, create a derived class and override the Seed method

Database.SetInitializer<TContext> Method http://msdn.microsoft.com/en-us/library/gg679461(v=vs.113).aspx

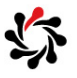

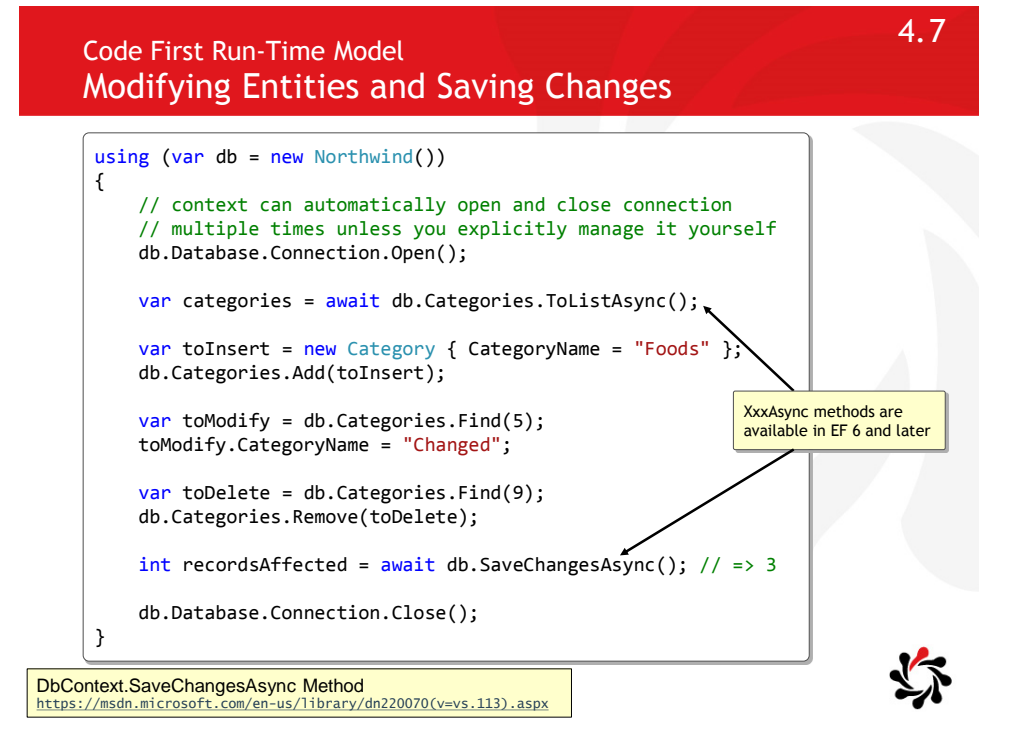

Code First Run-Time Model Annotations

\$You can apply annotations to your model

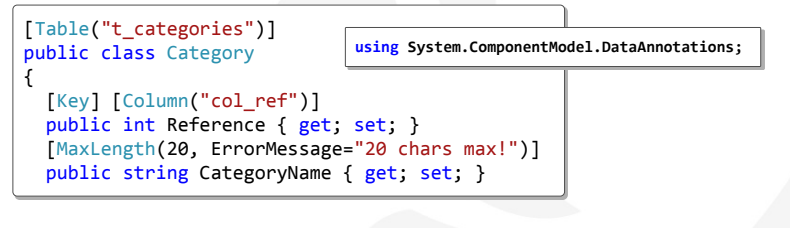

- Table, Column: to rename tables and columns
- Required, StringLength, MaxLength: to validate input
- InverseProperty, ForeignKey: to define relationships
- Key, ConcurrencyCheck, DatabaseGenerated, Timestamp, NotMapped, ComplexType

System.ComponentModel.DataAnnotations Namespace http://msdn.microsoft.com/en-us/library/system.componentmodel.dataannotations(v=vs.110).aspx

Fluent API is an alternative to using Data Annotations that avoids cluttering your POCOs

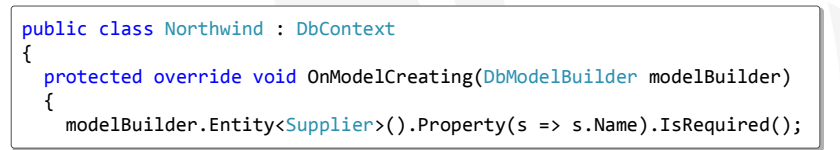

SHow to use fluent API for complex relationships

```
modelBuilder.Entity<Book>()
    .HasOptional(b => b.FirstAuthor)
    .WithMany(a => a.BooksAsFirstAuthor);
modelBuilder.Entity<Book>()
    .HasOptional(b => b.SecondAuthor)
    .WithMany(a => a.BooksAsSecondAuthor);
```

Configuring/Mapping Properties and Types with the Fluent API http://msdn.microsoft.com/en-us/data/jj591617#2.4

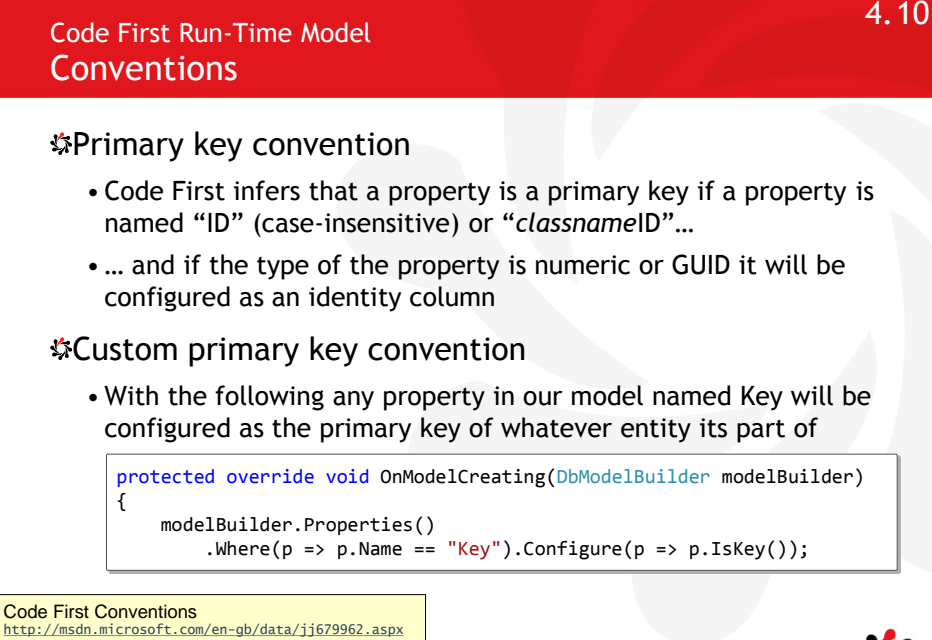

Custom Code First Conventions (EF6 onwards) http://msdn.microsoft.com/en-gb/data/jj819164

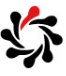

# Code First Run-Time Model Migration Support

For example, if you wanted to add a new column to a Blogs table called Url

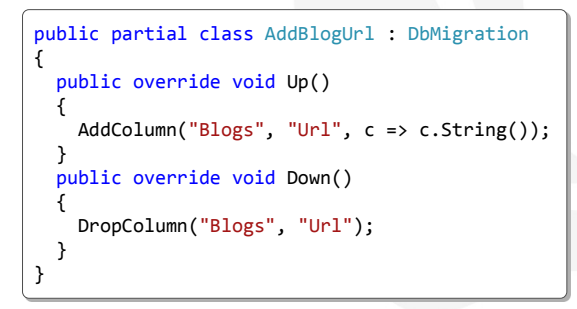

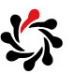

EF 4.3 Released http://blogs.msdn.com/b/adonet/archive/2012/02/09/ef-4-3-released.aspx Module 5 Designing Cloud Applications for Resiliency

> Developing Microsoft Azure Solutions

Updated 29<sup>th</sup> November 2015

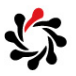

5.2

Transient Fault Handling What Is It?

When you're designing a real world cloud app, one of the things you have to think about is how to handle temporary service interruptions.

• You can frequently get little glitches that are typically selfhealing, and if you aren't prepared to handle them intelligently, they'll result in a bad experience for your customers.

Use smart retry/back-off logic to mitigate the effect of transient failures.

• Instead of throwing an exception and displaying a not available or error page to your customer, you can recognize errors that are typically transient, and automatically retry the operation that resulted in the error, in hopes that before long you'll be successful.

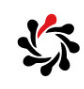

1

Transient Fault Handling http://www.asp.net/aspnet/overview/developing-apps-with-windows-azure/building-real-world-cloud-apps-with-windows-azure/transient-fault-b

#### Transient Fault Handling Implementing Smart Retry Logic

Several ways you can implement smart retry logic.

• Microsoft Patterns & Practices group has a **Transient Fault** Handling Application Block that does everything for you if you're using ADO.NET for SQL Database access (not through Entity Framework).

var policy = RetryPolicy.Create<SqlAzureTransientErrorDetectionStrategy>(
 retryCount: 3, retryInterval: TimeSpan.FromSeconds(5));
using (var conn = new ReliableSqlConnection(connStr, policy))

• EF6 builds in this kind of retry logic.

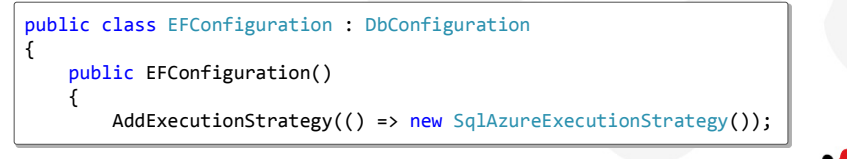

Transient Fault Handling Application Block
http://msdn.microsoft.com/en-us/library/dn440719(v=pandp.60).aspx

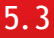

Module 6 Managing Cloud Services in Azure Developing Microsoft Azure Solutions

Updated 29<sup>th</sup> November 2015

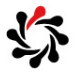

### 6.2

### Managing Cloud Services in Azure Configuring Azure Virtual Machines

| File                                                                                                    | Description                                                                                                    |  |
|----------------------------------------------------------------------------------------------------|----------------------------------------------------------------------------------------------------|--|
| ServiceDefinition.csdef<br>(changes require a new<br>deployment)                                                                | Defines:<br>- Endpoints for communicating between VMs<br>- Size of VM and upgrade domain count<br>- Modules for diagnostics, RDP, and so on<br>- Certificates (location)<br>- Startup tasks and environment variables<br>- Configuration settings to load from .cscfg |  |
| ServiceConfiguration.cscfg<br>(changes can be applied "live"<br>BUT beware that some will cause<br>a restart e.g. certificates) | Configures:<br>- Number of instances of each type of VM<br>- Certificates (thumbprint)<br>- Values of configuration settings                                                                                                    |  |
| WebRole.cs, WorkerRole.cs                                                                                                    | Custom code executed when the VM:<br>- OnStart, Runs, OnStop<br>- Changes to configuration                                                                                                    |  |
| Global.asax                                                                                                    | Application_Start and _End events                                                                                                    |  |
| Web.config                                                                                                    | Normal ASP.NET and IIS configuration                                                                                                    |  |

Azure Service Definition Schema (.csdef File) https://msdn.microsoft.com/en-us/library/azure/ee758711.aspx Azure Service Configuration Schema (.cscfg File) https://msdn.microsoft.com/en-us/library/azure/ee758710.aspx

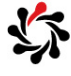

#### Managing Cloud Services in Azure Endpoints in Service Definition Files

#### \$ServiceDefinition.csdef

• Contains the definitions for the roles available to a service, specifies the service endpoints, and establishes configuration

```
<ServiceDefinition ...>
<WebRole name="web-role-name" ...
<Endpoints>
<InputEndpoint name="endpoint-name" protocol="HTTP" port="80" ...
<InternalEndpoint ...
<InstanceInputEndpoint ...
```

- InputEndpoint: an endpoint to a role from the external world
- InternalEndpoint: available only to other role instances running within the service
- InstanceInputEndpoint: associated with a specific role instance by using port forwarding in the load balancer

WebRole Schema http://msdn.microsoft.com/en-us/library/windowsazure/gg557553.aspx

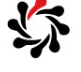

6.4

6.3

#### Managing Cloud Services in Azure Startup Tasks (ServiceDefinition.csdef)

\*Perform operations before a role starts

- e.g. installing a component, registering COM components, setting registry keys, or starting a long running process
- executionContext: limited (same as role), elevated (admin)
- taskType: simple (synchronous, wait for completion one at a time), foreground or background (asynchronous)

|                                                                                    | script so you must have a batch file that calls |
|------------------------------------------------------------------------------------|-------------------------------------------------|
| <startup></startup>                                                                | PowerShell to run the .ps1 script instead.      |
| <task <="" commandline="Startup.c&lt;/th&gt;&lt;th&gt;md" th=""></task>            |                                                 |
| executionContext="limi                                                             | <pre>ited" taskType="simple" &gt;</pre>         |
| <environment></environment>                                                        |                                                 |
| <variable name="MvVersio&lt;/td&gt;&lt;td&gt;onNumber" value="1.0.0.0"></variable> |                                                 |
| · · · · · · · · · · · · · · · · · · ·                                              |                                                 |
|                                                                                    |                                                 |
| <br>                                                                               |                                                 |

Run Startup Tasks in Windows Azure http://msdn.microsoft.com/en-us/library/windowsazure/hh180155.aspx

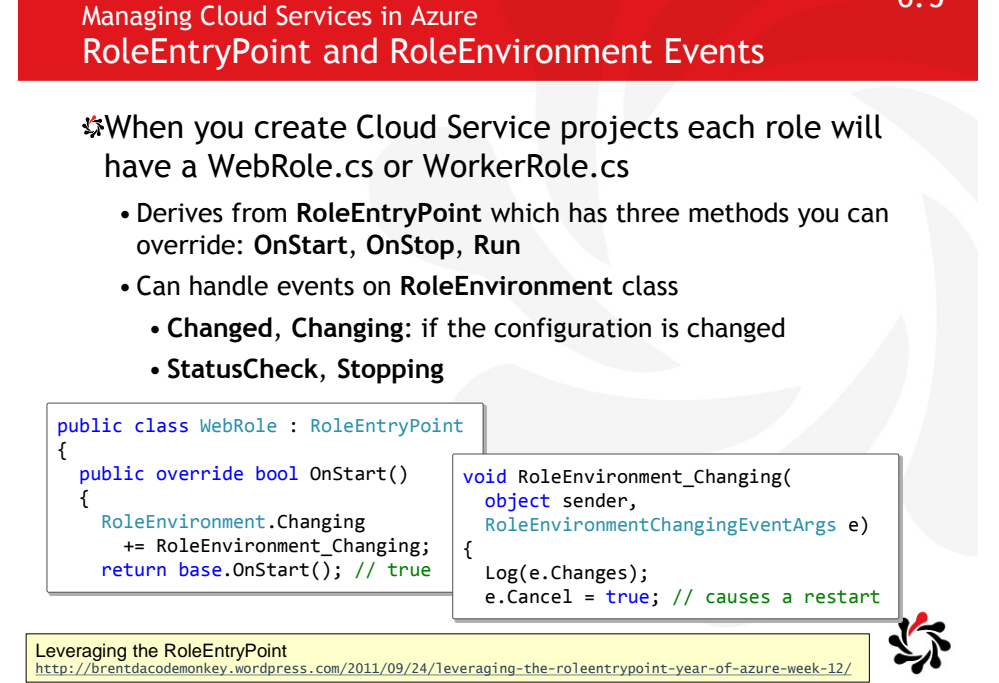

6.5

6.6 Managing Cloud Services in Azure Run Method SThe Run is considered the Main method for your application • Overriding the Run method is not required; the default implementation never returns • If you do override the Run method, your code should block indefinitely public override void Run() • If your Run method returns, the { role is automatically recycled try by raising the Stopping event { Trace.WriteLine("Run"); and calling the OnStop method while (true) so that your shutdown { Thread.Sleep(10000); sequences may be executed Trace.WriteLine("Working"); before the role is taken offline } RoleEntryPoint.Run Method https://msdn.microsoft.com/en-us/library/microsoft.windowsazure.serviceruntime.roleentrypoint.run.asp

Managing Cloud Services in Azure OnStop and Waiting for a Process to Exit

If you override the OnStop method, you must call the base class' OnStop after completing your actions

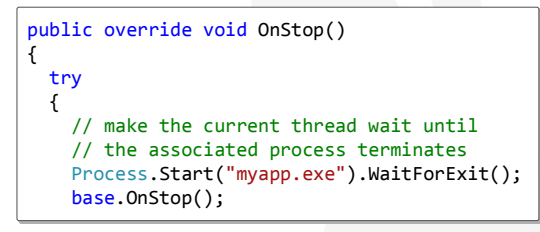

• Code has 5 minutes to finish when it is called for reasons other than a user-initiated shutdown after which the process is terminated, so you must make sure that code in the OnStop method can run quickly or tolerates not running to completion

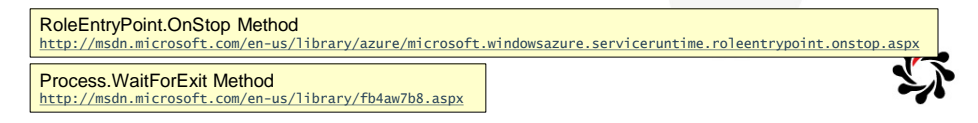

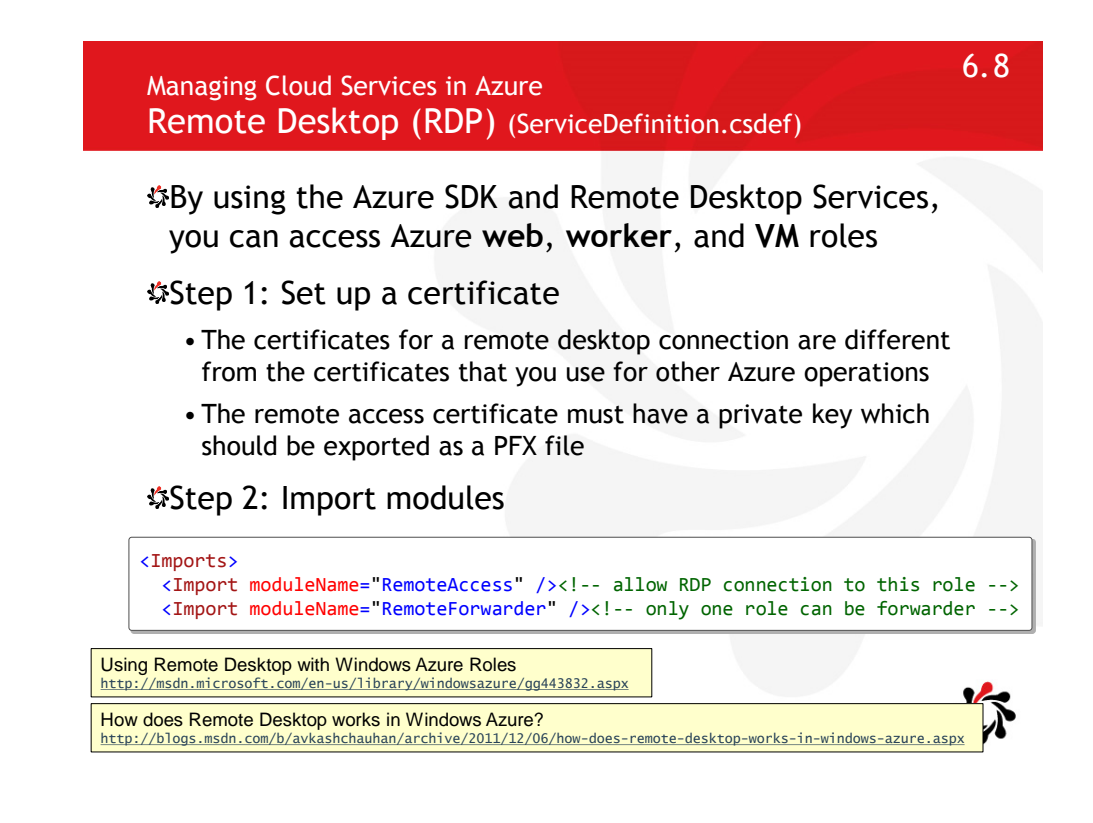

Managing Cloud Services in Azure Diagnostics Logs (ServiceDefinition.csdef)

Windows Azure Diagnostics configuration defines values that are used to initialize the Diagnostics Monitor

• Sections: DiagnosticInfrastructureLogs, Logs, Directories, PerformanceCounters, WindowsEventLog

The Logs element defines the buffer configuration for basic Windows Azure logs

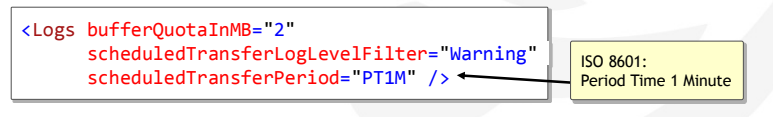

- scheduledTransferLogLevelFilter: Specifies the minimum severity level for log entries that are transferred
- scheduledTransferPeriod: Specifies the interval between scheduled transfers of data, rounded up to the nearest minute

 Windows Azure Diagnostics Configuration Schema
 ISO 8601 - Durations

 http://msdn.microsoft.com/en-us/library/gg593185.aspx
 http://en.wikipedia.org/wiki/ISO\_8601#Durations

6.10

6.9

## Managing Cloud Services in Azure Deploying Cloud Services

| cs20532mjp - Production<br>Cloud service                                                                                                    | Perform a VIP (virtual IP) swa<br>balancer between Production | ap in the load<br>n and Staging slots.                                                                                                    |
|----------------------------------------------------------------------------------------------------|---------------------------------------------------------------|----------------------------------------------------------------------------------------------------|
| Essentials A<br>Resource group<br>cs2053201p<br>Status<br>Running<br>Location<br>North Europe<br>Subscription name<br>Visual Studio Ultimate with MSDN<br>Subscription ID<br>b3b393e6-cce0-4615-a805-37a7db1a5a3d |                                                               | Warning! The base VM only has<br>.NET Framework 4.5 installed. To<br>use a later version you must deploy<br>and install that version in the Cloud<br>Service Package (.cspkg). |
| Roles and instances                                                                                                    | SIZE UPDATE FAULT                                             | Note: Use Update and Fault<br>domains to avoid downtime and<br>VM failures in the same rack.                                                                                   |
| SimpleRole SimpleRole_IN_0 	VRunning SimpleRole_IN_1 	VRunning                                                                                                    | Small 0 0<br>Small 1 1                                        | te: Multiple instances.                                                                                                    |

Module 7 Storing Tabular Data in Azure Developing Microsoft Azure Solutions

Updated 29<sup>th</sup> November 2015

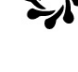

Azure Storage Overview Choices

Azure storage (500TB per account, 100 accounts)

- Table: schema-less entities (<1MB each), table (unlimited)
- Blob: block for media (<200GB each) or page for VHDs (<1TB)
- Queue: message exchange (<64KB each)
- Files: permanent file system using SMB protocol
- Local: temporary file system in a role VM (lost at any time)

Why use Microsoft Azure storage?

- Cloud-native functionality at very low cost.
- \$...but you have other choices too
  - Instead of Table you could use DocumentDB, Redis, SQL Database, MongoDB, Data Lake, and others.
  - Instead of Queue you could use Service Bus Queues.

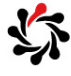

1

#### Azure Storage Overview Replication Choices for Storage Account

Scally Redundant replicates in the same data center.

Sone Redundant replicates in a secondary data center.

**Geo-Redundant** replicates in a secondary region.

Read-Access Geo-Redundant replicates in a secondary region + the replica can be read from for extra scale.

• The secondary Read-Access endpoint is similar to the primary endpoint, but appends the suffix -secondary to the account name.

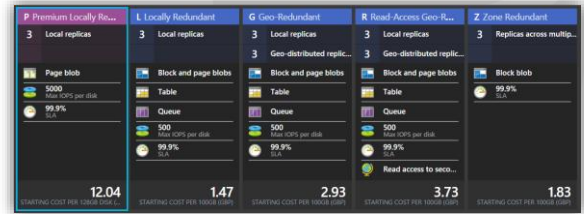

7.4

7.3

Azure Storage Overview Demos and Labs

\$If you use Azure SDK 2.6

- Install WindowsAzure.Storage Client Library <u>4.3</u> NuGet Package
- Warning! The Server Explorer only shows "Classic" storage accounts so make sure you use a "Classic" storage account.

| Import/Export                                        | Client Libraries<br>(.NET, Java, C++, Android, Node.js, etc.) |                   |                        |
|------------------------------------------------------|---------------------------------------------------------------|-------------------|------------------------|
|                                                      |                                                               |                   | REST SMB 2.1           |
| Blob/Disl<br>Endpoint                                | c Table<br>Endpoint                                           | Queue<br>Endpoint | File Share<br>Endpoint |
| Massive Scale-Out and Autoload Balancing Index Layer |                                                               |                   |                        |
| Distributed Replication Layer                        |                                                               |                   |                        |

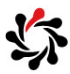

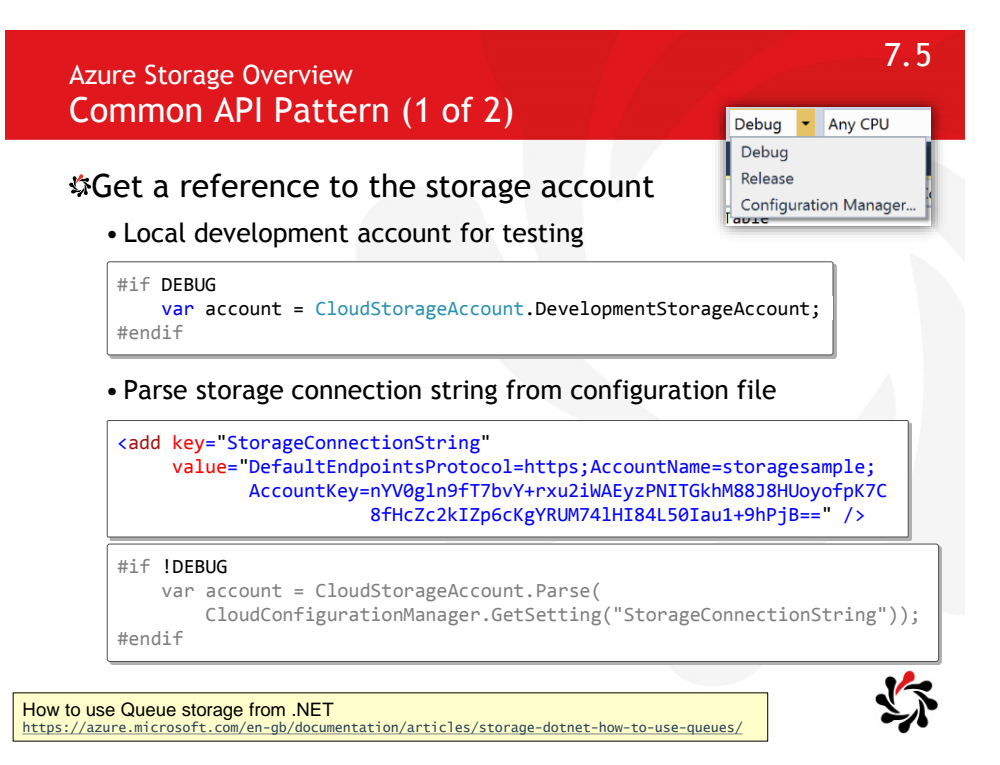

Azure Storage Overview Common API Pattern (2 of 2)

Create a client for the type of storage you want

var tclient = account.CreateCloudTableClient(); var bclient = account.CreateCloudBlobClient(); var qclient = account.CreateCloudQueueClient();

#### Get a reference to a resource, create if it does not exist

| <pre>var table = tclient.GetTable table CnoateIfNetEvicts();</pre> | <pre>Reference("muppets");</pre>                                                      |  |
|--------------------------------------------------------------------|---------------------------------------------------------------------------------------|--|
| table.createlTNotexists();                                         | <pre>var queue = qclient.GetQueueReference("muppets" queue.CreateIfNotExists();</pre> |  |

#### Create entity/queue/blob and perform operation

```
var msg1 = new CloudQueueMessage("kermit");
queue.AddMessage(msg1);
Console.WriteLine(queue.ApproximateMessageCount);
var msg2 = queue.GetMessage();
Console.WriteLine(msg2.AsString);
```

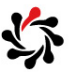

#### Azure Storage Tables Storage Table Entity Design

#### SEntities must have three properties

- PartitionKey, RowKey: both are strings of up to 1024 bytes (therefore about 500 characters).
- Calculate the square root of total number of entities as guide
- **TimeStamp**: DateTime (can be auto-created but then you won't be able to get or set the value assigned).
- ETag: string used to detect other processes changes in optimistic concurrency scenarios. If the ETag in your entity doesn't match the current value in the Table then it fails. To ignore failures, set to an asterisk: \*

### Sinherit from TableEntity or implement ITableEntity

Designing a Scalable Partitioning Strategy for Windows Azure Table Storage http://msdn.microsoft.com/en-us/library/windowsazure/hh508997.aspx

Azure Storage Tables Storage Table Entity Design

Entities can only use the following types

• char, string, int, long, DateTime, byte[], bool, double, Guid

\$₩Warning!

You cannot use your own subtypes

#### \$₩Warning!

• Storage emulator has limitations (see link below)

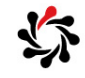

7.8

7.7

Use the Azure Storage Emulator for Development and Testing https://azure.microsoft.com/en-us/documentation/articles/storage-use-emulator/

#### Azure Storage Tables Storage Table Operations (1 of 2)

#### \$To insert a single entity

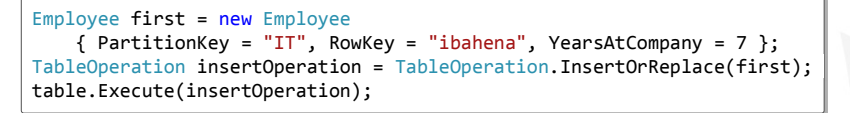

To insert a batch of entities in a transaction

```
Employee second = new Employee
    { PartitionKey = "HR", RowKey = "rreeves", YearsAtCompany = 12 };
Employee third = new Employee
    { PartitionKey = "HR", RowKey = "rromani", YearsAtCompany = 3 };
TableBatchOperation batchOperation = new TableBatchOperation();
batchOperation.InsertOrReplace(second);
batchOperation.InsertOrReplace(third);
table.ExecuteBatch(batchOperation);
```

• Batches must be on the same partition and are limited to a maximum of 4 MB

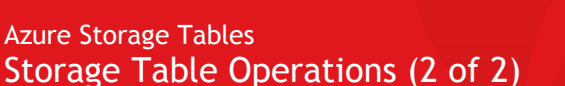

#### To retrieve a single entity

```
TableOperation retrieveOperation =
   TableOperation.Retrieve<Employee>("IT", "ibahena");
TableResult result = table.Execute(retrieveOperation);
Employee itEmployee = (Employee)result.Result;
```

#### To retrieve multiple entities

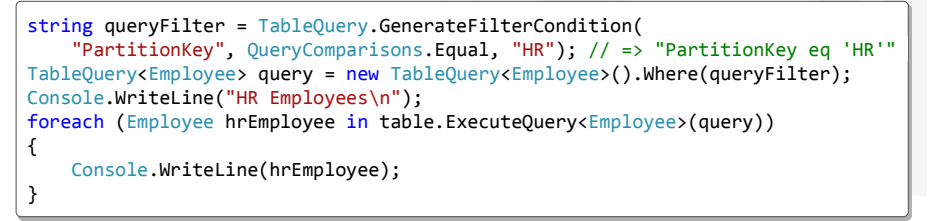

Querying on non-key columns performs a table scan!

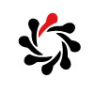

7.10

Azure Storage Tables Storage REST APIs and OData

All storage services are accessible via REST APIs

- Supports both HTTP and HTTPS
- Using HTTPS-only is default and highly recommended

Storage Tables have a REST API that implements the OData protocol

Every request made against a storage service must be authenticated...

- ...unless the request is for a blob or container resource that has been made available for public or given a SAS token
- Requires two headers: Date/x-ms-date and Authorization

Table Service REST API https://msdn.microsoft.com/en-us/library/azure/dd179423.aspx Authentication for the Azure Storage Services https://msdn.microsoft.com/en-gb/library/azure/dd179428.aspx

Azure Storage Tables When NOT to use Table Storage

Azure Table Storage is good but severely limited because it does not support secondary indexes.

- Its write capabilities scale very, very well.
- Its querying and indexing capabilities are astonishingly limited.

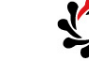

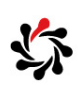

7.12

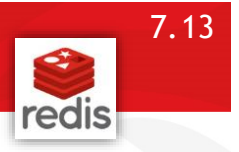

#### Redis (for data storage and caching)

- Very popular open-source, networked, in-memory, key-value data store known for high performance, flexibility, a rich set of data structures, and a simple straightforward API.
- MS Open Tech has been working with the Redis community to build a production-ready Windows port of Redis, including 64-bit support, an installer for Microsoft Azure, NuGet support, and much more.

#### To use Redis with a .NET application

- Install the StackExchange.Redis NuGet package.
- Use the ConnectionMultiplexer class to connect.
- Use StringSet(key, value) and StringGet(key) to write and read.
- Use StringIncrement(key) to increment an integer value.

Redis http://msopentech.com/opentech-projects/redis/

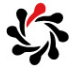

7.14

Azure Storage Tables
DocumentDB

DocumentDB is a fully-managed, highly-scalable, NoSQL document database service

- Rich query over a schema-free JSON data model
- Transactional execution of JavaScript logic
- Scalable storage and throughput
- Blazingly fast and write optimized database service

#### \$₩Warning!

• Microsoft will not be putting any more effort into DocumentDB

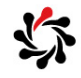

DocumentDB http://azure.microsoft.com/en-us/services/documentdb/ Azure Data Lake includes all the capabilities required to make it easy for developers, data scientists and analysts to store data of any size, shape and speed, and do all types of processing and analytics across platforms and languages.

A Data Lake is a large storage repository that "holds data until it is needed".

- Allows an organization to hold their data sets in their original native format rather than forcing integration of large volumes of data up front.
- "One of the more controversial ways to manage big data."

Gartner Says Beware of the Data Lake Fallacy http://www.gartner.com/newsroom/id/2809117

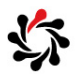

### Module 8 Storing and Consuming Files from Azure Storage

Developing Microsoft Azure Solutions

Updated 29<sup>th</sup> November 2015

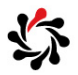

Storing and Consuming Files from Azure Storage Labs

8.2

\$₩hen using Azure SDK 2.6

• The Server Explorer only shows "Classic" storage accounts so make sure you use a "Classic" storage account for Lab 8

#### \$Warning!

• The Lab 8 instructions for specifying the filename does not include the file extension. The lab answer key correctly tells you to include .docx for the file extension.

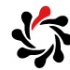

1

- Blob storage is used to keep the images from a website, streaming audio and video, storing data for access onpremises or from Azure, and so on.
- Blobs are stored in Containers.
- Block blobs are most common and can store up to 200GB of data and are optimized for streaming.
- ☆Page blobs can store up to 1 TB and are optimized for random read/write operations. VHDs for VMs use them.
- Containers and blobs have system properties such as ETag and LastModified.

Blobs can have user-defined metadata up to 8 KB.

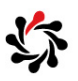

8.4

Storing and Consuming Files from Azure Storage Copying Storage

AzCopy is a command-line utility designed for highperformance uploading, downloading, and copying data to and from Microsoft Azure Blob, File, and Table storage.

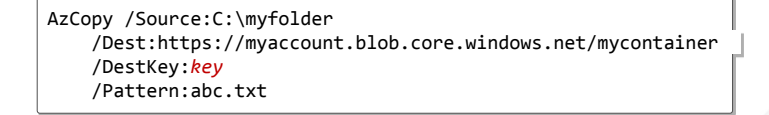

• When you copy blobs or files with AzCopy, keep in mind that another application may be modifying the data while you are copying it. If possible, ensure that the data you are copying is not being modified during the copy operation.

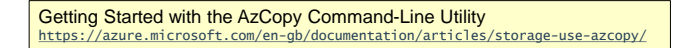

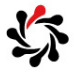

## Storing and Consuming Files from Azure Storage File Storage Overview

- File storage uses the standard Server Message Block (SMB) 2.1 protocol.
  - Azure VMs and cloud services can access the File storage account using the SMB protocol, and on-premises devices can access the File storage account using the File Storage API from the Azure .Net Storage Client Library or REST HTTP calls.
- There is no limit to the number of Azure resources that can connect to the File storage and access the file share.
- Applications that access a File storage will not have to be rewritten to use a new storage type, such as Blob storage.

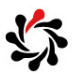

### Module 9 Designing a Communication Strategy by Using Queues and Service Bus

Developing Microsoft Azure Solutions

Updated 29<sup>th</sup> November 2015

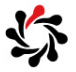

9.2

Azure Storage Queues Setting Up a Queue

#### \*Reliable, low latency, high-throughput messaging

• With queues you can decouple your components or roles. A Web Role can put data in a Queue for a Worker Role to perform. This makes it possible for the roles to scale independently.

```
var qclient = account.CreateCloudQueueClient();
var queue = qclient.GetQueueReference("muppets");
queue.CreateIfNotExists();
var msg1 = new CloudQueueMessage("kermit");
queue.AddMessage(msg1);
Console.WriteLine(queue.ApproximateMessageCount);
var msg2 = queue.GetMessage();
Console.WriteLine(msg2.AsString);
```

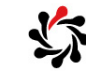

How to use Queue storage from .NET https://azure.microsoft.com/en-gb/documentation/articles/storage-dotnet-how-to-use-queues/

#### Azure Storage Queues Processing Messages

When you dequeue a message using GetMessage() the message is made invisible for 30 seconds

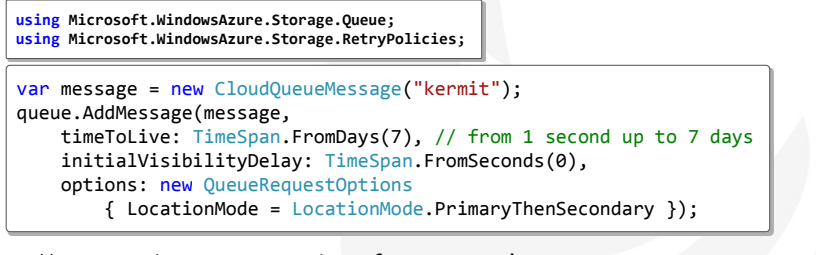

• Messages in queues expire after seven days

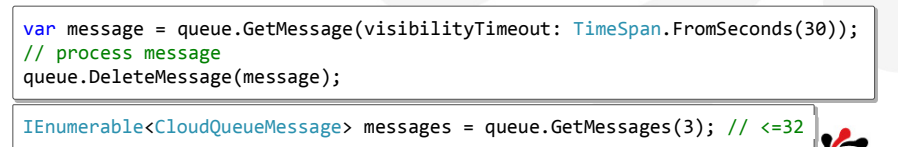

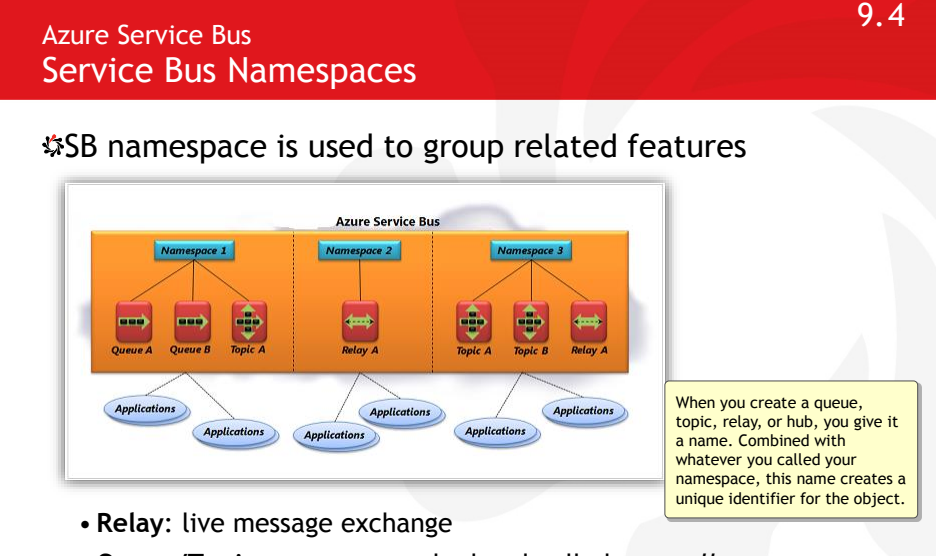

- Queue/Topic: messages pushed and pulled manually
- Notification Hub: messages pushed to clients automatically

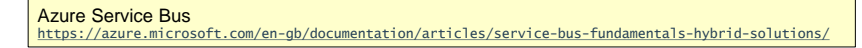

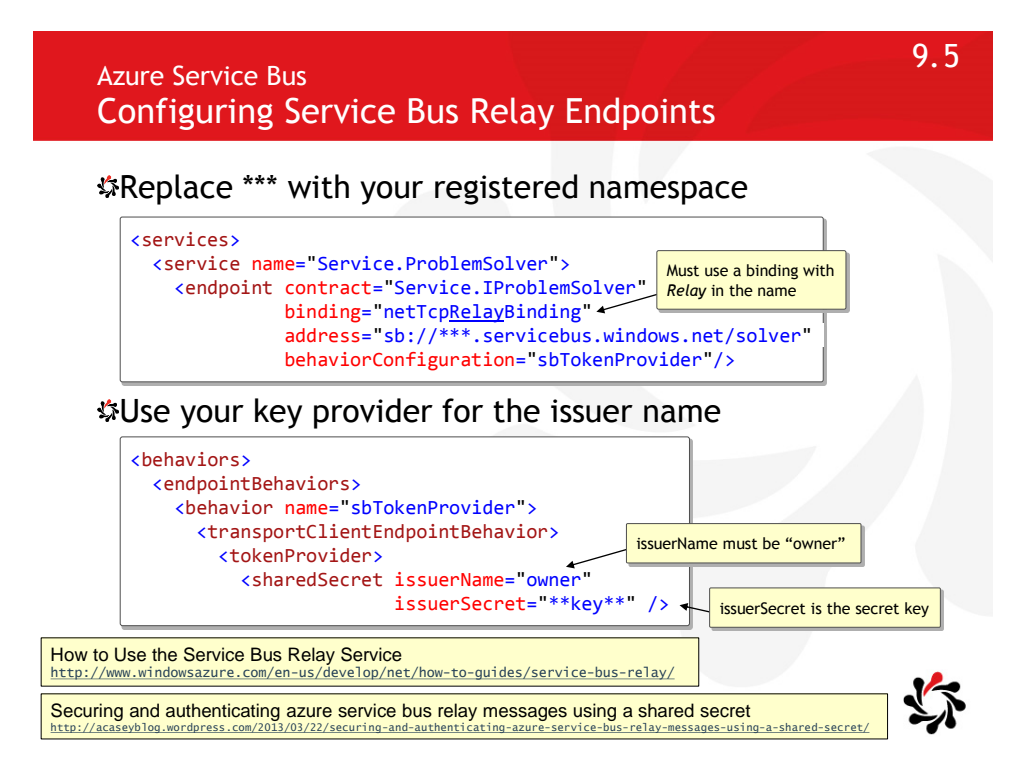

Module 10 Managing Infrastructure in Azure Developing

Microsoft Azure Solutions

Updated 29<sup>th</sup> November 2015

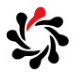

10.2

Managing Infrastructure in Azure

Create a "classic" network and virtual machine to complete the lab

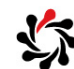

2

#### Managing Infrastructure in Azure System Center 2012 R2 and Hybrid Cloud

#### System Center 2012 R2 includes

- App Controller: VM and application self-service.
- Service Manager: portal for custom service desk offerings.
- Virtual Machine Manager (VMM): configure and manage virtualisation host, networking, and storage resources to create and deploy virtual machines and services to private clouds.
- Orchestrator: workflow management solution.
- Operations Manager: monitor services, devices, and operations for many computers in a single console.
- Data Protection Manager (DPM): enterprise backup system.
- Configuration Manager: secure and scalable deployment.

\$Full implementation would need 40+ VMs!

System Center 2012 R2 http://www.microsoft.com/en-gb/server-cloud/products/system-center-2012-r2/

Managing Infrastructure in Azure Endpoints

All virtual machines that you create in Azure can automatically communicate using a private network channel with other virtual machines in the same cloud service or virtual network.

However, computers on the Internet or other virtual networks require endpoints to direct the inbound network traffic to a virtual machine.

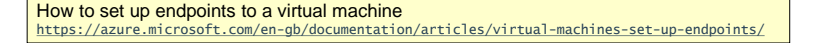

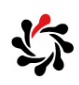

10.4

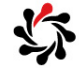

## Managing Infrastructure in Azure CIDR Notation

Classless Inter-Domain Routing (CIDR) notation is a shorthand representation of a subnet mask.

\$It uses the number of bits to represent a subnet mask.

- For example, a subnet mask of 255.0.0.0 uses 8 bits, hence it's written as /8. And a subnet mask of 255.255.0.0 uses 16 bits, which is written as /16 in CIDR notation.
- With CIDR, 10.0.0.0/8 represents a network ID of 10.0.0.0 and a subnet mask of 255.0.0.0, which corresponds to the address range 10.0.0.0 to 10.255.255.255

## \$

10.6

Managing Infrastructure in Azure IP Addresses

Each VM has at least two associated IP addresses: a public-facing virtual IP (VIP) address, and an internal dynamic IP (DIP) address.

You can reserve VIPs so that you can assign static public IPs to your VMs. Each Azure subscription is allowed to reserve 20 VIPs.

## 5

#### Managing Infrastructure in Azure Desired State Configuration (DSC)

DSC is a declarative platform used for configuration, deployment, and management of systems.

DSC is a means to *maintain* existing configurations.

• Not just for initial deployment, it can run on a schedule and attempt to reset changes to conform to a desired state.

Configurations are declarative PowerShell scripts which define and configure instances of resources.

• Upon running the configuration, DSC (and the resources being called by the configuration) will simply "make it so").

Windows PowerShell Desired State Configuration Overview https://msdn.microsoft.com/en-us/PowerShell/DSC/overview

Managing Infrastructure in Azure DSC Configuration

DSC configurations are PowerShell scripts that define a special type of function. To define a configuration, you use the PowerShell keyword Configuration.

Before you can enact a configuration, you have to compile it into a MOF document. You do this by calling the configuration like you would a PowerShell function.

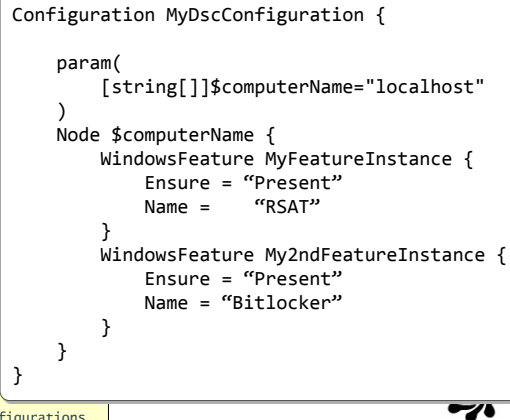

DSC Configurations
https://msdn.microsoft.com/en-us/PowerShell/DSC/configurations

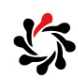

10.8

### Module 11 Automating Integration with Azure Resources

Developing Microsoft Azure Solutions

Updated 29<sup>th</sup> November 2015

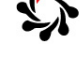

11.2

11.1

## Automating Integration with Azure Resources Lab 11

#### Cmdlets used by lab have been deprecated!

- "We deprecated Get-AzureResourceGroupGalleryTemplate and removed the API that supported it too early. Please accept our apologies about this. We are working on a replacement for these cmdlets. It will enable all the current capabilities add ability to save "non default" templates (like variations on SQL images), will not require to authenticate to save public items, among other improvements."
- Read details at link below...

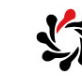

get-azureresourcegroupgallerytemplate returning "missing api version in the query string" https://github.com/Azure/azure-powershell/issues/1064 SWindows PowerShell Integrated Scripting Environment (ISE) is a host application for Windows PowerShell.

• In Windows PowerShell ISE, you can run commands and write, test, and debug scripts in a single Windows-based graphic user interface with multiline editing, tab completion, syntax coloring, selective execution, context-sensitive help, and support for right-to-left languages.

To run it, start the Microsoft Azure PowerShell and enter powershell\_ise.exe at the prompt.

- PS C:\> powershell\_ise
- File extensions: Scripts (.ps1), data (.psd1), modules (.psm1), configuration (.ps1xml)

Windows PowerShell Integrated Scripting Environment (ISE) https://technet.microsoft.com/en-gb/library/dd819514.aspx

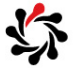

11.4

Automating Integration with Azure Resources
PowerShell ISE User Interface

|                                    | 🚵 Windows PowerShell ISE (x86)                                         | - 🗆 ×                             |
|------------------------------------|------------------------------------------------------------------------|-----------------------------------|
|                                    | File Edit View Tools Debug Add-ons Help                                |                                   |
|                                    | 1 🧀 📕 🐇 🖞 🔪 👘 🖓 (*) 🕨 📾 의                                              |                                   |
|                                    | Untitled1.ps1 X                                                        | Commands X X                      |
| Note: SpsISE is a variable         | 1                                                                      | Modules: All ~ Refresh            |
| for programmatically               |                                                                        | Name                              |
| Controlling 19 15E.                |                                                                        |                                   |
| 2 Mindaus Daws Chall (CE 6-26)     | <                                                                      | A:                                |
| File Edit View Tools Debug Add-ons | PS C:\>                                                                | Add-AppxPackage                   |
|                                    |                                                                        | Add-AppxVolume                    |
|                                    |                                                                        | Add-AzureAccount                  |
| example1.ps1* X                    |                                                                        | Add-AzureApplicationGate ~<br>< > |
| 2 Get-AzureWebsite                 |                                                                        | Run Insert Con                    |
| 4 SpsISE.CurrentFile               | <                                                                      | > Kurr Insert Cop                 |
| IsSav                              | Ln 1                                                                   | Col 9 100%                        |
| isUnt                              | lea                                                                    |                                   |
| GetH                               | shCode                                                                 |                                   |
| 💷 GetT                             | pe                                                                     |                                   |
| Save                               |                                                                        |                                   |
| Save                               | s void SaveAs(string saveAsFileName)                                   |                                   |
| ToStr                              | ng void SaveAs(string saveAsFileName, System.Text.Encoding saveEncodin | <u>g)</u>                         |
| Prop                               | rtyChanged V                                                           |                                   |
|                                    |                                                                        |                                   |
| Exploring the Windows Powe         | rSnell ISE                                                             |                                   |
| netps.//tecnnet.microsoft.com/     | en-us/ ribrary/duotasts.aspx                                           |                                   |

#### Automating Integration with Azure Resources PowerShell Cmdlets ("Command Lets")

You can use each cmdlet separately, but their power is realized when you use these simple tools in combination to perform complex tasks.

- Windows PowerShell includes more than one hundred basic core cmdlets, and you can write your own cmdlets and share them with other users.
- Azure extends with hundreds more.

Unlike traditional command lines, PowerShell deals with objects not strings.

- Although the output is one or more objects, the console displays the output formatted as text.
- PowerShell is based on .NET Framework.

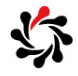

11.6

#### Automating Integration with Azure Resources PowerShell Verb-Noun Convention

All cmdlets follow the Verb-Noun convention

• Get-Date, Get-Service, Stop-Service, Suspend-Service, ...

#### ☆You can filter by verb or noun

| andType Nam                                | e<br>-                    | Definition                                                                                                    |        |
|--------------------------------------------|---------------------------|----------------------------------------------------------------------------------------------------|--------|
| et Get-Acl<br>et Get-Alias<br>et Get-Alias |                           | Get-Acl [[-Path] <string[]>]<br/>Get-Alias [[-Name] <string[]<br>Get-AuthenticodeSignature [</string[]<br></string[]> |        |
| PS C:\> Get-C                              | ommand -Noun AzureWebsite |                                                                                                    |        |
| CommandType                                | Name                      | Version                                                                                                    | Source |
|                                            |                           |                                                                                                    |        |
| Cmdlet                                     | Get-AzureWebsite          | 0.9.7                                                                                                    | Azure  |
| Cmdlet                                     | New-AzureWebsite          | 0.9.7                                                                                                    | Azure  |
| Cmdlet                                     | Remove-AzureWebsite       | 0.9.7                                                                                                    | Azure  |
| Cmdlet                                     | Restart-AzureWebsite      | 0.9.7                                                                                                    | Azure  |
| Cmdlet                                     | Set-AzureWebsite          | 0.9.7                                                                                                    | Azure  |
| Cmdlet                                     | Show-AzureWebsite         | 0.9.7                                                                                                    | Azure  |
| Cmdlet                                     | Start-AzureWebsite        | 0.9.7                                                                                                    | Azure  |
| 1                                          |                           |                                                                                                    |        |

Get-Command \*: lists all commands

Get-Command \*azure\*: lists Azure-related commands

Get-Help command: syntax, aliases, remarks

Get-Help command -Online: more detailed help in the web browser

Get-Service: list for all services info.

Get-Service -Name aspnet\_state: specific service info.

Get-Service | Get-Member: list members of an instance of a service e.g. Status, Name, Display Name, etc.

## Automating Integration with Azure Resources PowerShell Basics

\$\$ : dollar as a prefix indicates a variable.

- Built-in variables : \$true, \$false, \$PSVersionTable, \$HOME
- \$\_ : *this* token
- (pipe) : Catch output of the command and pass it to another command. Pipes allow you to chain together cmdlets to create more complex actions.
- (back tick) : Continue command on next line.
- \$# : Single Line / End of line comment.

\$\$(): Evaluate sub-expression inside double-quoted string eg: "Hello \$(\$MyUser.First), how are you today?"

#### 11.7

Most commands accept objects as input and output

• For example, Get-Service returns one or more service instances

| PS C:\> Get-Service |                 |                                   |
|---------------------|-----------------|-----------------------------------|
| Status              | Name            | DisplayName                       |
|                     |                 |                                   |
| Running             | AdobeARMservice | Adobe Acrobat Update Service      |
| Stopped             | AJRouter        | AllJoyn Router Service            |
| Stopped             | ALG             | Application Layer Gateway Service |

\$You can pipe outputs as inputs to another command

• For example, pipe the list of all services into a filter to show those services that are currently running

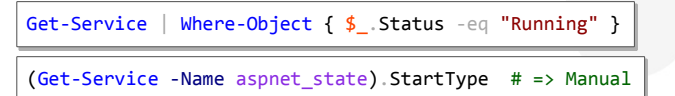

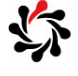

11.10

11.9

Automating Integration with Azure Resources How to Connect to Azure

Best way is to use the **Add-AzureAccount** cmdlet

• It will open a browser window for you to log in to your Azure account for the current PowerShell session.

Another way is to download your profile and sign in using a certificate. This is not recommended if you are using a shared computer.

- Get-AzurePublishSettingsFile
- Import-AzurePublishSettingsFile -PublishSettingsFile "<SubscriptionName-SubDatecredentials.publishsettings"
- The publishSettingsFile has certificate credentials embedded in it. After adding it to PowerShell, you should delete it from your computer.

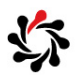

# Automating Integration with Azure Resources Common Cmdlets

#### ☆Working with accounts

- Get-AzureAccount: List all accounts.
- **Remove-AzureAccount** <ID>: The account is not removed from Azure, the credentials are simply removed from PowerShell.

#### ☆Working with subscriptions

- Get-AzureSubscription: List all subscriptions.
- Select-AzureSubscription SubscriptionName "SubName"

#### Get-Command \*azure\*

• Lists all the Cmdlets and Aliases with azure in the name

#### Get-Help <Command> -example

• Get an example of using a command

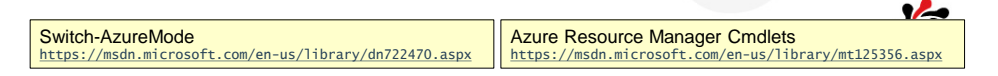

#### Automating Integration with Azure Resources Automation with Runbooks

- Azure has automation built in via PowerShell workflows.
- Workflows are often referred to as runbooks in many automation platforms.

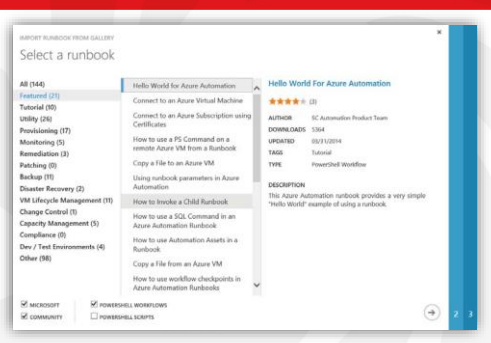

Note: There are new cmdlets suffixed with RM to differentiate from the classic model.

Using runbooks, you can automate or orchestrate the creation, deployment, maintenance, and monitoring of services and resources in Azure.

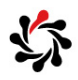

### Module 12 Securing Azure Web Applications

Developing Microsoft Azure Solutions

Updated 29<sup>th</sup> November 2015

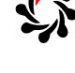

12.2

Securing Azure Web Applications Lab 12

Don't bother making a copy of the lab solution

The final step throws an exception because there isn't a valid database connection string in the Web.config but by then you've seen the authentication work ©

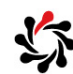
Securing Azure Web Applications Visual Studio Project Templates

The ASP.NET project templates in Visual Studio 2013 have the ability to automatically create an entry for your application in Azure Active Directory

Use a Microsoft Account to Create Web Apps Protected by Azure AD http://bloc.msdq.com/b/webdev/archive/2014/08/04/use-a-microsoft-account-to-create-web-apps-protected-by-azure-ad-with-vs2013-update-3.asp

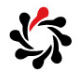

12.3

#### Module 13 Maintaining and Monitoring Web Solutions in Azure

Developing Microsoft Azure Solutions

Updated 29<sup>th</sup> November 2015

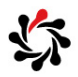

13.2

#### Maintaining and Monitoring Web Solutions in Azure Configuring Diagnostics

You can configure the diagnostics monitor programmatically or using diagnostics.wadcfg which has these advantages over writing code:

- Diagnostics starts before the OnStart method is run so that errors in startup tasks can be caught and logged.
- Any changes made to the configuration at run time will remain after a restart.
- Diagnostics configuration changes do not require the code to be rebuilt.
- You can automatically start the diagnostics monitor with a specific configuration without needing additional code (which might cause an exception that would prevent your role from starting).

Use the Azure Diagnostics Configuration File https://msdn.microsoft.com/en-us/library/azure/hh411551.aspx

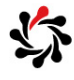

#### 13.1

#### Maintaining and Monitoring Web Solutions in Azure Publishing a Web Project

#### #On the Build menu, choose Publish ProjectName

- To deploy to Azure, Import (a publisher profile) or click Windows Azure Web Sites or More Options
- To deploy on premise, click Custom and enter a profile name

|                        | Publish Web                                                  | ? ×                   |
|------------------------|--------------------------------------------------------------|-----------------------|
| 💮 Publish Web          |                                                              |                       |
| Profile                | Select a publish target                                      | New Custom Profile    |
| Connection<br>Settings | S Windows Azure Web Sites                                    | Profile <u>n</u> ame: |
| Preview                | Import  Custom                                               | OK     Cancel         |
|                        | <ul> <li>⊘ More Options</li> </ul>                           |                       |
|                        | Find other hosting options at our <u>web hosting gallery</u> |                       |
|                        |                                                              |                       |

Maintaining and Monitoring Web Solutions in Azure Connection Options

13.4

13.3

☆You can deploy to

- Web Deploy (either directly or to a ZIP package)
- FTP, File System, or FrontPage Server Extensions

|               |                 | Publish Web                                          | ? × |   |
|---------------|-----------------|------------------------------------------------------|-----|---|
| 🛞 Publish Web |                 |                                                      |     |   |
| Profile       | NorthwindMvc    | foFolder *                                           |     |   |
| Connection    | Publish method: | Web Deploy                                           | ~   |   |
| Settings      |                 | Web Deploy                                           |     |   |
| Preview       |                 | Web Deploy Package<br>FTP                            |     | 1 |
|               | Server:         | File System                                          |     |   |
|               | Site name:      | FPSE<br>е.g. www.comoso.com ог Dejabit web эпермужрр |     |   |

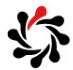

## Maintaining and Monitoring Web Solutions in Azure Web Deploy Packages

For any question about deployment tools, the answer is almost always use Web Deploy because

13.5

- It works securely
- It is powerful and flexible by changing the web publish pipeline
- You can install SSL certificates using a custom target

| NorthwindMvcT             | oFolder *                       |  |
|---------------------------|---------------------------------|--|
| Publish <u>m</u> ethod:   | Web Deploy Package              |  |
| Package <u>l</u> ocation: | e.g. c:\destination\package.zip |  |
| Si <u>t</u> e name:       | e.g. Default Web Site/MyApp     |  |

Only choose to use FTP, XCopy, VPN, SSH, and so on if you have a very good reason

| aintaini<br>ile Sys    | ng and Monitori<br>Stem             | ng Web Solut | ions in A  | Azure      | 13           | . ( |
|------------------------|-------------------------------------|--------------|------------|------------|--------------|-----|
| To de                  | oloy to the fil                     | e system,    | enter t    | he targe   | t path       |     |
| NorthwindM             | cToFolder *                         |              | _          |            |              |     |
| Publish <u>m</u> etho  | I: File System                      |              | ~          |            |              |     |
| <u>Target</u> locatior | : C:\NorthwindMvcDeployed           |              |            |            |              |     |
| • This<br>NorthwindM   | affects which tr<br>rcToFolder *    | ansformation | n is appli | ied to you | r Web.config |     |
| <u>C</u> onfiguration: | Release                             |              | ~          |            |              |     |
| 📀 File Publis          | 1 Options                           |              |            |            |              |     |
| ✓ Delete               | all existing files prior to publish |              |            |            |              |     |
| Pre <u>c</u> o         | npile during publishing Configure   |              |            |            |              |     |
| <u> </u>               | e files from the App_Data folder    |              |            |            |              |     |

## Maintaining and Monitoring Web Solutions in Azure Publish Output

When you click Publish button, your project will be rebuilt, Web.config transformed, and then published

| how output from:           | Build                                                                                  | • <u></u>                                    |
|----------------------------|----------------------------------------------------------------------------------------|----------------------------------------------|
| Build st<br>NorthwindMvc   | <pre>:arted: Project: NorthwindMvc, Con<br/>-&gt; C:\Users\Admin\Documents\Visua</pre> | nfiguration: Release<br>al Studio 2012\Proje |
| Publish<br>Connecting to ( | <pre>started: Project: NorthwindMvc, ( :\NorthwindMvcDeployed</pre>                    | Configuration: Relea                         |
| Transformed Web            | .config using C:\Users\Admin\Doc                                                       | uments\Visual Studic                         |
| Copying all fil            | les to temporary location below for                                                    | or package/publish:                          |
| obj\Release\Pac            | kage\PackageTmp.                                                                       |                                              |
| Deleting exist:            | ing files                                                                              |                                              |
| Publishing fold            | ler /                                                                                  |                                              |
| Publishing fold            | <pre>der App_GlobalResources</pre>                                                     |                                              |
| Publishing fold            | ler bin                                                                                |                                              |
| Publishing fold            | ler Content                                                                            |                                              |
| Publishing fold            | der Content/themes                                                                     |                                              |
| Publishing fold            | ler Content/themes/base                                                                |                                              |
| Publishing fold            | <pre>der Content/themes/base/images</pre>                                              |                                              |
| Publishing fold            | der Content/themes/base/minified.                                                      |                                              |
| Publishing fold            | der Content/themes/base/minified/:                                                     | images                                       |
| Publishing fold            | der Models                                                                             |                                              |
| Publishing fold            | der Scripts                                                                            |                                              |
| Publishing fold            | der Views                                                                              |                                              |
| Publishing fold            | ler Views/Home                                                                         |                                              |
| Publishing fold            | ler Views/Muppet                                                                       |                                              |
| Publishing fold            | ler Views/Product                                                                      |                                              |
| Publishing fold            | ler Views/Shared                                                                       |                                              |
| Site was publis            | shed successfully <u>file:///C:/Nort</u>                                               | hwindMvcDeployed                             |
| Buil                       | ld: 1 succeeded, 0 failed, 0 up-to                                                     | o-date, 0 skipped ==                         |
| Publ                       | ish: 1 succeeded, 0 failed, 0 sk                                                       | inned ========                               |

#### 13.8

## Maintaining and Monitoring Web Solutions in Azure Deployed Files

All C# source code is compiled into a single assembly and deployed to the bin folder along with any other dependent assemblies

| puter 🔸 Local Disk (C:) 🔸 Northwin | dMvcDeployed |
|------------------------------------|--------------|
| Name                               | Dat          |
| App_GlobalResources                | 9/2          |
| 鷆 bin 💻                            | 9/2          |
| 鷆 Content                          | 9/2          |
| 🐌 Models                           | 9/2          |
| 🐌 Scripts                          | 9/2          |
| 🐌 Views                            | 9/2          |
| 🚛 Global.asax                      | 9/2          |
| packages.config                    | 9/2          |
| Web.config                         | 9/2          |

| outer → Local Disk (C:) → NorthwindMvcDep | oloyed ⊧ bin       |
|-------------------------------------------|--------------------|
| Name                                      | Date modified      |
| 🚳 Antlr3.Runtime.dll                      | 9/24/2014 6:39 AM  |
| SentityFramework.dll                      | 9/24/2014 6:39 AM  |
| Microsoft.Web.Infrastructure.dll          | 9/24/2014 6:39 AM  |
| Newtonsoft.Json.dll                       | 9/24/2014 6:39 AM  |
| NorthwindMvc.dll                          | 9/27/2014 12:23 AM |
| 🚳 System.Net.Http.Formatting.dll          | 9/24/2014 6:39 AM  |
| 🚳 System.Web.Http.dll                     | 9/24/2014 6:39 AM  |
| 🚳 System.Web.Http.WebHost.dll             | 9/24/2014 6:39 AM  |
| System.Web.Mvc.dll                        | 9/24/2014 6:39 AM  |
| System.Web.Optimization.dll               | 9/24/2014 6:39 AM  |
| System.Web.Providers.dll                  | 9/24/2014 6:39 AM  |
| 🚳 System.Web.Razor.dll                    | 9/24/2014 6:39 AM  |
| System.Web.WebPages.Deployment.dll        | 9/24/2014 6:39 AM  |
| System.Web.WebPages.dll                   | 9/24/2014 6:39 AM  |
| 🚳 System.Web.WebPages.Razor.dll           | 9/24/2014 6:39 AM  |
| WebGrease.dll                             | 9/24/2014 6:39 AM  |

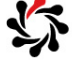

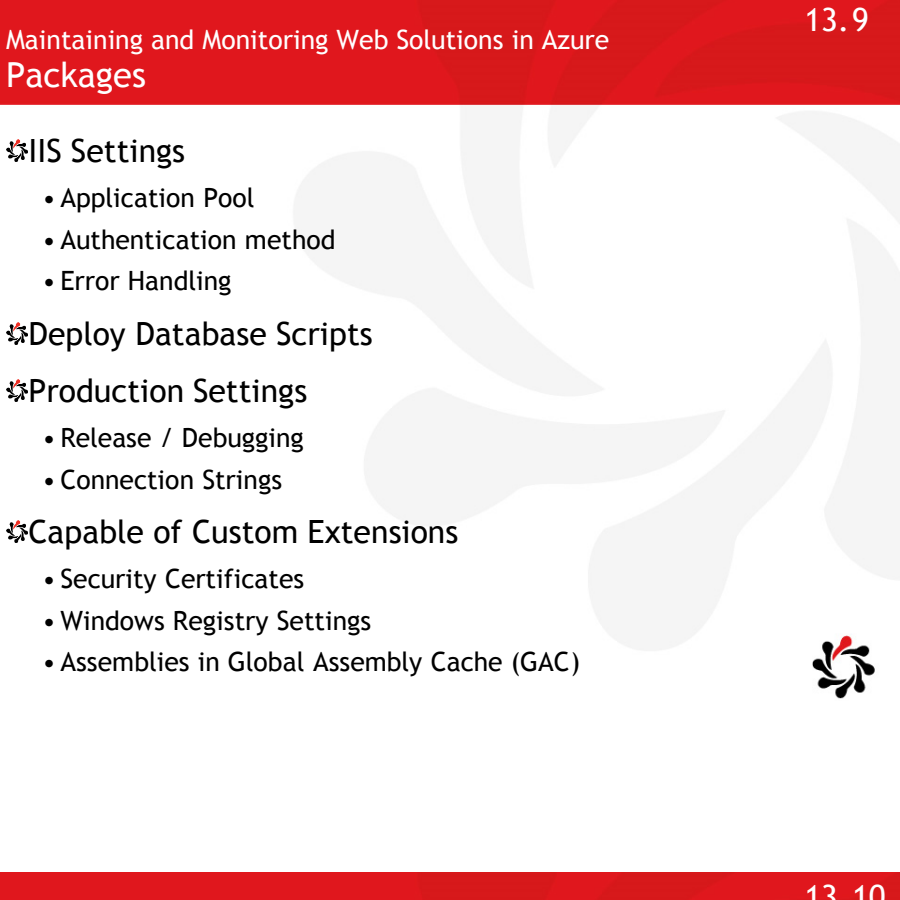

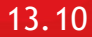

#### Maintaining and Monitoring Web Solutions in Azure **Publishing Pipeline**

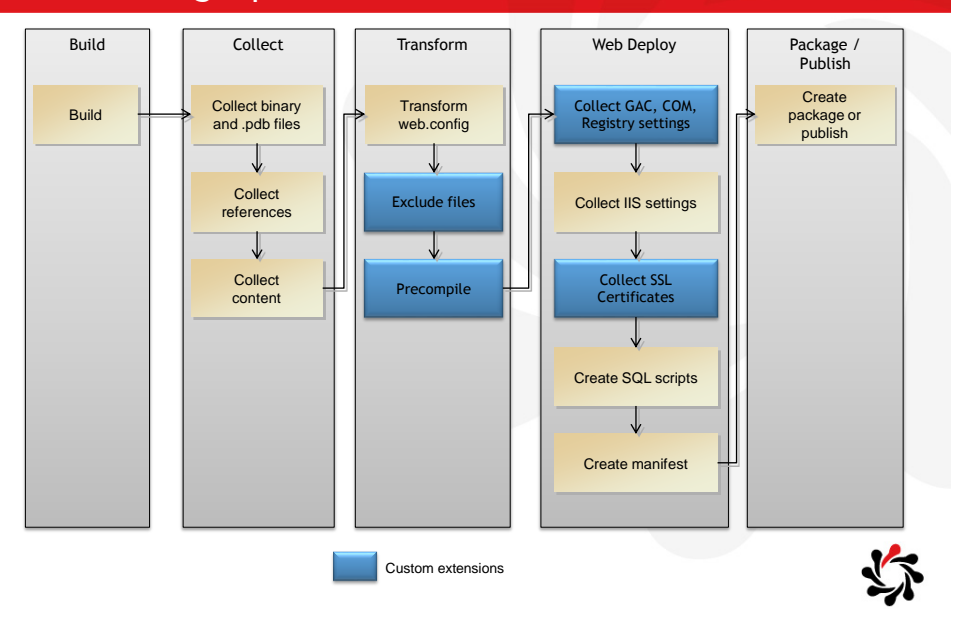

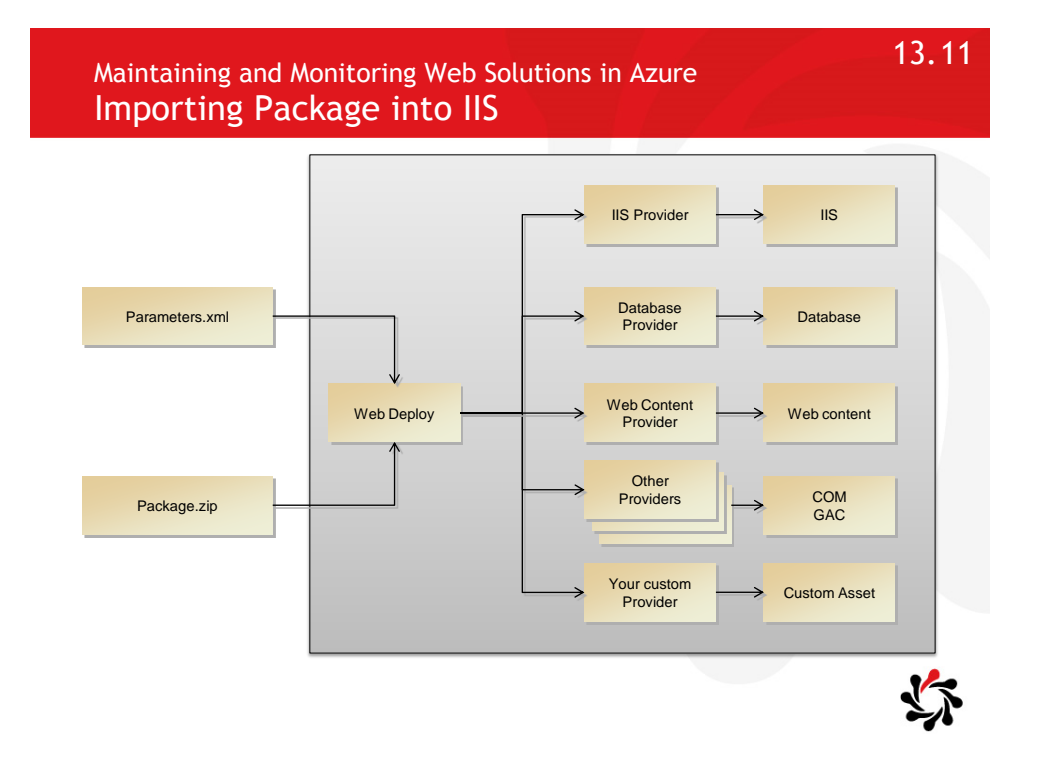

13.12

Maintaining and Monitoring Web Solutions in Azure Swapping Staging and Production

- A packaged application can be deployed to the staging environment in Windows Azure to be tested before you move it to the production environment in which the application is accessible on the Internet
- The staging environment is exactly like the production environment, except that you can only access the staged application with an obfuscated (GUID-based) URL that is generated by Windows Azure
- After you have verified that your application is working correctly, it can be deployed to the production environment by performing a Virtual IP (VIP) swap

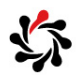

## Appendix A Architecting Microsoft Azure Solutions

Developing **Microsoft Azure Solutions** 

Updated 29th November 2015

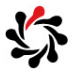

A.1

#### Architecting Microsoft Azure Solutions Contents

#### \$Exam 70-534 has three sections for developers

| Торіс                                                  | Slid |
|--------------------------------------------------------|------|
| Design an application storage and data access strategy | 3    |
| Design an advanced application                         | 17   |
| Design websites                                        | 22   |

MCSD: Azure Solutions Architect—Study Resources You Need To Know https://borntolearn.mslearn.net/b/weblog/archive/2015/05/18/mc sd-azure-solutions-architect-study-resources-you-need-to-know Exam 70-534 Architecting Microsoft Azure Solutions https://www.microsoft.com/learning/en-gb/exam-70-534.aspx

Exam 70-534 Note Half of the 70-534 "Architecting Microsoft Azure Solutions" exam is about developing topics. The other half is about infrastructure topics. Combined they form a "DevOps" exam. Since November 2015 150 minutes total 49 questions in total 29 in main section 3 case studies (5, 7, 8)

### A.2

Design an application storage and data access strategy (15-20%) Design an advanced application (15-20%)

Design websites (15-20%)

#### Design an application storage and data access strategy Design data storage

Design storage options for data, including Table Storage, SQL Database, DocumentDB, Blob Storage, MongoDB and MySQL

- Know the various storage types and their uses.
- Queue Storage: for decoupling components of a system.
- Blob Storage: for images, videos, text, XML, and so on.
- Table Storage: for entities indexed only by partition and row.
- DocumentDB: Microsoft JSON-based NoSQL, indexed every field
- MongoDB: open-source JSON-based NoSQL, created in Azure Linux VMs (laaS) or by creating an account on MongoLab servers.
- SQL Database: Microsoft relational database
- MySQL: open-source relational database (ClearDB)

Storage documentation https://azure.microsoft.com/en-us/documentation/services/storage/

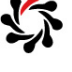

A.4

A.3

Design an application storage and data access strategy Design data storage

#### Design security options for SQL Database or Azure Storage

- SQL Database can have a list of all of the IP addresses that are allowed to access the database (there is also a switch with which you can turn on access from your Azure Services)
- SQL Database and Azure Storage require that you use Secure Sockets Layer (SSL) encryption at all times (Azure Storage can disable SSL but it is not recommended)
- Azure Storage access requires the account name and key(s)
- Azure Storage can issue Shared Access Signature (SAS) to allowed time limited permissions to a resource for a user
- Azure Storage can have up to five Shared Access Policies
- Azure Storage Blobs can have public containers

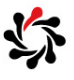

## Design an application storage and data access strategy Design data storage

## \$ Identify the appropriate VM type and size for a solution

• SQL Database tiers:

|                            | Basic                                       | Standard |                  | Premiu                                                          | ım         |                        |              |       |        |        |
|----------------------------|---------------------------------------------|----------|------------------|-----------------------------------------------------------------|------------|------------------------|--------------|-------|--------|--------|
|                            |                                             | SO       | <b>S1</b>        | <b>S2</b>                                                       | <b>S</b> 3 | P1                     | P2           | P4    | P6/P3  | P11    |
| Maximum database size      | 2 GB                                        | 250 GB   |                  |                                                                 |            | 500                    | GB           |       | 1 TB   |        |
| DTUs                       | 5                                           | 10       | 20               | 50                                                              | 100        | 125                    | 250          | 500   | 1,000  | 1,750  |
| Point-in-time restore      | Any point last 7 days                       | A        | ny point         | ast 14 da                                                       | ys         | Any point last 35 days |              |       |        |        |
| Disaster recovery          | Geo-Restore, restore<br>to any Azure region | Standar  | d Geo-Ro<br>seco | Geo-Replication, offline Secondary (readable) secondary backups |            |                        | online<br>Is |       |        |        |
| Max In-Memory OLTP storage | NA                                          | NA       | NA               | NA                                                              | NA         | 1 GB                   | 2 GB         | 3 GB* | 8 GB   | 10 GB* |
| Max concurrent requests    | 30                                          | 60       | 90               | 120                                                             | 200        | 200                    | 400          | 800   | 1,600  | 2,400  |
| Max concurrent logins      | 30                                          | 60       | 90               | 120                                                             | 200        | 200                    | 400          | 800   | 1,600  | 2,400  |
| Max sessions               | 300                                         | 600      | 900              | 1,200                                                           | 2,400      | 2,400                  | 4,800        | 9,600 | 19,200 | 32,000 |

\* In-Memory OLTP storage limits will soon adjust to 4 for P4 and 14 for P11.

• MongoDB also has various performance and size settings.

| Azure SQL Database resource limits                                                                |  |
|---------------------------------------------------------------------------------------------------|--|
| <pre>https://azure.microsoft.com/en-gb/documentation/articles/sql-database-resource-limits/</pre> |  |

Design an application storage and data access strategy Design data storage

A.6

## \$Identify the appropriate VM type and size for a solution

• MySQL tiers

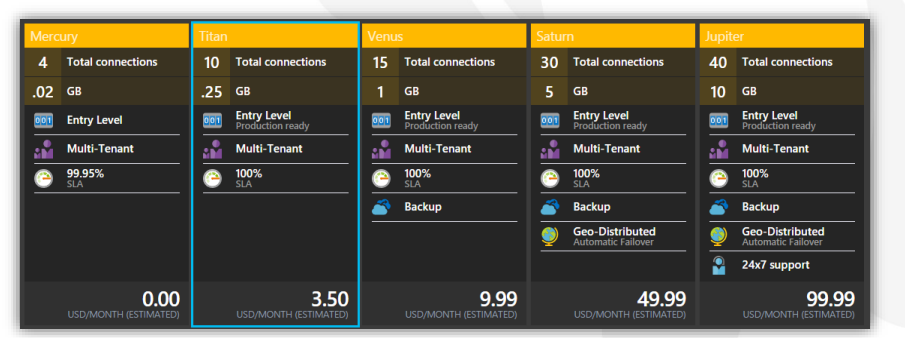

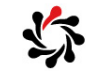

How to Create a MySQL Database in Azure https://azure.microsoft.com/en-gb/documentation/articles/store-php-create-mysql-database/

3

#### Design an application storage and data access strategy Design applications that use Mobile Services

#### Create Azure Mobile Services

- Mobile Services can create a mobile proxy to any data source including on-prem
- Mobile Services can implement a "soft delete" option for marking a record as deleted without actually deleting it
- Mobile Services has built-in support for using common social networking providers for authentication
- Mobile Services back-end can be coded in Node.js or .NET
- Mobile Services has push notifications
- Mobile Services could be replaced by a custom Web App service but it is easier to use something ready-created

Azure Mobile Services http://azure.microsoft.com/en-us/documentation/services/mobile-services/

#### Design an application storage and data access strategy Design applications that use Mobile Services

#### Consume Mobile Services from cross-platform clients

- Support for iOS, Android, Windows, Xamarin, HTML5/JavaScript
- .NET support with Microsoft.WindowsAzure.MobileServices NuGet package

#### \$Integrate offline sync capabilities into an application

• Offline Sync uses a local SQLite database within the app itself, which makes it possible for data to be stored locally

How to Use iOS Client Library for Azure Mobile Services https://azure.microsoft.com/en-us/documentation/articles/mobile-services-ios-how-to-use-client-library/

Get Started with Offline Data Sync in Mobile Services https://azure.microsoft.com/en-us/documentation/articles/mobile-services-ios-get

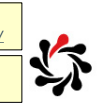

started-offline-data.

A.8

#### Design an application storage and data access strategy Design applications that use Mobile Services

#### SExtend Mobile Services using custom code

• A custom API is an endpoint in your mobile service that is accessed by one or more of the standard HTTP methods: GET, POST, PUT, PATCH, and DELETE

A.9

A.10

#### Implement Mobile Services using .NET or Node.js

• A .NET mobile service project is built on top of a Web API project and access to the data that is stored in the SQL Database is achieved through the **/tables** route

#### Secure Mobile Services using Azure AD

- Synchronize the corporate Active Directory to the Azure AD
- Four modes: Application Key Required, Everyone, Authenticated Users, and Admins And Other Scripts

Authenticate your app with Active Directory Authentication Library Single Sign-On https://azure.microsoft.com/en-us/documentation/articles/mobile-services-dotnet-backend-ios-adal-sso-authenticatio

Design an application storage and data access strategy **Design applications that use notifications** 

Implement push notification services in Mobile Services

- Each mobile platform employs a different Platform Notification Service (PNS)
- Mobile Services implements push notification for Windows Store Apps, Apple Push Notification, and Google Cloud Messaging
- Notification hubs are optimized to broadcast millions of push notifications within minutes compared to Mobile Services push notification which is good for simple event-driven events

Send push notifications to all subscribers, specific subscribers or a segment of subscribers

#### Design an application storage and data access strategy Design applications that use a web API

#### Implement a custom web API

• See FB487\_DataServicesAzure: Modules 3 and 4

#### Scale using Azure Websites

- Azure Web Apps can scale up (by choosing a larger VM size) and out (having multiple instances)
- Standard plans support autoscale; metrics that you can use to scale are CPU, Memory Percentage, Disk Queue, Length, HTTP Queue Length, Data In, and Data Out

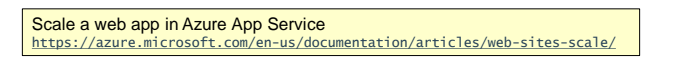

## Design an application storage and data access strategy **Design applications that use a web API**

#### Soffload long-running applications using WebJobs

- Azure WebJobs are executables or scripts that run in a website to handle long-running jobs
- Supports: .cmd, .bat, .exe (using Windows cmd), .ps1 (using Windows PowerShell), .sh (using Bash), .php (using PHP), .py (using Python), .js (using Node)
- Zip all of the supporting files such as DLLs that are needed to run the program and then upload the zip file
- Three modes: continuously, on a schedule, or on demand
- For continuous tasks, it is recommended that you turn on the Always On feature on the Configure page for the Web App
- WebJobs that are set to run continuously also will run on all instances of the Web App by default but you can configure a single instance using the portal

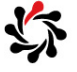

A.12

#### Design an application storage and data access strategy Design applications that use a web API

#### Secure a web API using Azure AD

- Azure has three solutions for authentication, but you could always use custom solutions that you develop
- Azure AD Service: A stand-alone directory or synchronized with an on-premises Active Directory.
- Active Directory Federation Services (AD FS): Requests identity back to the on-prem Active Directory.
- Azure Access Control Service (ACS): Can use multiple identity services to authenticate, including Active Directory.

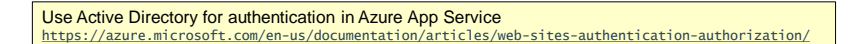

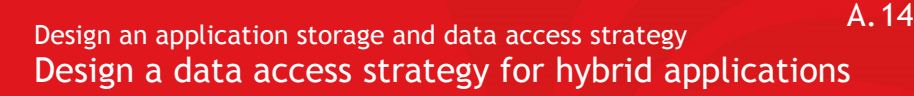

Connect to on-premises data from Azure applications using Service Bus Relay, BizTalk Hybrid Connections or the VPN capability of Websites

- Use these when there are concerns with respect to keeping the data in Azure or if there is too much data to move
- Service Bus Relay: no need to change incoming firewall rules or requiring big changes to a corporate network infrastructure
- BizTalk API Apps Hybrid Connections: connections to onpremises resources that use static TCP ports, such as SQL Server, MySQL, Web APIs, and most web services
- Set up group policies to determine what resources applications can access through the Hybrid Connections
- Web Apps VPN: reference services in a Virtual Network that could be connected to on-prem resources

Access on-premises resources using hybrid connections in Azure App Service https://azure.microsoft.com/en-us/documentation/articles/web-sites-hybrid-connection-get-started/

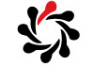

8

#### A.15 Design an application storage and data access strategy Design a data access strategy for hybrid applications

#### Sidentify constraints for connectivity with VPN

- Maximum number of networks to which you can connect is 10.
- A Virtual Network (VNET) can connect to six on-premises sites as well as four other VNETs.
- This makes it possible for a company to connect to multiple sites around the world, and they can all share the VNET.

## Identify options for joining VMs to domains or cloud services

- Cloud Services: add to domain using PowerShell or code in RoleEntryPoint, but remove only with code.
- Using code requires elevated mode which is not good practice.
- For VMs automate adding to domain at creation time.

Integrate a web app with an Azure Virtual Network https://azure.microsoft.com/en-us/documentation/articles/web-sites-integrate-with-vnet/

## Design an application storage and data access strategy **Design a media solution**

#### Describe Media Services

- Media Services is an extensible PaaS offering that you can use to build scalable media management and delivery applications.
- Supports on-demand and live streaming delivery.

#### Understand key components of Media Services, including streaming capabilities, video on-demand capabilities and monitoring services

Read more at the link below

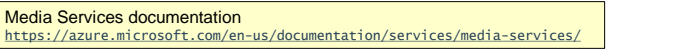

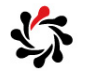

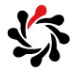

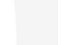

#### Design an advanced application Create compute-intensive applications

## Design high-performance computing (HPC) and other compute-intensive applications using Azure Services

- Azure's A8, A9, A10, and A11 virtual machine (VM) sizes are tailored specifically for HPC workloads.
- An HPC cluster comprises a head node and a number of compute nodes. You can use Microsoft HPC Pack to create, manage, and run an HPC cluster that can be dedicated on-premises servers, part-time servers, VMs in the cloud, and even workstations.
- Azure Batch: schedule and manage large-scale parallel workloads on Azure-managed compute resources without the need to manage any infrastructure details. Azure Batch Apps: manage, run, and monitor repetitive batch jobs.
- Competing Consumers: design pattern by which you can implement a simple parallel task execution engine.

Batch documentation https://azure.microsoft.com/en-us/services/batch/

#### Design an advanced application Create long-running applications

#### Implement worker roles for scalable processing

• With Cloud Services, you don't create virtual machines. Instead, you provide a configuration file that tells Azure how many of each you'd like, such as three web role instances and two worker role instances, and the platform creates them for you. You still choose what size those backing VMs should be, but you don't explicitly create them yourself. If your application needs to handle a greater load, you can ask for more VMs, and Azure will create those instances.

#### Design stateless components to accommodate scale

• Use queues and avoid state e.g. no Session state in ASP.NET

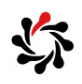

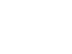

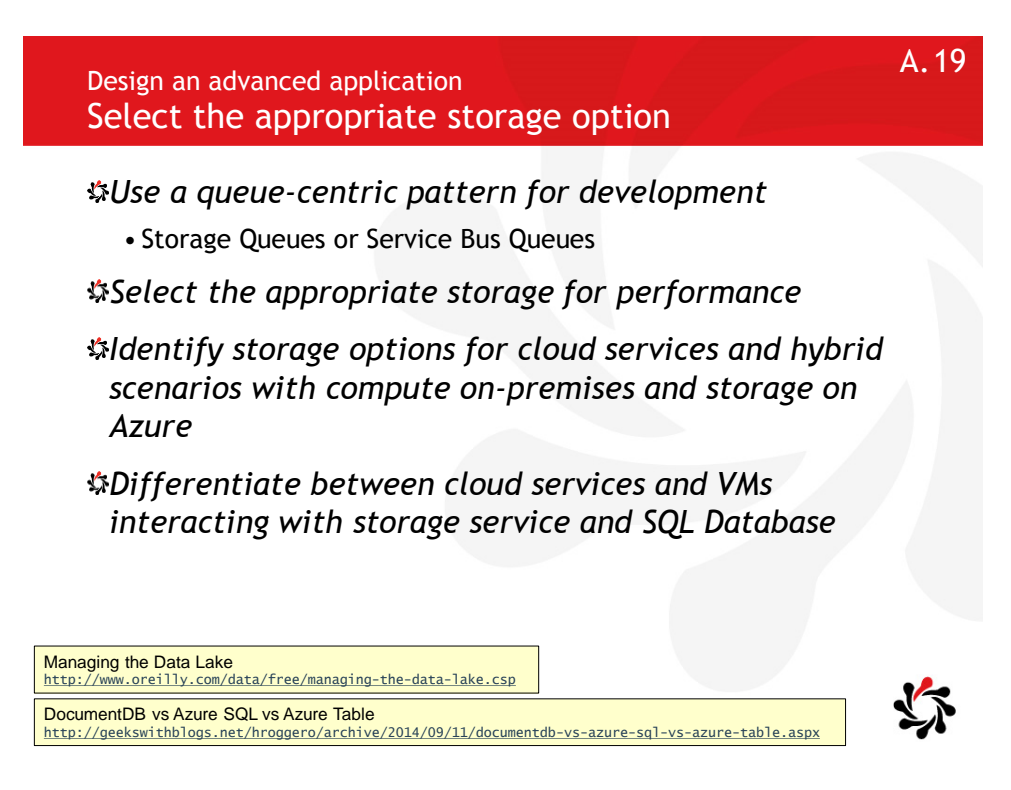

# Design an advanced application Integrate Azure services in a solution Identify the appropriate use of machine learning, big data, Media Services and search services Use Machine Learning to run predictive analysis models that learn from existing data in order to forecast future behaviours, outcomes, and trends.

- Use ML Studio online to create experiments by processing datasets that you have uploaded to ML Studio.
- Once your predictive analytics model is ready, you can deploy it as a REST web service.

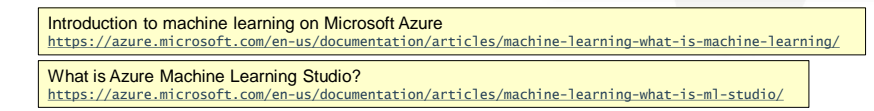

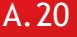

ML Studio

#### Design an advanced application Integrate Azure services in a solution

#### Identify the appropriate use of machine learning, big data, Media Services and search services

- Search Services: Full-text search scoped over your content, plus advanced search behaviors similar to those found in commercial web search engines, such as type-ahead query suggestions based on a partial term input, hit-highlighting, and faceted navigation.
- Natural language support is built-in, using the linguistic rules that are appropriate to the specified language.

| <br>F Fre |                     | S St    | andard                              |    |
|-----------|---------------------|---------|-------------------------------------|----|
| 3         | Indexes             | 50      | Indexes                             |    |
| <br>10K   | Documents           | 15M     | Docs/Partition*                     |    |
|           | 50 MB<br>Storage    |         | 25 GB/Partition*<br>Storage         | Ľ. |
| <br>2     | Shared<br>Resources | 2       | Dedicated<br>Resources              |    |
| Ľ         | None<br>Scaling     | Ľ       | Up to 36 search units<br>Scaling    |    |
| <br>_     |                     | 1       | Up to 12 replicas<br>Load Balancing |    |
|           |                     |         | Up to 12 partitions<br>Partitions   |    |
|           |                     |         |                                     |    |
|           | 0.00                | GPD (AM | 152.72                              |    |
|           |                     | GBP/IWC | DIVITI PER ONTE (ESTIMATED)         |    |

What is Azure Search? https://azure.microsoft.com/en-us/documentation/articles/search-what-is-azure-search/

A.22

#### Design websites Design websites for scalability and performance

#### Globally scale websites

- Use a **Content Delivery Network** (CDN). You can add a custom domain name to the website, and you can enable HTTPS and query string forwarding.
- Use Azure Traffic Manager you can deploy web applications around the world and then, via Traffic Manager, you use a single URL to reference all of them.
- Traffic Manager needs more manual effort than the CDN solution if new traffic patterns come up, but it provides better control on where the other web applications are being deployed around the world.

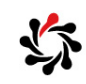

Web Apps overview https://azure.microsoft.com/en-us/documentation/articles/app-service-web-overview/

## Design websites Design websites for scalability and performance

#### Create websites using Visual Studio

• Project template allows programmer to choose Web App at creation time, manage the Web App thought Server Explorer, and publish by integrating with the Web Deploy feature.

#### ☆Debug websites

- Use the Monitor blade in the portal to record HTTP requests, and so on.
- Use Application Insights.
- Remotely debug the Web App by right-clicking it in Server Explorer and choosing Attach Debugger.
- Use Site Control Manager (SCM aka Project Kudo) by going to: https://<webapp>.scm.azurewebsites.net/

#### A.24

#### Design websites Design websites for scalability and performance

#### Understand supported languages

• Supported languages are: .NET, Java, Node.js, PHP, Python

#### Differentiate between websites to VMs and cloud services

• VMs can scale larger than Cloud Services or Web Apps. Virtual Machines have options for running

with up to 32 cores with 448 GB RAM. There are also options that are optimized for network traffic with a 40 GB network card.

- Cloud Services and Web Apps get automatic OS updates.
- Web Apps do not support RDP or startup tasks.

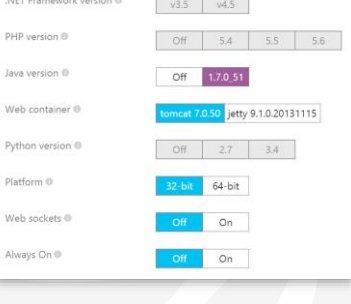

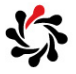

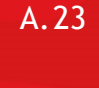

#### Design websites Deploy websites

#### Simplement Azure Site Extensions

• Create, deploy, and share custom administrator functionality.

#### Create packages, hosting plans, deployment slots, resource groups, publishing options, Web Deploy and FTP locations and settings

• A deployment slot is a feature of App Service Web Apps with which you can publish your code to Azure and have it running in the actual environment in which it will be used in production. The benefit of using a deployment slot is that you are not uploading to the live site; instead, you're uploading to a separate deployment slot. (Like Staging for Cloud Services.)

| Azure Site Extensions<br>https://github.com/projectkudu/kudu/wiki/Azure-Site-Extensions                         |           |
|----------------------------------------------------------------------------------------------------|-----------|
| Azure App Service deployment documentation<br>https://azure.microsoft.com/en-us/documentation/articles/web-site | s-deploy/ |

#### Design websites Design websites for business continuity

Scale up and scale out using Azure Websites and SQL Database

- Scale up: Basic, Standard increasing numbers of cores
- Scale out: Basic: manual instances, Standard: auto scale, Premium: more instances
- SQL Database has elastic scale to shard the data.

Scale a web app in Azure App Service

https://azure.microsoft.com/en-us/documentation/articles/web-sites-scale/

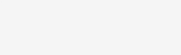

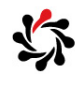

A.26

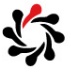

#### A.27 Design websites for business continuity Configure data replication patterns • Use CDN, SQL Sync, SQL geo-replication Update websites with minimal downtime • Use deployment slots Back up and restore data • Web App Standard tier has backup and restore • Free and Shared you could manually backup • Premium supports 50 backups per day

## S)

A.28

#### Design websites Design websites for business continuity

#### Design for disaster recovery

- Maintain current backups of the web applications and databases used by the website.
- Use Storage account with a pricing tier of Geo-Redundant or Read-Access Geo-Redundant for backups.
- Use Azure Site Recovery to back up on-premises VMs to Azure Storage and then restore them into Azure.

#### Deploy websites to multiple regions for high availability

• Use Traffic Manager

#### Design the data tier

• SQL or NoSQL? Read more about data at the link below.

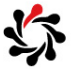

Appendix B MeasureUp Errata

Developing Microsoft Azure Solutions

Updated 29<sup>th</sup> November 2015

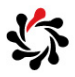

#### B.2

#### Question about Cloud Service Definition

|                    |                                                                                                    | You need to mod                                                                                                    | lify the Cloud Service definition file for the Azure website to support the new custom                        |  |
|--------------------|----------------------------------------------------------------------------------------------------|----------------------------------------------------------------------------------------------------|----------------------------------------------------------------------------------------------------|--|
|                    |                                                                                                    | domain name and binding changes.<br>Select the options to complete the missing entries in the cloud service definition file. |                                                                                                    |  |
|                    |                                                                                                    |                                                                                                    |                                                                                                    |  |
|                    |                                                                                                    | Complete the Case                                                                                                    | e Study                                                                                                    |  |
|                    |                                                                                                    | Background                                                                                                    | <webrole name="CertificateTesting" vmsize="Medium"></webrole>                                                 |  |
|                    |                                                                                                    | Technology                                                                                                    | «Certificates»                                                                                                |  |
|                    |                                                                                                    | System Upgrade                                                                                                    | <certificate <br="" istorelocation="LocalMachine" name="SampleCertificate">storeName="CA" /&gt;</certificate> |  |
|                    |                                                                                                    | Problems and                                                                                                    |                                                                                                    |  |
|                    |                                                                                                    | requirements                                                                                                    | <endpoints></endpoints>                                                                                       |  |
| Select the options | to complete the missing entries in the cloud service definition                                                          | file.                                                                                                    | es> es> es> es> es> estatese                                                                                  |  |
| Complete the Case  | e Study                                                                                                    |                                                                                                    | indings><br>inding name="HttpsIn" endpointName ="HttpsIn" />                                                  |  |
| Background         | <webrole name="CertificateTesting" vmsize="Medium"></webrole>                                                            |                                                                                                    | lindings>                                                                                                    |  |
| Technology         | <pre></pre>                                                                                                    |                                                                                                    | tes> Activate<br>Go to Activ                                                                                  |  |
| System Upgrade     | <certificate name="SampleCertificate" storelocation<br="">storeName="CA" /&gt;</certificate>                             |                                                                                                    |                                                                                                    |  |
| Problems and       |                                                                                                    |                                                                                                    |                                                                                                    |  |
| requirements       | <endpoints></endpoints>                                                                                                  |                                                                                                    |                                                                                                    |  |
| Question 1         | <inputendpoint <="" name="HttpsIn" port="443" protocol="" td="" v="&lt;/td&gt;&lt;td&gt;https"><td></td></inputendpoint> |                                                                                                    |                                                                                                    |  |
| Question 2         |                                                                                                    |                                                                                                    |                                                                                                    |  |
| Question 3         | <br><sites><br/><site name="Web"><br/><bindings></bindings></site></sites>                                               |                                                                                                    |                                                                                                    |  |
| Question 4         |                                                                                                    |                                                                                                    |                                                                                                    |  |
|                    |                                                                                                    |                                                                                                    |                                                                                                    |  |
| Question 5         | <binding <="" bindings="" endpointname="" name="HttpsIn"></binding>                                                      | />                                                                                                    |                                                                                                    |  |

#### **B.**1

#### Question about VM Endpoints

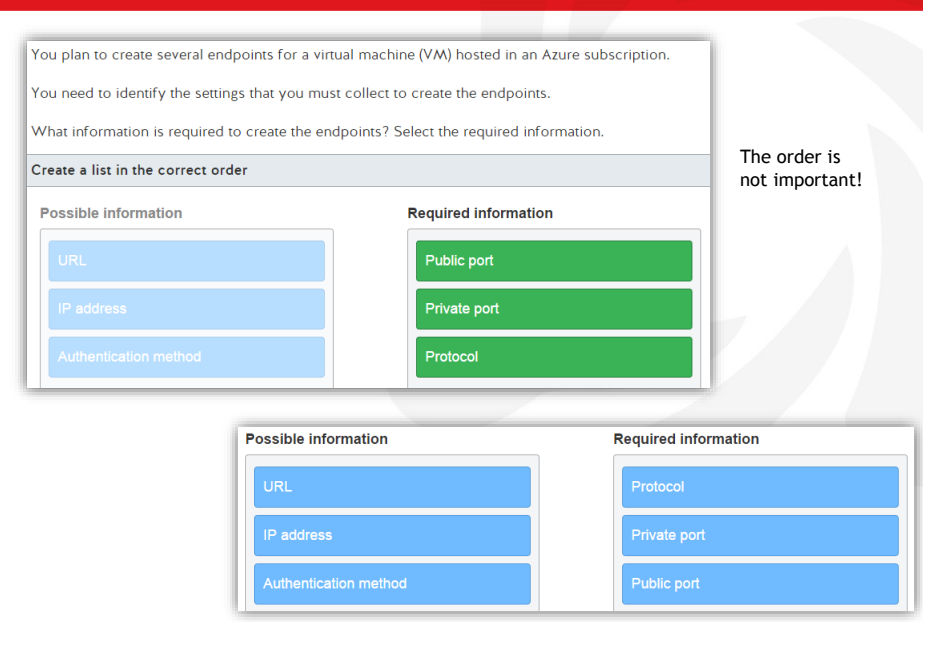

**B.4** 

#### Question about Deploying a VM with PowerShell

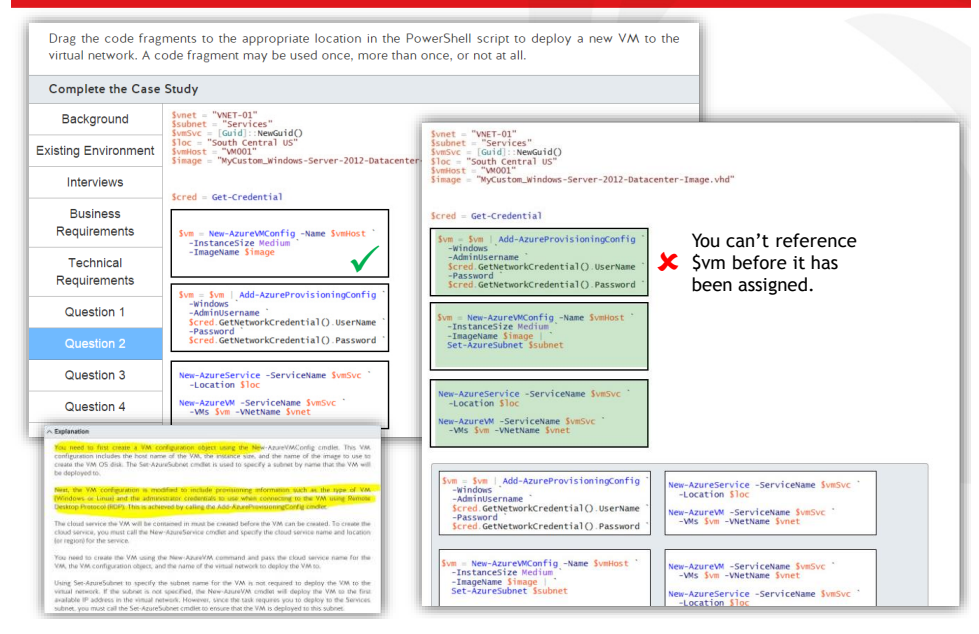

#### Question about Uploading Disks with PowerShell

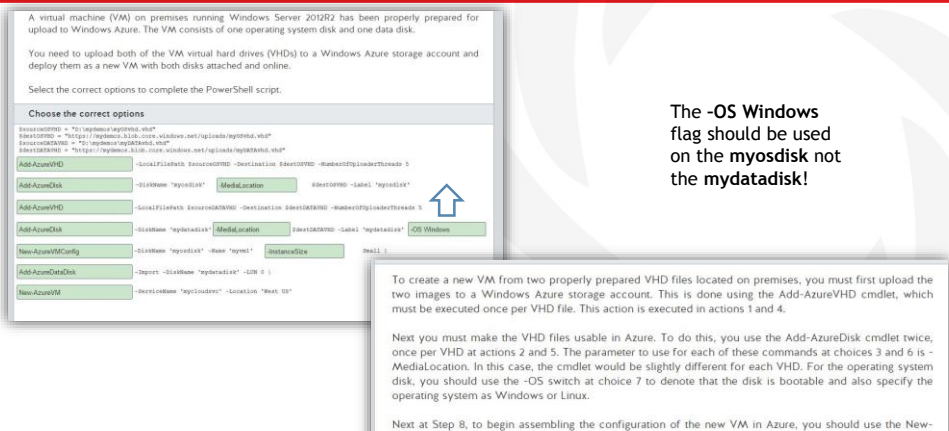

Next at Step 8, to begin assembling the configuration of the new VM in Azure, you should use the New-AzureVMConfig cmdlet. This cmdlet allows you to specify the first disk image to use as the boot image and the size of the VM to create. This cmdlet also allows you to specify the size of the VM to create using the InstanceSize switch at step 9.

Next you must add the data disk using the New-AzureDataDisk cmdlet at step 10, specifying the Image name and the -import switch. The -import switch denotes that an existing image file is to be used for the datadisk. Alternatively, you can use the -CreateNew switch to attach a new blank disk, but not in this scenario.

Finally, you must execute the New-AzureVM cmdlet at step 11 to create the actual VM using the configuration specified.

| Question about Tra                                                                                                    | You need to comp<br>meet the user expe                                                                                                    | eter the Powershell commands to implement the Azure Traffic Manager configuration to<br>rience requirements.                                                                                                    |
|----------------------------------------------------------------------------------------------------|----------------------------------------------------------------------------------------------------|----------------------------------------------------------------------------------------------------|
|                                                                                                    | Select the correct of                                                                                                    | mdlets, parameters or values from the list of options.                                                                                                    |
|                                                                                                    | Complete the Case                                                                                                    | Study                                                                                                    |
|                                                                                                    | Overview                                                                                                    | Sprofile = New-AgueTrafficManagerProfile -Name "CompanyBProfile" -DomainName                                                                                                    |
|                                                                                                    | Business<br>Requirements                                                                                                    | "CompanyBprofile.trafficmanager.net" -LoadBalancingMethod "Performance"<br>-Ttl 30 -MonitorProtocol "Https" -MonitorPort 443 -MonitorRelativePath "/"                                                                                                    |
|                                                                                                    | Technical<br>Requirements                                                                                                    | Sprofile         StebSzumiraficManagerEndpold         -TrafficManagerProfile         Sprofile         -DomainName           "CompanyBapp-eu.cloudapp.net"         -Status         "Enabled"         -Type         "AzuremebSite"                                                                                                    |
|                                                                                                    | ServiceDefinition.csd                                                                                                    | Sprofile Set-AzureTrafficManagerEndpoint -TrafficManagerProfile Sprofile -DomainName "CompanyBapp-us.cloudapp.net" -Status "Enabled" -Type "AzurewebSite"                                                                                                    |
|                                                                                                    | ef                                                                                                    |                                                                                                    |
| Explanation<br>When setting up Azure Traffic Manager for the first time, y<br>AzureTrafficManagerProfile cmdlet, which provides parameters<br>LoadBalancingMethod to be used.<br>The LoadBalancingMethod should be set to Performance becc<br>location that has the lowest latency for the client accessing the w                                                                                                    | ef<br>ou must create a prof<br>s for the domain to be<br>ause that method direc<br>ebsite.                                                                                                    | SetAcusTuffcKanageProfile Sprofile                                                                                                    |
| Explanation<br>When setting up Azure Traffic Manager for the first time, yr<br>AzureTrafficManagerProfile cmdlet, which provides parameters<br>LoadBalancingMethod bould be set to Performance becc<br>location that has the lowest latency for the client accessing the w<br>Once the TrafficManagerProfile is in place, you can start addin<br>done using the XddAzureTafficManagerEndpoint cmdlet and p<br>traffic to, and the type. At this point the endpoint can also be ena<br>Finally, after the endpoints are added, you call the Set-AzureTr<br>the settings in the profile and activates the profile.<br>You should not use the Set AzureTrafficManagerEndpoint co<br>configuration of an existing endpoint. For example, you could us                                                                                                    | ef<br>ou must create a profi<br>for the domain to be<br>ause that method direc-<br>ebsite.<br>ug the endpoints to direc<br>assing in the profile, th<br>bled.<br>affic.ManagerProfile cm<br>mdlet because it is u<br>e it to disable an endpo                                                                                                    | SetAquitattCManageProfile Sprofile                                                                                                    |
| Explanation When setting up Azure Traffic Manager for the first time, y AzureTrafficManagerProfile cmdlet, which provides parameters LoadBalancingMethod be used. The LoadBalancingMethod should be set to Performance beca location that has the lowest latency for the client accessing the w Once the TrafficManagerProfile is in place, you can start addin done using the Kdd-AzureTrafficManagerEndpoint cmdlet and p traffic to, and the type. At this point the endpoint cm also be ena Finally, after the endpoints are added, you call the Set-AzureTraft te settings in the profile and activates the profile. You should not use the Set-AzureTrafficManagerEndpoint cmdlet reasons. You should not use the Test-AzureTrafficManagerDomainName available to use as a Traffic Manager domain. You should have c the profile and adding endpoints, although it is not essential to p | ef<br>un must create a profi<br>for the domain to be<br>ause that method direc-<br>ebsite.<br>Ig the endpoints to direc-<br>ebsite.<br>Ig the endpoints to direc-<br>assing in the profile, the<br>bled.<br>afficManagerProfile cm<br>mdlet because it is u<br>e it to disable an endpoint<br>condite because this te<br>done this already before<br>efform the test. | SittAcustIntExtAnageProfile     -trafficManageProfile     Sprofile       ile using the New-<br>managed and the<br>is the traffic to the<br>ct traffic to. This is<br>ne domain to direct<br>idlet, which applies<br>used to modify the<br>int for maintenance<br>sts if the domain is<br>you begin building     -trafficManageProfile |

| Question abo                                                                                                    | You create an A<br>developers.<br>You are creating<br>password "123Dev!                                                                                                    | zure file share named aspnetresources that contains resources used by ASP.NET<br>an image that will be used to create ASP.NET virtual machines (VMs). You assign the<br>\$"YYZ" to the Administrator account.                                                                                                |
|----------------------------------------------------------------------------------------------------|----------------------------------------------------------------------------------------------------|----------------------------------------------------------------------------------------------------|
|                                                                                                    | You need to ensu<br>should be accessil<br>You need to write<br>segments from the                                                                                                    | e that the file share is automatically mounted each time a VM is created. The file share<br>ple even after the VM is rebooted.<br>a script to meet the requirements. Complete the script by selecting the appropriate script<br>lists.                                                                       |
|                                                                                                    | Complete the Cas                                                                                                    | Study                                                                                                    |
|                                                                                                    | Background                                                                                                    | \$pwd = 9ValRru/FwbHndqR7EA1vrEnAy3inRfAppsYHPcsSbmn1yZsXJNULwRDpthlL17IsYjEI2zGJ                                                                                                    |
|                                                                                                    | Business requirements                                                                                                    | Sacct = companyo<br>rmokey/indocompanyo file core windows net/luserSacct (pass Spind                                                                                                    |
| You should use the following script:                                                                                                    | Technical                                                                                                    | net use el l'il companyo file core whichows nothasphölescurices inser Sacct (pasis Spixid                                                                                                    |
| 9ValRru/FwbHndqR7EAtvrEnAy3inRfApps <sup>1</sup><br>\$acct = companyo<br>cmdkey /add:companyo.file.core.windows<br>net use e: \\companyo.file.core windows net<br>When creating a persistent mounted file s<br>You do so by using the cmdkey command<br>account to the /user option and the storage<br>Next, you need to call net use to create the<br>You should not set the variable used to s<br>stored credentials need to be those of the<br>You should not set the variable used to st<br>be those of the storage account, not the Ac | YHPcs5bmn1yZsXJNUL<br>ent /user;\$acct /pass;5<br>etlaspnetresources<br>whare on a Windows V.<br>d with the /add option.<br>a account key as the /pi<br>e mounted share and as<br>store the password to<br>storage account, not the<br>ore the account to Adr<br>dministrator account. | wRDpthlL17lsYjEt2zGJZfNRLzNESofcA==<br>pwd<br>W, you need to first store the credentials.<br>You need to pass the name of the storage<br>as option.<br>sociate it with a drive letter.<br>the Administrator account password. The<br>e Administrator account.<br>hinistrator. The stored credentials need to |
| You should not use the following comman                                                                                                    | d:<br>rd                                                                                                    |                                                                                                    |

**B.8** 

#### Question about CIDR

The development organization is standardizing on a virtual network configuration to be used for multiple Azure subscriptions. You need to provide a virtual network configuration file that other teams can use. You export the network configuration from your subscription and need to make changes to your virtual network named VNET-Test to support the new network requirements that will be used for other teams.

Drag the code fragments to the appropriate location in the network configuration file to modify the file to support these requirements. A code fragment may be used once, more than once, or not at all.

| Complete the Case         | Study                                                                                                    |                                                      |   |
|---------------------------|----------------------------------------------------------------------------------------------------|------------------------------------------------------|---|
| Background                | <networkconfiguration<br>xmlns:xsd="http://www.w3.org/2001/XMLSchema"</networkconfiguration<br>                                                                |                                                      |   |
| Existing Environment      | <pre>xmlns:xsi="http://www.w3.org/2001/XMLSchema-instance"<br/>xmlns="http://schemas.microsoft.com/ServiceHosting/2011/07/Net<br/>workConfiguration"&gt;</pre> |                                                      |   |
| Interviews                | <pre><virtualnetworkconfiguration></virtualnetworkconfiguration></pre>                                                                                         |                                                      |   |
| Business<br>Requirements  | <pre><virtualnetworksite location="West US" name="VHET-Test"> cAddressSpace&gt; cAddressSpace&gt; c/AddressSpace&gt;</virtualnetworksite></pre>                |                                                      |   |
| Technical<br>Requirements | <subnets><br/><subnet name="DCs"><br/><addressprefix>10.0.0.0/29</addressprefix><br/></subnet></subnets>                                                       | Not given enough information to answer the question! |   |
| Question 1                | <subnet name="LOB-Apps"><br/><addressprefix>10.0.8/28</addressprefix><br/></subnet>                                                                            |                                                      | 1 |
| Question 2                | <subnet name="Staging"><br/><addressprefix>10.0.1.0/27</addressprefix></subnet>                                                                                |                                                      |   |
|                           |                                                                                                    |                                                      |   |
| Question 4                | <pre>                                                                                    <td>Activate</td><td>1</td></pre>                                     | Activate                                             | 1 |

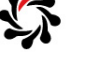

#### Question about VM Workloads

| As part of your company migration from on-premises workloads to Azure Virtual Machines (VMs), you |  |
|---------------------------------------------------------------------------------------------------|--|
| need to identify which Window Server core workloads are supported in Azure VMs.                   |  |

For each type of workload, select a check box to indicate whether the workload is supported or unsupported.

| Choose the correct options                  |           |             |
|---------------------------------------------|-----------|-------------|
| Server Workload                             | Supported | Unsupported |
| Active Directory Domain Services            | V         |             |
| Active Directory Federation Services        | ×         |             |
| DNS server                                  |           | V           |
| Active Directory Rights Management Services |           |             |
| DHCP server                                 | Z         |             |

| Microsoft server software support for Microsoft Azure virtual https://support.microsoft.com/en-us/kb/2721672        | machines                                                 |
|----------------------------------------------------------------------------------------------------|----------------------------------------------------------|
| DNS<br>https://azure.microsoft.com/en-gb/services/dns/                                                              |                                                          |
| Set up DHCP server in laaS Azure VM<br>https://social.msdn.microsoft.com/Forums/en-US/9ce70dc2-89d4-4947-a614-7eeb4 | fca2162/set-up-dhcp-server-in-iaas-azure-vm-no-static-ip |

B.10

#### Question about Connecting Two VNETs

Your company has created a virtual network named VN-Central in the Central US region. Virtual machines (VMs) in that network host a web service named CustomerServiceInfo. An application deployed on a virtual network named VN-NE in the North Europe region needs to be able to access the CustomerServiceInfo web service.

You need to configure Azure to meet the requirements.

Select the five objects you should create.

Create a list in the correct order

A static VFN gateway for VN-NE

A static VFN gateway for VN-NE

A static VFN gateway for VN-Central

A static VFN gateway for VN-Central

A point-to-site connection

Image: A connection

Image: A connection

Image: A connection

Image: A connection

Image: A connection

Image: A connection

Image: A connection

Image: A connection

Image: A connection

Image: A connection

Image: A connection

Image: A connection

Image: A connection

Image: A connection

Image: A connection

Image: A connection

Image: A connection

Image: A connection

Image: A connection

Image: A connection

Image: A connection

Image: A connection

Image: A connection

Image: A connection

Image: A connection

Image: A connection

Image: A connection

Image: A connection

Image: A connection

Image: A connection

Image: A connection

Ima